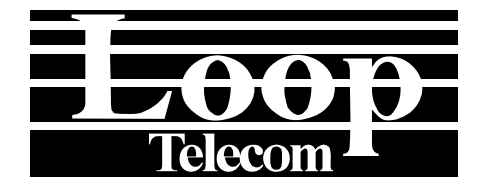

# Loop-O9340S MULTI-SERVICES GIGABIT FOM (Stand-Alone) USER'S MANUAL

LOOP TELECOMMUNICATION INTERNATIONAL, INC. 8F, NO. 8, HSIN ANN RD. SCIENCE-BASED INDUSTRIAL PARK HSINCHU, TAIWAN Tel: 886-3-578-7696 Fax: 886-3-578-7695

© 2010 Loop Telecommunication International, Inc. A Version 10 24 SEP 2010

All rights reserved.

# **Table of Contents**

| 1 | PF  | RODI | JCT I | ESCRIPTION                 |                             | 1 |
|---|-----|------|-------|----------------------------|-----------------------------|---|
|   | 1.1 |      | Des   | ription                    |                             | 1 |
|   | 1.2 |      | Арр   | cation                     |                             | 1 |
|   | 1.3 |      | Spe   | fication                   |                             | 2 |
| 2 | IN  | STAL | _LATI | DN                         |                             | 5 |
|   | 2.1 |      | Site  | Preparation                |                             | 5 |
|   | 2.2 |      | Мес   | anical Installation        |                             | 5 |
|   |     | 2.2. | .1    | Overview                   |                             | 5 |
|   |     | 2.2. | .2    | Rack Mount Instruction     |                             | 6 |
|   |     | 2.2. | .3    | Chassis Grounding          |                             | 6 |
|   | 2.3 |      | O93   | 0S Panel Views             |                             | 7 |
|   |     | 2.3. | .1    | ANSI Shelf Overview        |                             | 7 |
|   |     |      | 2.3.  | 1 Front View of ANSI       | Shelf with LCD Panel Option | 7 |
|   |     |      | 2.3.  | 2 Rear View of ANSI        | Shelf                       | 7 |
|   | 2.4 |      | Elec  | rical Installation         |                             | 8 |
|   |     | 2.4. | .1    | DC plug-in Module          |                             | 8 |
|   |     | 2.4. | .2    | AC plug-in Module          |                             | 8 |
|   |     | 2.4. | .3    | Pin Assignment for Power ( | Connector                   | 8 |
| 3 | IN  | TERI | FACE  |                            |                             | 9 |
|   | 3.1 |      | Agg   | egate Ports                |                             | 9 |
|   |     | 3.1. | .1    | Connector                  |                             | 9 |
|   | 3.2 |      | Trib  | tary Ports                 |                             | 0 |
|   |     | 3.2. | .1    | 1 port E1/T1 and 8 port E1 | Plug-in Card10              | 0 |
|   |     |      | 3.2.  | .1 DB37 Connector          |                             | 0 |
|   |     |      | 3.2.  | .2 Adapter: DB37 to W      | rie-Wrap1                   | 1 |
|   |     |      | 3.2.  | .3 Conversion Cable: I     | DB37 to RJ451               | 3 |
|   |     |      | 3.2.  | 4 Conversion Cable: I      | DB37 to 8 BNC14             | 4 |
|   |     | 3.2. | .2    | GbE plug-in card           |                             | 5 |
|   | 3.3 |      | Man   | gement Ports               |                             | 5 |
|   |     | 3.3. | .1    | Alarm                      |                             | 5 |
|   |     | 3.3. | .2    | Console                    |                             | 6 |
|   |     |      | 3.3.2 | 1 Connector                |                             | 6 |
|   |     | 3.3. | .3    | SNMP                       |                             | 6 |
|   | 3.4 |      | LED   |                            |                             | 7 |
|   | 3.5 |      | Inte  | ace Block Diagram          |                             | 8 |
| 4 | SY  | /STE | M OF  | ERATION                    |                             | 9 |
|   | 4.1 |      | Quio  | Start                      |                             | 9 |

|   |     | 4.1.1       | Power On                            | 19 |
|---|-----|-------------|-------------------------------------|----|
|   | 4.2 | S           | elf Test                            | 19 |
|   | 4.3 | U           | sing the LCD panel                  | 19 |
|   | 4.4 | U           | sing a VT-100 terminal              | 25 |
|   |     | 4.4.1       | Console Port                        | 25 |
|   |     | 4.4.2       | Logon to the Main Menu              | 26 |
|   |     | 4.4.3       | Logon, Logoff and Return to Default | 27 |
| 5 | SY  | STEM        | STATUS                              | 28 |
|   | 5.1 | Р           | erformance Report                   | 28 |
|   |     | 5.1.1       | 15min/24hr Performance Report       | 28 |
|   |     | 5.1.2       | 24hr/days Performance Report        | 30 |
|   | 5.2 | S           | ystem Configuration                 | 32 |
|   |     | 5.2.1       | System Configuration Display        | 32 |
|   |     | 5.2.2       | SNMP Configuration Display          | 32 |
|   |     | 5.2.3       | Miscellaneous                       | 33 |
|   |     | 5.2.4       | Aggregate Status                    | 33 |
|   |     | 5.2.5       | SNTP Configuration Display          | 34 |
|   | 5.3 | A           | larm Status                         | 34 |
|   | 5.4 | С           | urrently Active Alarm Summary       | 35 |
|   | 5.5 | A           | larm History                        | 36 |
|   | 5.6 | V           | LAN/MAC Table                       | 37 |
|   | 5.7 | S           | ummary Report                       | 37 |
| 6 | SY  | <b>STEM</b> | SETUP                               | 38 |
|   | 6.1 | S           | ystem Setup                         | 38 |
|   |     | 6.1.1       | System Configuration Setup          | 38 |
|   |     | 6.1.2       | SNMP Configuration Setup            | 39 |
|   |     | 6.1.3       | Password Setup                      | 40 |
|   |     | 6.1.4       | Aggregate Port Setup                | 42 |
|   |     | 6.1.5       | ACL Rule                            | 43 |
|   |     | 6.1.6       | SNTP Configuration Setup            | 44 |
|   | 6.2 | A           | larm Setup                          | 45 |
|   | 6.3 | С           | ard Registration                    | 46 |
|   | 6.4 | F           | le Transfer                         | 47 |
|   |     | 6.4.1       | Download Firmware                   | 47 |
|   |     | 6.4.2       | Download Configuration              | 47 |
|   |     | 6.4.3       | Upload Configuration                | 48 |
|   | 6.5 | L           | popback and Test                    | 49 |
|   | 6.6 |             | larm Cut Off                        | 50 |

|   | 6.7  | Clea | ar Performance                     | 50   |
|---|------|------|------------------------------------|------|
|   | 6.8  | Clea | ar Alarm                           | 51   |
|   | 6.9  | Loa  | d System & Slot Default            | 52   |
|   | 6.10 | Sys  | tem Reset                          | 53   |
|   | 6.11 | Clea | ar Current Interval Performance    | 55   |
|   | 6.12 | Cor  | nnect to Remote Terminal           | 56   |
| 7 | СНОО | SE A | SLOT                               | . 57 |
|   | 7.1  | 4 pc | ort E1/T1 Card & 8 port E1 Card    | 57   |
|   | 7.1  | .1   | 15min/24hr Performance Report      | 58   |
|   | 7.1  | .2   | 24hr/days Performance Report       | 58   |
|   | 7.1  | .3   | Slot Summary Report                | 59   |
|   | 7.1  | .4   | Slot Alarm Status                  | 59   |
|   | 7.1  | .5   | Slot Alarm History                 | 60   |
|   | 7.1  | .6   | Slot CAAS                          | 60   |
|   | 7.1  | .7   | Card Setup                         | 61   |
|   | 7.1  | .8   | Loopback and Test                  | 62   |
|   | 7.1  | .9   | Alarm Setup                        | 64   |
|   | 7.1  | .10  | Clear Alarm                        | 65   |
|   | 7.1  | .11  | Clear Performance                  | 65   |
|   | 7.1  | .12  | Clear Current Interval Performance | 66   |
|   | 7.1  | .13  | Load Default Config                | 66   |
|   | 7.2  | Cor  | nbo Gigabit Ethernet (GbE) Card    | 67   |
|   | 7.2  | .1   | 1-Hour Perf. Report                | 68   |
|   | 7.2  | .2   | 24-Hour Perf. Report               | 68   |
|   | 7.2  | .3   | Slot Summary Report                | 69   |
|   | 7.2  | .4   | Slot Port Monitor                  | 69   |
|   | 7.2  | .5   | Slot Alarm Status                  | 70   |
|   | 7.2  | .6   | Slot Alarm History                 | 71   |
|   | 7.2  | .7   | Slot CAAS                          | 71   |
|   | 7.2  | .8   | Card Setup                         | 72   |
|   | 7.2  | .9   | Loopback and Test                  | 73   |
|   | 7.2  | .10  | Alarm Setup                        | 74   |
|   | 7.2  | .11  | CoS                                | 76   |
|   | 7.2  | .12  | Clear Performance                  | 78   |
|   | 7.2  | .13  | Clear Alarm                        | 78   |
|   | 7.2  | .14  | Clear Current Interval Performance | 79   |
|   | 7.2  | .15  | Load Default Config                | 79   |
|   |      |      |                                    |      |

# List of Figure

| Figure 1-1 ( | D9340S Point to Point Application1                     |
|--------------|--------------------------------------------------------|
| Figure 2-1 ( | Chassis Ground Location6                               |
| Figure 2-2   | Front View of ANSI Shelf7                              |
| Figure 2-3   | Rear View of ANSI Shelf7                               |
| Figure 2-4   | View of DC module                                      |
| Figure 2-5   | View of AC module                                      |
| Figure 3-1   | Gigabit Optical Interface9                             |
| Figure 3-2   | 4E1/T1 and 8 E1Plug-in Card10                          |
| Figure 3-3   | DB37 to Wire-Wrap Adapter for 4E1/T1 Port 11           |
| Figure 3-4   | Pin Assignment for 4E1/T1 DB37 to Wire-Wrap Adapter 11 |
| Figure 3-5   | DB37 to Wire-Wrap Adapter for 8E1 Port 12              |
| Figure 3-6   | Pin Assignment for 8E1 DB37 to Wire-Wrap Adapter 12    |
| Figure 3-7   | DB37 to RJ45 Conversion Cable                          |
| Figure 3-8   | DB37 to 8 BNC Conversion Cable 14                      |
| Figure 3-9   | GbE plug-in card                                       |
| Figure 3-10  | O9340S system interfaces                               |
| Figure 3-11  | O9340S Interface Block Diagram                         |
| Figure 4-1   | LCD Panel View                                         |
| Figure 4-2   | LCD Menu Tree: Main Menu                               |
| Figure 4-3   | LCD Main Menu Tree: Configuration                      |
| Figure 4-4   | LCD Main Menu : Alarm                                  |
| Figure 4-5   | LCD Main Menu: Performance                             |
| Figure 4-6   | LCD Menu Tree: Plug-in Cards                           |
| Figure 4-7   | Menu Tree (Main Menu)25                                |
| Figure 6-1 L | oopback Application Diagram                            |
| Figure 6-2   | Sending Test Pattern Application Diagram50             |

# List of Table

| Table 2-1  | Power Connector                         | 8  |
|------------|-----------------------------------------|----|
| Table 3-1  | 4E1/T1: DB37 Pin Assignments            | 10 |
| Table 3-2  | 8E1: DB37 Pin Assignments               | 10 |
| Table 3-3  | DB37 to RJ45 Pin Assignment             | 13 |
| Table 3-4  | DB37 to 8BNC Conversion Pin Assignments | 14 |
| Table 3-5  | GbE Card Pin Assignment                 | 15 |
| Table 3-6  | Alarm Relay Table                       | 15 |
| Table 3-7  | Console Port Settings                   | 16 |
| Table 3-8  | DB9 Console Port Pin Assignment         | 16 |
| Table 3-9  | Ethernet Port                           | 16 |
| Table 3-10 | LED Indication                          | 17 |
| Table 4-1  | Command Group Functions                 | 26 |
| Table 6-1  | Password Setup                          | 40 |
|            |                                         |    |

# **1 PRODUCT DESCRIPTION**

# 1.1 Description

The Loop-O9340S Multi-Services Gigabit FOM is a flexible, cost-effective FOM (Stand Alone). With hot-pluggable platform, it allows service providers to offer combination of Gigabit Ethernet, or E1/T1 network over Gigabit Optical pipe.

To select protection level, users can choose dual pair fiber for the line (1+1) in point-to-point application and dual power supplies for power protection.

Loop-O9340S offers management through console port, Ethernet port, Telnet and SNMP agents. It supports local control and diagnostics using console port. The unit also supports local and remote monitoring and diagnostics. Contacts for office alarms are available.

# 1.2 Application

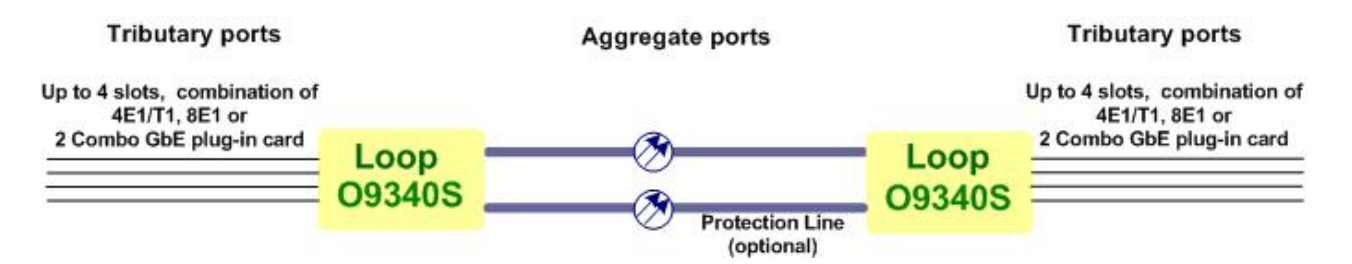

Figure 1-1 O9340S Point to Point Application

# 1.3 Specification

Optical SFP Module Characteristic for Gigabit Optical Interface/GbE Ethernet(GbE) Interface

| SFP Optical Module | Direction                  | Data Rate | Wavelength(nm) | Connector      | Distance |
|--------------------|----------------------------|-----------|----------------|----------------|----------|
| MTAFW              | dual uni-directional fiber | 1.25G     | 850            | LC without DDM | 550 m    |
| MTAFD              | dual uni-directional fiber | 1.25G     | 850            | LC with DDM    | 550 M    |
| MTBTD              | dual uni-directional fiber | 1.25G     | 1310           | LC with DDM    | 2 km     |
| MTBTW              | dual uni-directional fiber | 1.25G     | 1310           | LC without DDM | 2 km     |
| PTB1W              | dual uni-directional fiber | 1.25G     | 1310           | LC without DDM | 10 km    |
| PTB2W              | dual uni-directional fiber | 1.25G     | 1310           | LC without DDM | 20 km    |
| PTB4W              | dual uni-directional fiber | 1.25G     | 1310           | LC without DDM | 40 km    |
| PTC5W              | dual uni-directional fiber | 1.25G     | 1550           | LC without DDM | 50 km    |
| PTC6W              | dual uni-directional fiber | 1.25G     | 1550           | LC without DDM | 60 km    |
| PTC8W              | dual uni-directional fiber | 1.25G     | 1550           | LC without DDM | 80 km    |
| PTC9W              | dual uni-directional fiber | 1.25G     | 1550           | LC without DDM | 90 km    |
| PTCVW              | dual uni-directional fiber | 1.25G     | 1550           | LC without DDM | 110 km   |
| PTCXW              | dual uni-directional fiber | 1.25G     | 1550           | LC without DDM | 120 km   |
| PTB1D              | dual uni-directional fiber | 1.25G     | 1310           | LC with DDM    | 10 km    |
| PTB3D              | dual uni-directional fiber | 1.25G     | 1310           | LC with DDM    | 30 km    |
| PTB4D              | dual uni-directional fiber | 1.25G     | 1310           | LC with DDM    | 40 km    |
| PTC5D              | dual uni-directional fiber | 1.25G     | 1550           | LC with DDM    | 50 km    |
| PTC6D              | dual uni-directional fiber | 1.25G     | 1550           | LC with DDM    | 60 km    |
| PTC8D              | dual uni-directional fiber | 1.25G     | 1550           | LC with DDM    | 80 km    |
| PTC9D              | dual uni-directional fiber | 1.25G     | 1550           | LC with DDM    | 90 km    |
| PTCVD              | dual uni-directional fiber | 1.25G     | 1550           | LC with DDM    | 110 km   |
| PTCXD              | dual uni-directional fiber | 1.25G     | 1550           | LC with DDM    | 120 km   |
| PKB1W              | dual uni-directional fiber | 622Mbps~  | 1310           | LC with DDM    | 10 km    |

 1.25G

 NOTE: For other special optical modules, please contact your nearest Loop sales representative.

| SFP Optical Module | Direction            | Data Rate | Wavelength(nm)   | Connector      | Distance |
|--------------------|----------------------|-----------|------------------|----------------|----------|
| PTD1W              | bi-directional fiber | 1.25G     | Tx1310/Rx1550 nm | LC without DDM | 10 km    |
| PTE1W              | bi-directional fiber | 1.25G     | Tx1550/Rx1310 nm | LC without DDM | 10 km    |
| PTD2W              | bi-directional fiber | 1.25G     | Tx1310/Rx1550 nm | LC without DDM | 20 km    |
| PTE2W              | bi-directional fiber | 1.25G     | Tx1550/Rx1310 nm | LC without DDM | 20 km    |
| PTD4W              | bi-directional fiber | 1.25G     | Tx1310/Rx1550 nm | LC without DDM | 40 km    |
| PTE4W              | bi-directional fiber | 1.25G     | Tx1550/Rx1310 nm | LC without DDM | 40 km    |
| PTD6W              | bi-directional fiber | 1.25G     | Tx1310/Rx1550 nm | LC without DDM | 60 km    |
| PTE6W              | bi-directional fiber | 1.25G     | Tx1550/Rx1310 nm | LC without DDM | 60 km    |
| PTD1D              | bi-directional fiber | 1.25G     | Tx1310/Rx1550 nm | LC with DDM    | 10 km    |
| PTE1D              | bi-directional fiber | 1.25G     | Tx1550/Rx1310 nm | LC with DDM    | 10 km    |
| PTD2D              | bi-directional fiber | 1.25G     | Tx1310/Rx1550 nm | LC with DDM    | 20 km    |
| PTE2D              | bi-directional fiber | 1.25G     | Tx1550/Rx1310 nm | LC with DDM    | 20 km    |
| PTD4D              | bi-directional fiber | 1.25G     | Tx1310/Rx1550 nm | LC with DDM    | 40 km    |
| PTE4D              | bi-directional fiber | 1.25G     | Tx1550/Rx1310 nm | LC with DDM    | 40 km    |
| PTD6D              | bi-directional fiber | 1.25G     | Tx1310/Rx1550 nm | LC with DDM    | 60 km    |
| PTE6D              | bi-directional fiber | 1.25G     | Tx1550/Rx1310 nm | LC with DDM    | 60 km    |
| PTD8D              | bi-directional fiber | 1.25G     | Tx1310/Rx1550 nm | LC with DDM    | 80 km    |
| PTE8D              | bi-directional fiber | 1.25G     | Tx1550/Rx1310 nm | LC with DDM    | 80 km    |

#### Aggregate – Gigabit Optical Interface

| Number of Ports | 2                   |
|-----------------|---------------------|
| Speed           | 1000M bps           |
| Connector       | SFP housing with LC |

| Tributary - E1 Interface |                                                                                       |
|--------------------------|---------------------------------------------------------------------------------------|
| Line Rate                | 2.048M bps ± 50 ppm                                                                   |
| Line Code                | AMI/ HDB3                                                                             |
| Framing                  | ITU G.704 framing monitoring only (framing transparency)                              |
| Output Signal            | ITU G.703                                                                             |
| Input Signal             | ITU G.703                                                                             |
| Connector                | DB37 (DB37 to wire-wrap adapter and DB37 to RJ48 conversion cable are available)      |
|                          | 1.0/2.3 RF connector (75 ohm impedance) with optional conversion cable(future option) |
| Jitter                   | ITU G.823                                                                             |
| Surge Protection         | IEC 61000-4-5 class 3                                                                 |

#### Tributary –T1 Interface

| Line Rate<br>Line Code<br>Framing<br>Output Signal<br>Input Signal<br>Connector<br>Conversion Cable | 1.544M bps ± 32 ppm<br>AMI / B8ZS(selectable)<br>D4 / ESF(selectable) framing monitoring only (framing transparency)<br>DS1 with 0, -7.5, -15 dB LBO<br>DS1 with 0 dB to -26 dB ALBO<br>DB37<br>DB37 to wire-wrap adapter, DB37 to 8 RJ45 female conversion cable, DB37 to 8 BNC |
|----------------------------------------------------------------------------------------------------|----------------------------------------------------------------------------------------------------|
| Pulse Template<br>Surge Protection                                                                  | conversion cable<br>Per AT&T TR 62411<br>IEC 61000-4-5 class 3                                                                                                    |
| Tributary-Combo Gigabi                                                                              | t Ethernet(GbE) Interface                                                                                                    |
| Speed                                                                                               | 10/100/1000M bps                                                                                                    |
| Connector                                                                                           | RJ45 for twisted pair GbE, LC for optical GbE, auto detection                                                                                                    |
| Surge Protection                                                                                    | IEC 61000-4-5 class 3                                                                                                    |
| Ethernet Function                                                                                   |                                                                                                    |
| Basic Features                                                                                      | MDI/MDIX for 10/100/1000M BaseT auto-sensing<br>Ethernet Leased Line Transmission with Hard-segmentation among Ethernet ports<br>Support Packet length up to 2000 bytes<br>Link Fault Propagation (LEP)                                                                          |
| Packet Transparency                                                                                 | Packet transparency support for all types of packet types including IEEE 802.1q VLAN and 802.1ad (Q-in-Q)<br>BPDU packet transparency<br>Pause Frame transparency                                                                                                    |
| QoS                                                                                                 | Pause Frane transparency<br>Packet classification based on the 802.1p CoS<br>4 priority queues for packet classification                                                                                                    |
| Traffic Control                                                                                     | Ingress packet Rate limiting with granularity of 256kbps<br>Pause frame issued when the traffic exceeding the limited rate before packet dropped following<br>IEEE802.3X<br>256Kbytes of packet buffer per priority queue                                                        |
| Aggregate throughput                                                                                | Up to 940 Mbps                                                                                                    |
| SNMP Ethernet                                                                                       |                                                                                                    |
| Ethernet Functions                                                                                  | 10/100BaseT, IEEE802.3<br>Auto-negotiation(10/100M)<br>Auto MDI/MDIX<br>Full or half duplex                                                                                                    |
| Connector                                                                                           | RJ45                                                                                                    |
| <u>Alarm Relay</u><br>Alarm Relay                                                                   | Fuse alarm and performance alarm                                                                                                    |
| <u>System Clock</u><br>Clock Source                                                                 | Internal clock<br>Aggregate line clock                                                                                                    |
| Management                                                                                          |                                                                                                    |
| ACO                                                                                                 | A button of alarm cut-off                                                                                                    |
| RST                                                                                                 | System Reset Button (Non-traffic affecting)                                                                                                    |
| Console Port                                                                                        | Electrical: RS232, DCE<br>Protocol: Menu driven VT-100<br>Connector: DB9S, female                                                                                                    |
| Telnet                                                                                              | Access via SNMP Ethernet port                                                                                                    |
| SNMP<br>Inband Management                                                                           | SNMP v1, v2c; Up to 5 Trap IPs<br>Inband management in traffic bandwidth                                                                                                    |
| Aggregate Diagnostics<br>Aggregate Loopbacks<br>Bert                                                | Aggregate Local Loopback, Aggregate Remote Loopback<br>Off/PRBS 2 <sup>^15</sup> -1                                                                                                    |
| Tributary Diagnostics<br>E1/T1 Loopbacks<br>E1/T1 Bert<br>GbE Loopbacks<br>GbE Bert                 | Local Loopback, Remote Loopback<br>Off/PRBS 2 <sup>A15</sup> -1 (to aggregate)<br>Local Loopback, Remote Loopback<br>Off/PRBS 2 <sup>A15</sup> -1 (to aggregate)                                                                                                    |

#### **Performance Monitor**

| Alarm History                                                  | Alarm Type (i.e. RAI, AIS, LOS, BPV, ES, UAS)                                                        |
|----------------------------------------------------------------|----------------------------------------------------------------------------------------------------|
| Alarm Queue<br>Alarm Threshold<br><u>Aggregate Performance</u> | Maximum 500 alarm records which record the latest alarm type, location, and date & time BPV, ES, UAS |
| Performance Store                                              | Last 24 hours performance in 15-minute intervals and last 7 days in 24-hour intervals.               |
| Performance Reports                                            | Date & Time, Errored Second, Severe Errored Second count, Unavailable Second.                        |
| E1/T1 Performance                                              |                                                                                                    |
| Performance Store                                              | Last 24 hours performance in 15-minute intervals and last 7 days in 24-hour summary line, user       |
| Performance Reports                                            | Date & Time, Errored Second, Unavailable Second, Bursty Errored Second, Severe Errored Second count. |
| GbE Performance                                                |                                                                                                    |
| Performance Store                                              | Last 24 hours performance in 15-minute intervals and last 7 days in 24-hour intervals.               |
| Performance Reports                                            | Date & Time, Errored Second, Severe Errored Second count, Unavailable Second.                        |
| _                                                              |                                                                                                    |

#### <u>Power</u> AC Module

-48 Vdc Module Power Consumption

100 to 240 Vac -36 to -75 Vdc Max. 20W

#### **Physical and /Environmental**

| Dimensions  | 438 mm x 44 mm x 226 mm (WxHxD)               |
|-------------|-----------------------------------------------|
| Temperature | 0 -50°C (operation) or -20 -70°C (Industrial) |
| Humidity    | 0-95% RH(non condensing)                      |
| Mounting    | Desk-top stackable, wall mount, rack mount    |

#### **Certification**

| EMC    | EN55022 Class A, EN55024, FCC Part 15 Class A |
|--------|-----------------------------------------------|
| Safety | EN60950-1, IEC60950-1                         |

#### Standards Compliance

| ITU-T | G.703, G.704, G.823                            |
|-------|------------------------------------------------|
| IEC   | 61000-4-5 class 3                              |
| IEEE  | 802.3, 802.3u, 802.3z, 802.3X, 802.1q, 802.1ad |

#### **CHAPTER 2 INSTALLATION**

# **2 INSTALLATION**

Chapter two provides introduction to all hardware units of Loop-O9340S and their detailed setup procedures. Both mechanical and electrical installations are included.

# 2.1 Site Preparation

Ensure that your installation site conforms to all environmental and structural regulations. A power supply must be available that conforms to the Loop-O9340S power requirements. It is recommended that a minimum bay access of 500mm be provided.

The following list indicates a site selection guideline. Follow this guideline to select a proper installation site.

- Location of the O9340 unit should be part of the central office equipment layout design.
   Considerations should be given to entrance cable routing.
- The installation site should provide proper room for adequate ventilation and cable routing. Reserve at least 0.5 m at the rear of the unit for human access, cables, and air flow.
- The site should provide a stable environment. The operating area should be clean and free from extremes of temperature, humidity, shock, and vibration.
- Relative humidity should stay between 0 and 95%.

## 2.2 Mechanical Installation

Wear a grounding wrist strap while installing the equipment. Familiarize yourself with the instructions in this manual before commencing any work.

#### 2.2.1 Overview

When installing O9340S equipment into racks, follow these guidelines:

- Consider the effect of additional electronic equipment and its generated heat on the O9340 system equipment.
- Make sure the equipment rack is properly secured to the ground and, if required, to the ceiling.
- Ensure that the weight of the equipment does not make the rack unstable.
- When mounting equipment between two posts or rails, ensure that the minimum clearance between the sides is 485 mm (19 in.).
- Maintain a minimum clearance of 500 mm (19.7 in.) in front of the equipment and 500mm (19.7 in.) at the rear.
- **Note:** For proper operation of the O9340S and the terminal server module in particular, the O9340S chassis must be grounded. Connect the chassis ground screw to a good earth connection with an AWG 16 wire at least.

#### **CHAPTER 2 INSTALLATION**

#### 2.2.2 Rack Mount Instruction

The O9340S is designed as a stand alone unit. It can be wall-mounted or rack-mounted.

The O9340S will fit in 485 mm (19-in.) equipment racks, and can be adapted for 600 mm ETSI (23.6-in.) racks. The racks must be accessible from the front and rear for equipment installation. You must allow at least 500 mm of space for this.

#### 2.2.3 Chassis Grounding

The chassis is grounded when rack mounted. However, for stand alone units or extra grounding protection for rack mounted units, a dedicated chassis ground screw and lock washer is provided. The chassis ground screw is located on the right-hand side of the rear panel.

When attaching a ground wire to the chassis ground screw, please follow these instructions.

- Use copper grounding conductors of 18 AWG.
- Conductors should not be of dissimilar metals.
- The bare conductors should be coated with anti-oxidant before crimp connections are made.
- Un-plated connection surfaces, connectors, braided strap and bus bars must be bought to a bright finish and coated with anti-oxidant before connections are made.

Listed connectors and fastening hardware must be used.

Figure 2-1 Chassis Ground Location

#### **CHAPTER 2 INSTALLATION**

# 2.3 O9340S Panel Views

We provide two types of shelves for O9340S:

- ANSI Shelf (front/rear access) with LCD panel (optional)
- ETSI Shelf (full front access)

Please see the following sections for detailed shelf description and panel views.

#### 2.3.1 ANSI Shelf Overview

#### 2.3.1.1 Front View of ANSI Shelf with LCD Panel Option

The front panel of ANSI shelf (from left to right) is system status LEDs indicators, LCD panel with keypads (optional), and power option.

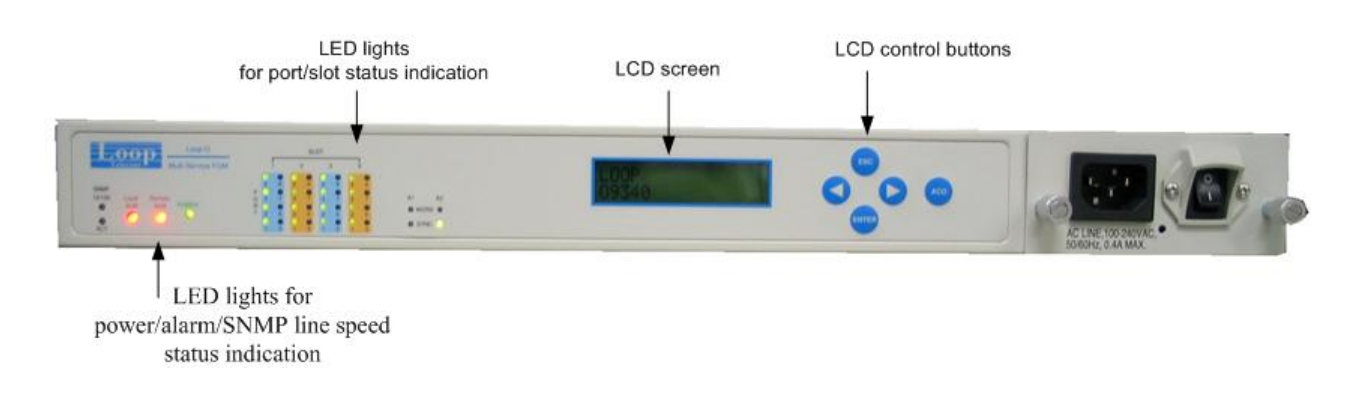

Figure 2-2 Front View of ANSI Shelf

#### 2.3.1.2 Rear View of ANSI Shelf

The rear panel of ANSI shelf (from left to right) is power option, 4 slots for combination of tributary cards, and management ports.

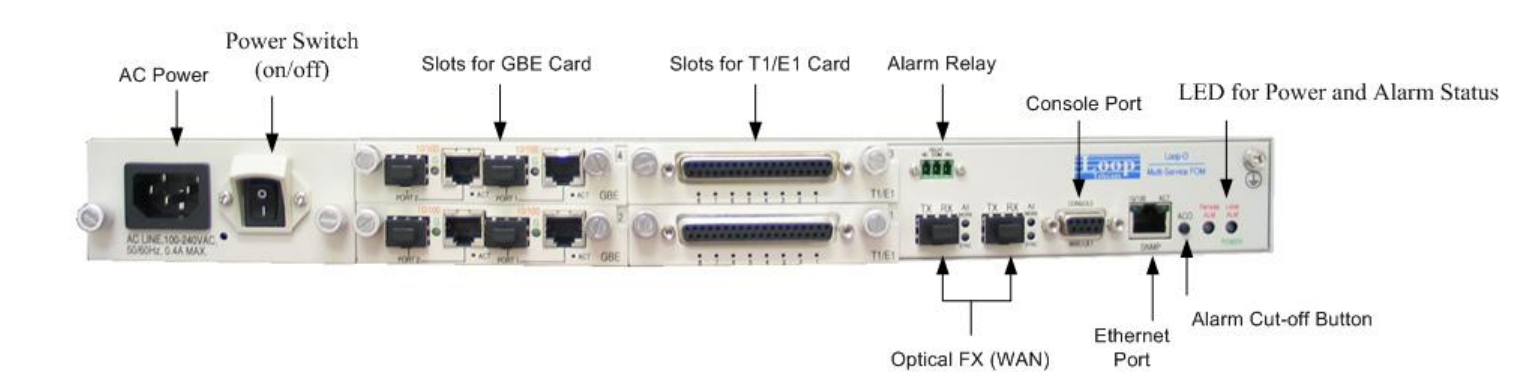

Figure 2-3 Rear View of ANSI Shelf

# 2.4 Electrical Installation

The power connection could be 90-240 Vac, 50—60Hz (3 pin AC jet), DC –48Vdc (-36 to –72Vdc) 3 pin terminal block or AC/DC co-existent. The power switch should be in the OFF position while you connect the power source.

**Caution:** Do not (under any circumstances) connect the O9340S unit to a power source that is inconsistent with the power rating labeled on the rear of the device. Do not (under any circumstances) remove the power module from the O9340S device while it is connected to live power source. Disconnect the module from the power source before removing it from the O9340S.

## 2.4.1 DC plug-in Module

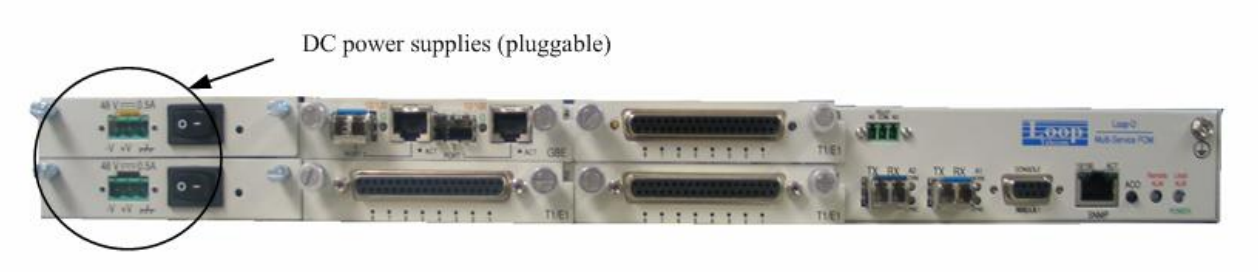

Figure 2-4 View of DC module

## 2.4.2 AC plug-in Module

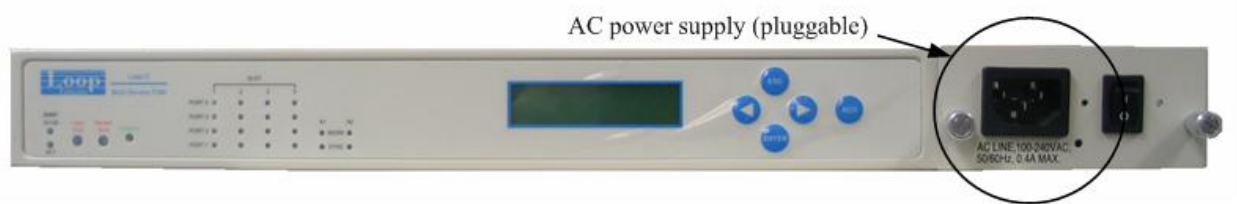

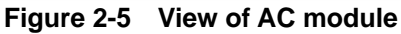

#### 2.4.3 Pin Assignment for Power Connector

| Pin Number | Signal  | Description        |
|------------|---------|--------------------|
| 1          | -V      | -DC 24 or 48 Volts |
| 2          | +V      | +DC Return         |
| 3          | <i></i> | Chassis Ground     |

#### Table 2-1 Power Connector

#### **CHAPTER 3 INTERFACE**

# **3 INTERFACE**

This section provides different types of physical interfaces in O9340S.

- Aggregate Ports: 2 Gigabit Optical Interfaces with SFP housing
- Tributary Ports: 4 hot-swappable slots with choice of 4 E1/T1, 8 E1 and 2 Combo GbE plug-in cards.
- LCD panel and Keypads:
- Console Port: 1 RS232, DB9
- SNMP Port: RJ45
- Alarm Relay Port

# 3.1 Aggregate Ports

The two aggregate ports are Gigabit Optical Interface with SFP housing and support the following functions:

- Protection
  - Aggregate Line (1+1) protection
- Switch
  - Switching time will be within 50ms
  - Switching mode: manual switch, automatic switch

#### 3.1.1 Connector

The connector of Gigabit Optical Interface is SFP housing with LC

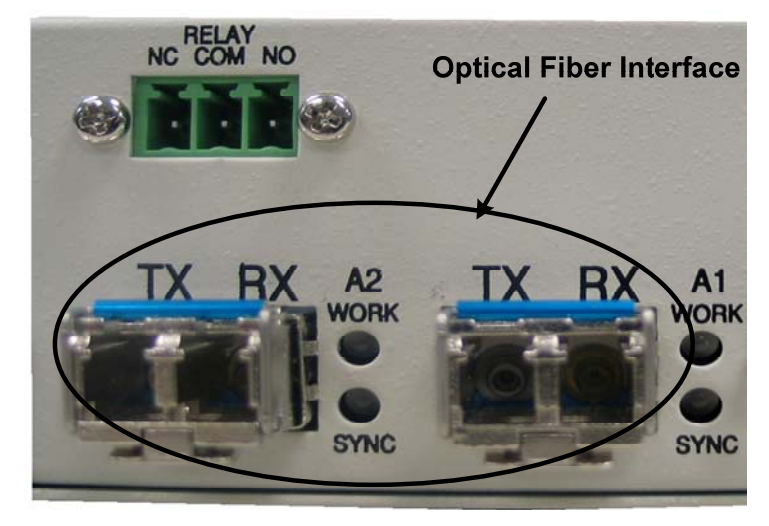

Figure 3-1 Gigabit Optical Interface

# 3.2 Tributary Ports

Available plug-in cards for the O9340S are as follow:

- 4 E1/T1 plug-in card
- 8 E1 plug-in card
- GbE plug-in card

Each unit can set up to 16 channels of 4E1/T1 ports or 32 channels of 8E1 ports.

#### 3.2.1 4 port E1/T1 and 8 port E1 Plug-in Card

The front panel of 4 port E1/T1 and 8 port E1 is the same.

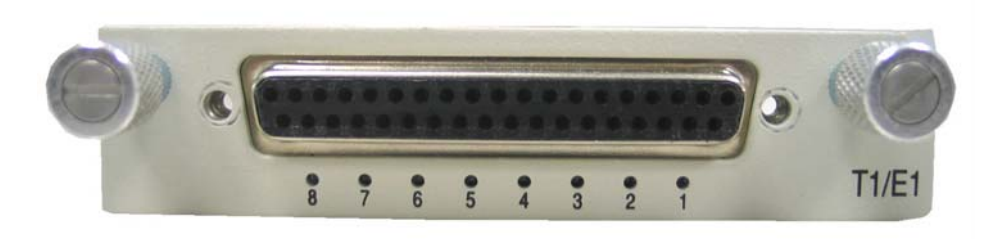

Figure 3-2 4E1/T1 and 8 E1Plug-in Card

The functions of the E1/T1 cards are as follow:

- E1/T1 per card is software configurable
- Up to 16 channels of 4E1/T1 ports or 32 channels of 8E1 ports per system

#### 3.2.1.1 DB37 Connector

E1/T1 Card contains a DB37 connector. The pin assignment is as follows:

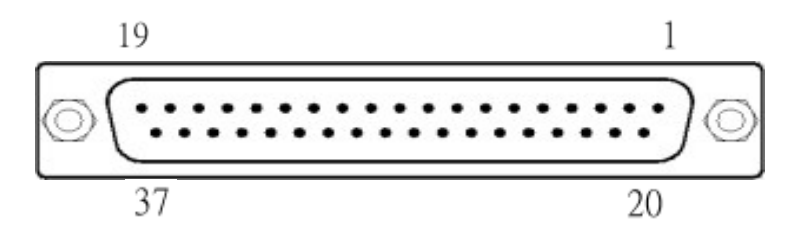

|    |       | Port 1 | Port 2 | Port 3 | Port 4 |
|----|-------|--------|--------|--------|--------|
|    | Tip   | 15     | 13     | 11     | 9      |
| RX | Ring  | 34     | 32     | 30     | 28     |
|    | Earth | 22     | 3      | 20     | 1      |
|    | Tip   | 16     | 14     | 12     | 10     |
| ТХ | Ring  | 35     | 33     | 31     | 29     |
|    | Earth | 4      | 23     | 2      | 21     |

Table 3-1 4E1/T1: DB37 Pin Assignments

|     |      | Port 1 | Port 2 | Port 3 | Port 4 | Port 5 | Port 6 | Port 7 | Port 8 |
|-----|------|--------|--------|--------|--------|--------|--------|--------|--------|
| DV  | Tip  | 15     | 13     | 11     | 9      | 7      | 5      | 3      | 1      |
| RA. | Ring | 34     | 32     | 30     | 28     | 26     | 24     | 22     | 20     |
| ту  | Tip  | 16     | 14     | 12     | 10     | 8      | 6      | 4      | 2      |
| 17  | Ring | 35     | 33     | 31     | 29     | 27     | 25     | 23     | 31     |

Table 3-2 8E1: DB37 Pin Assignments

#### **CHAPTER 3 INTERFACE**

#### 3.2.1.2 Adapter: DB37 to Wrie-Wrap

#### > For 4E1/T1 port:

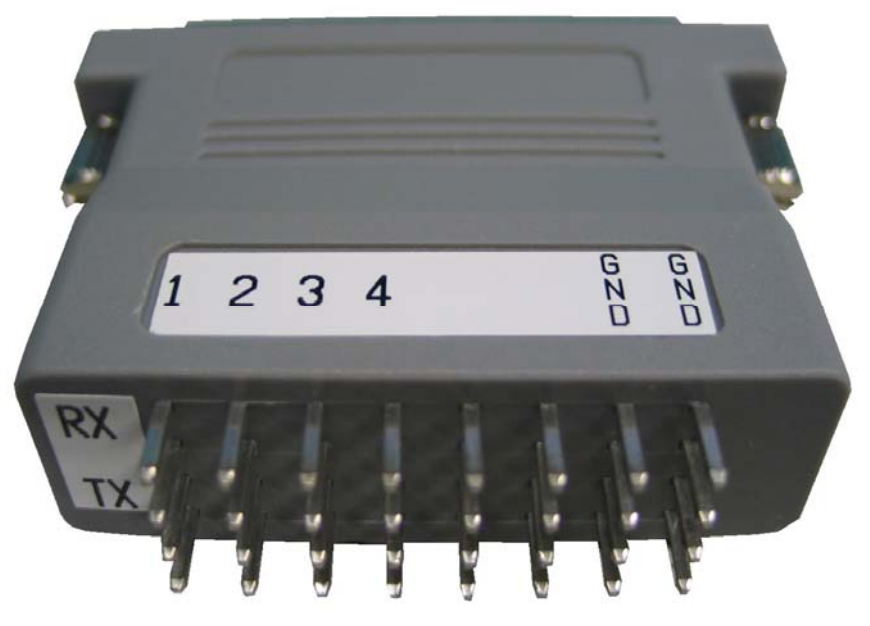

Figure 3-3 DB37 to Wire-Wrap Adapter for 4E1/T1 Port

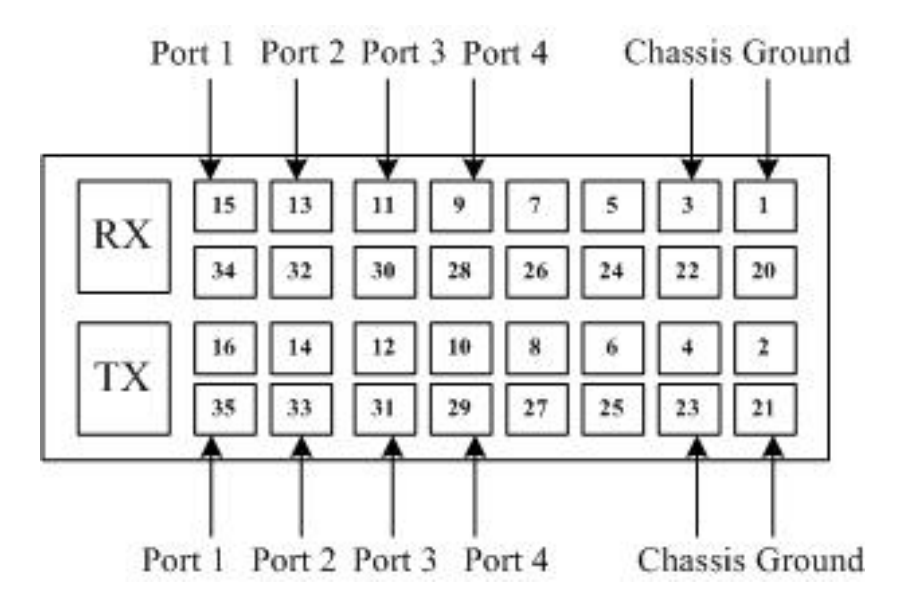

Figure 3-4 Pin Assignment for 4E1/T1 DB37 to Wire-Wrap Adapter

#### **CHAPTER 3 INTERFACE**

#### ➢ For 8E1 Port:

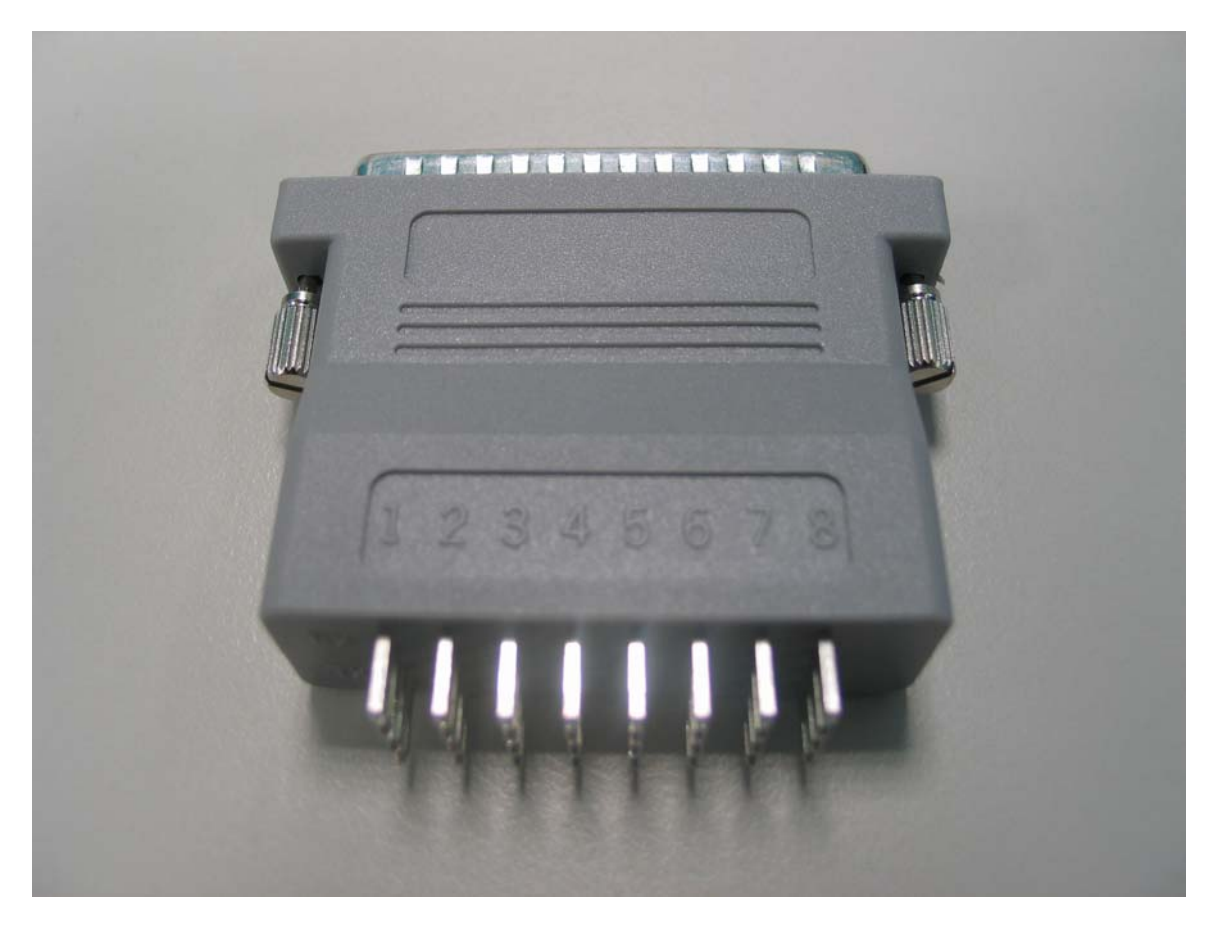

Figure 3-5 DB37 to Wire-Wrap Adapter for 8E1 Port

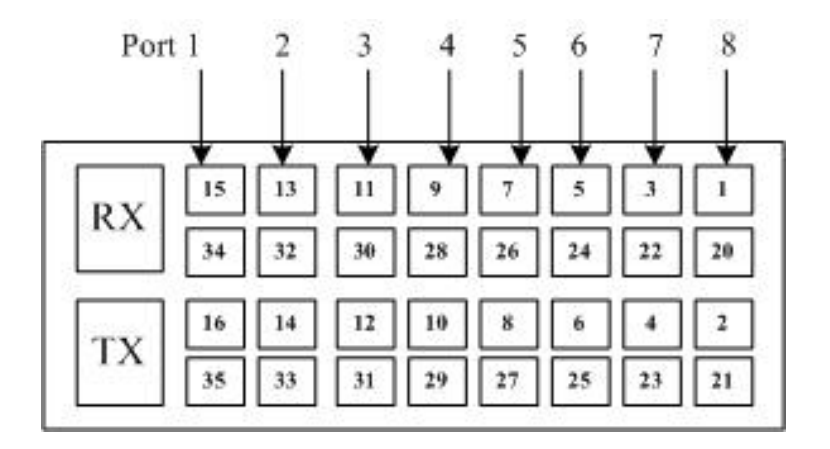

Figure 3-6 Pin Assignment for 8E1 DB37 to Wire-Wrap Adapter

3.2.1.3 Conversion Cable: DB37 to RJ45

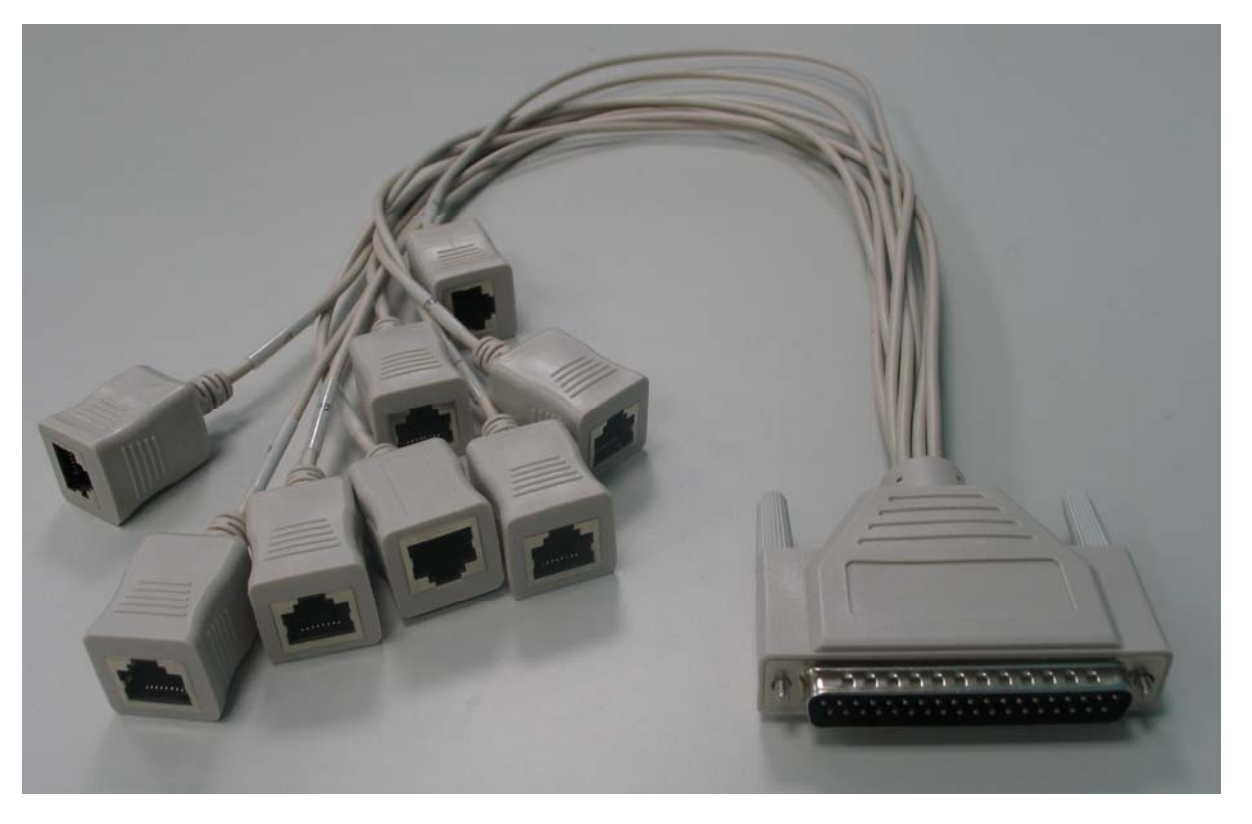

Figure 3-7 DB37 to RJ45 Conversion Cable

| RJ45 Pin | RJ45 Port | Port 1  | Port 2  | Port 3  | Port 4  | Port 5  | Port 6  | Port 7  | Port 8  |
|----------|-----------|---------|---------|---------|---------|---------|---------|---------|---------|
| RX       | Pin_1     | DB37_15 | DB37_13 | DB37_11 | DB37_9  | DB37_7  | DB37_5  | DB37_3  | DB37_1  |
|          | Pin_2     | DB37_34 | DB37_32 | DB37_30 | DB37_28 | DB37_26 | DB37_24 | DB37_22 | DB37_20 |
|          | Pin_3     | Х       | Х       | Х       | Х       | Х       | Х       | Х       | Х       |
| ТХ       | Pin_4     | DB37_16 | DB37_14 | DB37_12 | DB37_10 | DB37_8  | DB37_6  | DB37_4  | DB37_2  |
|          | Pin_5     | DB37_35 | DB37_33 | DB37_31 | DB37_29 | DB37_27 | DB37_25 | DB37_23 | DB37_21 |
|          | Pin_6     | Х       | Х       | Х       | Х       | Х       | Х       | Х       | Х       |
|          | Pin_7     | Х       | Х       | Х       | Х       | Х       | Х       | Х       | Х       |
|          | Pin_8     | Х       | Х       | Х       | Х       | Х       | Х       | Х       | Х       |

Table 3-3 DB37 to RJ45 Pin Assignment

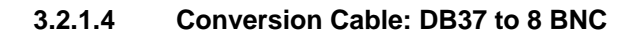

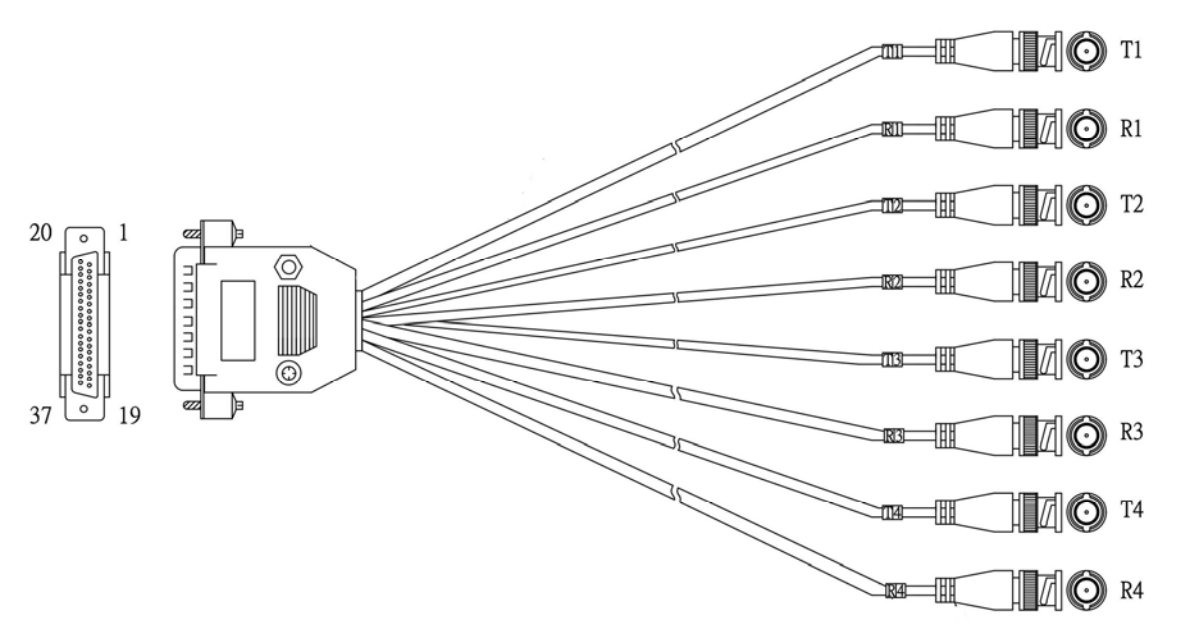

Figure 3-8 DB37 to 8 BNC Conversion Cable

| DB37 Connector Pin Number | BNC Connector | 4E1 Port Number |
|---------------------------|---------------|-----------------|
| 35                        | Τ1            |                 |
| 16                        |               | Port 1          |
| 34                        | D1            | FOILT           |
| 15                        | KI            |                 |
| 33                        | То            |                 |
| 14                        | 12            | Port 2          |
| 32                        | D0            | FOILZ           |
| 13                        | RZ .          |                 |
| 31                        | Тэ            |                 |
| 12                        | 15            | Port 2          |
| 30                        | D2            | FOILS           |
| 11                        | КЭ            |                 |
| 29                        | T4            |                 |
| 10                        | 14            | Dort 4          |
| 28                        | D4            |                 |
| 9                         | r\4           |                 |

Table 3-4 DB37 to 8BNC Conversion Pin Assignments

#### 3.2.2 GbE plug-in card

The GbE plug-in card contains two pairs of combo GbE ports (2 RJ45 and 2 SFP housing). The functions of the GbE card are as follow:

- Packet Transparency: BPDU packet transparency; IEEE 802.1q VLAN, 802.1ad (Q-in-Q)
- QoS: 4 priority queues for packet classification; 256K bytes of packet buffer per priority queue, IEEE 802.1p CoS
- Traffic Rate Control: Rate limited with 256K bps; IEEE 802.3X

| Pin Number | Signal  | Description        |
|------------|---------|--------------------|
| 1          | TPTX_A+ | TP Driver Output 1 |
| 2          | TPTX_A- |                    |
| 3          | TPRX_B+ | TP Passivo Input 1 |
| 6          | TPRX_B- | TF Receive input 1 |
| 4          | TPTX_A+ | TR Driver Output 2 |
| 5          | TPTX_C- | TP Driver Output 2 |
| 7          | TPRX_D+ | TR Driver Output 2 |
| 8          | TPRX_D- |                    |

Table 3-5 GbE Card Pin Assignment

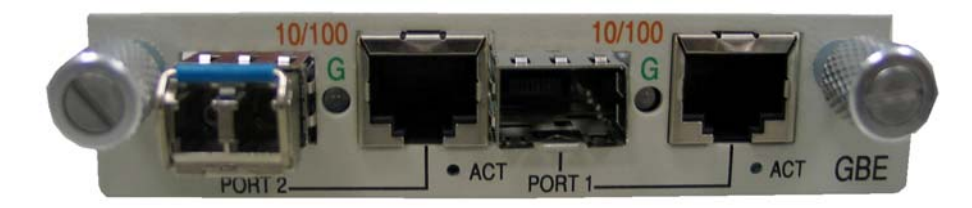

Figure 3-9 GbE plug-in card

# 3.3 Management Ports

| Connector | Description                                        |  |  |
|-----------|----------------------------------------------------|--|--|
| Console   | The console port DB9 DCE                           |  |  |
| SNMP      | The 10/100BaseT SNMP port RJ-45 (4 pins)           |  |  |
| CLK IO    | 2 pairs of external timing source input and output |  |  |
| ALM O/P   | The external alarm Outputs (4 Outputs)             |  |  |
| ALM I/P   | The external Alarm Inputs (4 Inputs)               |  |  |

#### 3.3.1 Alarm

| Pin Number | Signal | Description  |
|------------|--------|--------------|
| 1          | NC     | Normal Close |
| 2          | СОМ    | Common       |
| 3          | NO     | Normal Open  |

Table 3-6Alarm Relay Table

#### 3.3.2 Console

The console port allows the user either to use a local or remote VT-100 terminal via modem for system configuration, diagnostics, polling status reports, etc. The default configuration is listed below:

| ltem        | Fixed Setting |
|-------------|---------------|
| Baud        | 9600          |
| Data Length | 8             |
| Stop Bit    | 1             |
| Parity      | NONE          |

 Table 3-7
 Console Port Settings

#### 3.3.2.1 Connector

The RS232 interface for O9340S is provided via a DB9 connector, with the following pin-out:

| Pin Number | Signal              | Description       |
|------------|---------------------|-------------------|
| 1          | Data Carrier Detect | Output from O9340 |
| 2          | Receive Data        | Output from O9340 |
| 3          | Transmit Data       | Input to O9340    |
| 4          | Unassigned          |                   |
| 5          | Signal Ground       |                   |
| 6          | Data Set Ready      | Output from O9340 |
| 7          | Unassigned          |                   |
| 8          | Clear to send       | Output from O9340 |
| 9          | Unassigned          |                   |

 Table 3-8
 DB9 Console Port Pin Assignment

#### 3.3.3 SNMP

The SNMP port is an Ethernet interface. The pin assignment is listed as below:

| Pin Number | Signal      | Description      |
|------------|-------------|------------------|
| 1          | TPTX+       | TP Driver Output |
| 2          | TPTX-       |                  |
| 3          | TPRX+       | TP Possive Input |
| 6          | TPRX-       |                  |
| 7          | Chassis GND |                  |
| 8          | Chassis GND |                  |

Table 3-9Ethernet Port

| <b>3.4</b> | LED |
|------------|-----|
|------------|-----|

| LED<br>Location | LED<br>Name                                          | LED Color               | Function                                                          |
|-----------------|------------------------------------------------------|-------------------------|-------------------------------------------------------------------|
|                 | Power                                                | Off                     | System power OFF                                                  |
|                 |                                                      | Green                   | System power ON                                                   |
|                 |                                                      | Red                     | Local FOM major alarm                                             |
|                 | Local ALM                                            | Green                   | No alarm                                                          |
|                 | (Local alarm)                                        | Red                     | Local FOM major alarm                                             |
|                 | Remote ALM                                           | Off                     | No alarm on Remote FOM                                            |
|                 | (Remote alarm)                                       | Red                     | Remote FOM major alarm                                            |
| SNMP            | Act                                                  | Flashing Green          | SNMP port transmitting packets                                    |
| Ροπ             |                                                      | Green                   | SNMP port                                                         |
|                 | SNMP 10/100                                          | Off                     | SNMP rate: 10Mbps                                                 |
|                 |                                                      | Green                   | SNMP rate: 100Mbps                                                |
| Aggregate       | Work (A1),<br>Work (A2)                              | Off                     | standby port                                                      |
|                 |                                                      | Flashing Green          | working port with ongoing FOM loopback or<br>sending test pattern |
|                 |                                                      | Green                   | working port without ongoing FOM loopback                         |
|                 | SYNC(A1),                                            | Off                     | Aggregate port disable                                            |
|                 | STNC(A2)                                             | Green                   | frame sync                                                        |
|                 |                                                      | Red                     | loss of signal (LOS)                                              |
| 4 E1/T1 Port    | Front panel LED :                                    | Off                     | E1/T1 port disable                                                |
|                 | Port 1 ~ Port 4 (slot 1)<br>Port 1 ~ Port 4 (slot 2) | Green                   | E1/T1 port frame sync                                             |
|                 | Port 1 ~ Port 4 (slot 2)<br>Port 1 ~ Port 4 (slot 3) | Flashing Green          | E1/T1 port loopback or sending test pattern                       |
|                 | Port 1 ~ Port 4 (slot 4)                             | Flashing Red            | Receive AIS alarm                                                 |
|                 | E1/T1 card LED : 1~4                                 | Red                     | E1/T1 port loss of signal (LOS)                                   |
| 8 E1 Port       | Front panel LED :<br>Port 1 ~ Port 8 (slot 1)        | Off                     | E1 port disable                                                   |
|                 | Port 1 ~ Port 8 (slot 2)                             | Green                   | E1 port frame sync                                                |
|                 | Port 1 ~ Port 8 (slot 3)<br>Port 1 ~ Port 8 (slot 4) | Flashing Green          | E1 port loopback                                                  |
|                 |                                                      | Flashing Red            | Remove AIS alarm                                                  |
|                 |                                                      | Red                     | E1 port loss of signal (LOS)                                      |
| Combo GbE       | Port 1, Port 2 (slot 1)                              | Off                     | Ethernet port disable                                             |
| POIL            | Port 1, Port 2 (slot 2)<br>Port 1, Port 2 (slot 3)   | Green<br>Elashing Green | Ethernet port loopback or sending test pattern                    |
|                 | Port 1, Port 2 (slot 3)                              | Red                     | Ethernet port link down                                           |
|                 | Act (activity)                                       | Flashing Green          | Combo GbE port sending packet                                     |
|                 | (port 1, port 2)                                     | Green                   | Combo GbE stop sending packet                                     |
|                 | G                                                    | Off                     | Link down or disable                                              |
|                 | (port 1, port 2)                                     | Green                   | SFP port sync or 1000M (RJ)                                       |
|                 |                                                      | Flashing Green          | Fthernet port with ongoing FOM loopback or                        |
|                 |                                                      |                         | sending test pattern                                              |

Table 3-10 LED Indication

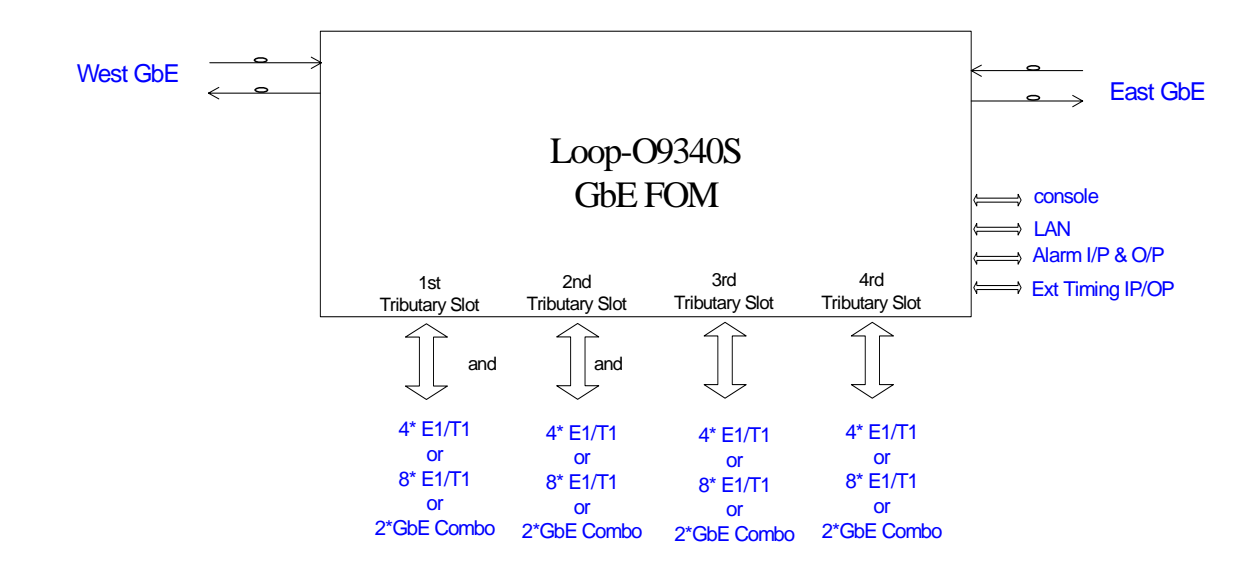

## 3.5 Interface Block Diagram

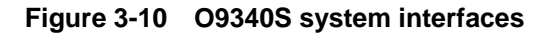

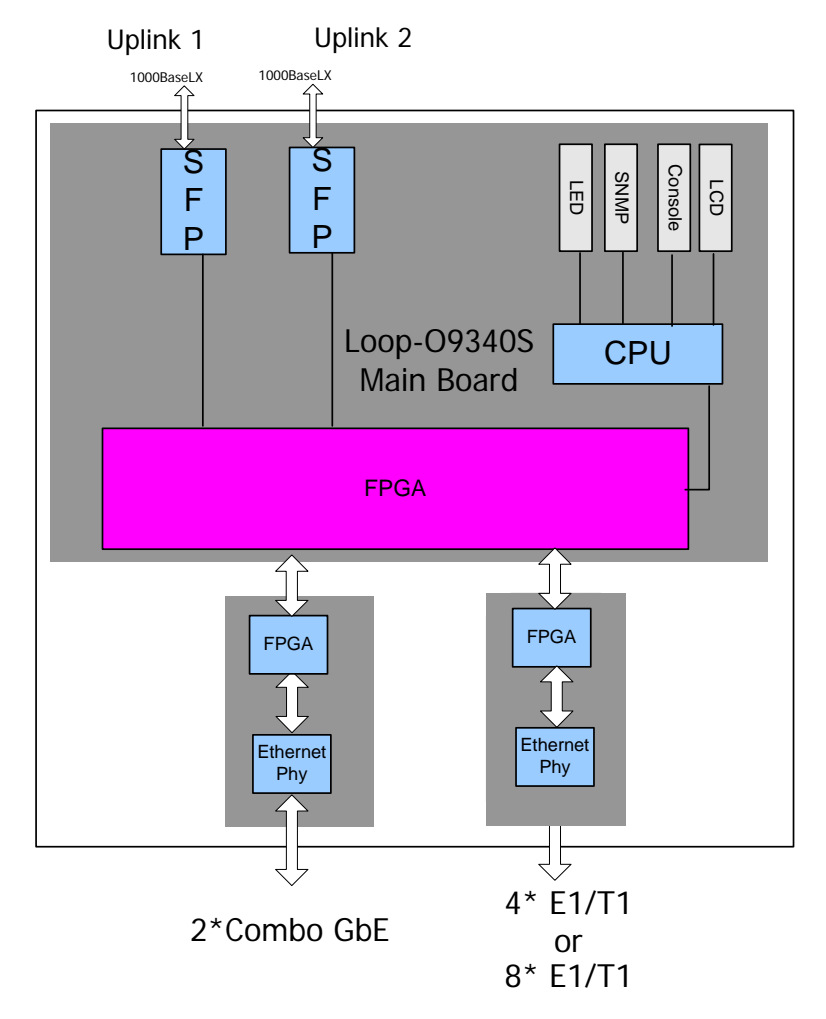

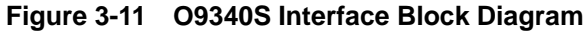

# **4 SYSTEM OPERATION**

# 4.1 Quick Start

Loop-O9340S provides comprehensive and enhanced configuration and test capability through the console port. A VT-100 type terminal or a modem can be connected to the console port on the front of O9340S. By using single-character commands and arrow keys, Loop-O9340S can be configured and tested. Single-character commands are not case sensitive.

#### 4.1.1 Power On

After following the installation instructions in Chapter 2, connect the unit with a console connector, then, power it up. It will go through a self-test procedure.

## 4.2 Self Test

At system power up, a complete self-test routine will run to check all I/O ports, read/write memory, and data paths to validate system integrity. If no error is found, the VT100 screen will automatically bring you to the login page. If the login page fails to appear, power down the unit and check all connections and cables before powering it up again.

## 4.3 Using the LCD panel

The front panel LCD utilizes a 2-line by 16-character display and four keys labeled ESC, ENTER, left arrow '<', and right arrow '>', as shown in Figure 4-1. The ENTER key is to enable a selection, while the left and right arrow keys move the cursor to the left and right respectively. The ESC key returns to the next higher level of selection or to the main menu without performing any operation. When the menu selected has no further sub-menus, the current item selected is indicated by "\*".

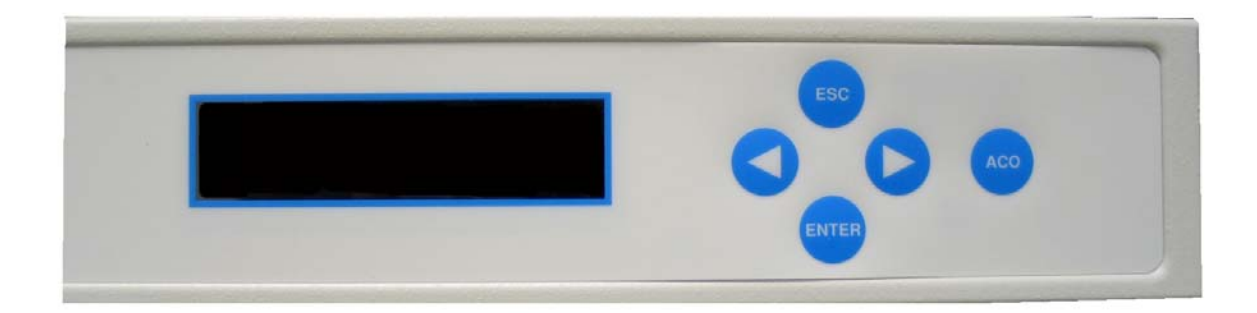

Figure 4-1 LCD Panel View

**Note:** Use left or right key to select the desired main menu branch and press ENTER to confirm your setting.

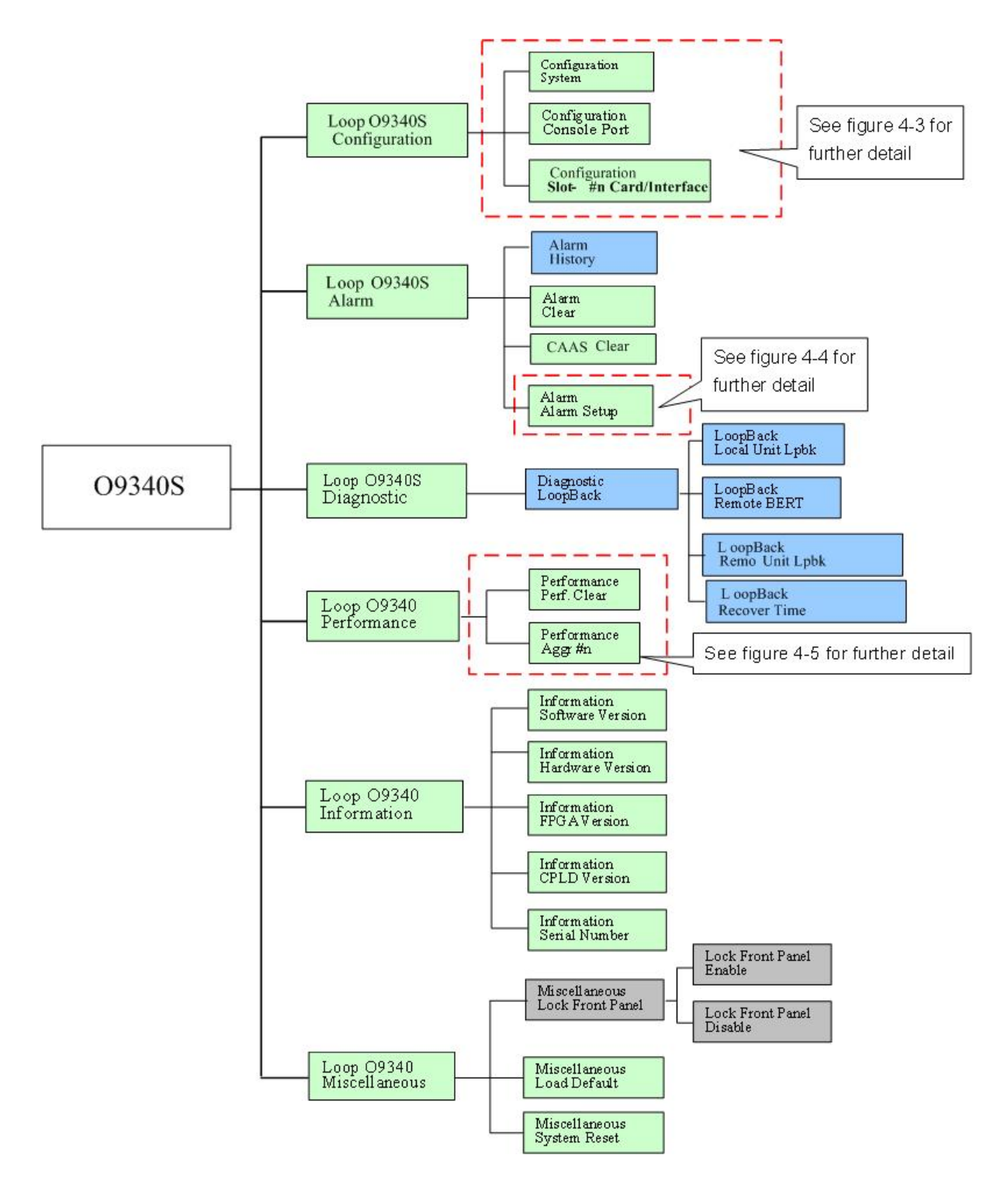

Figure 4-2 LCD Menu Tree: Main Menu

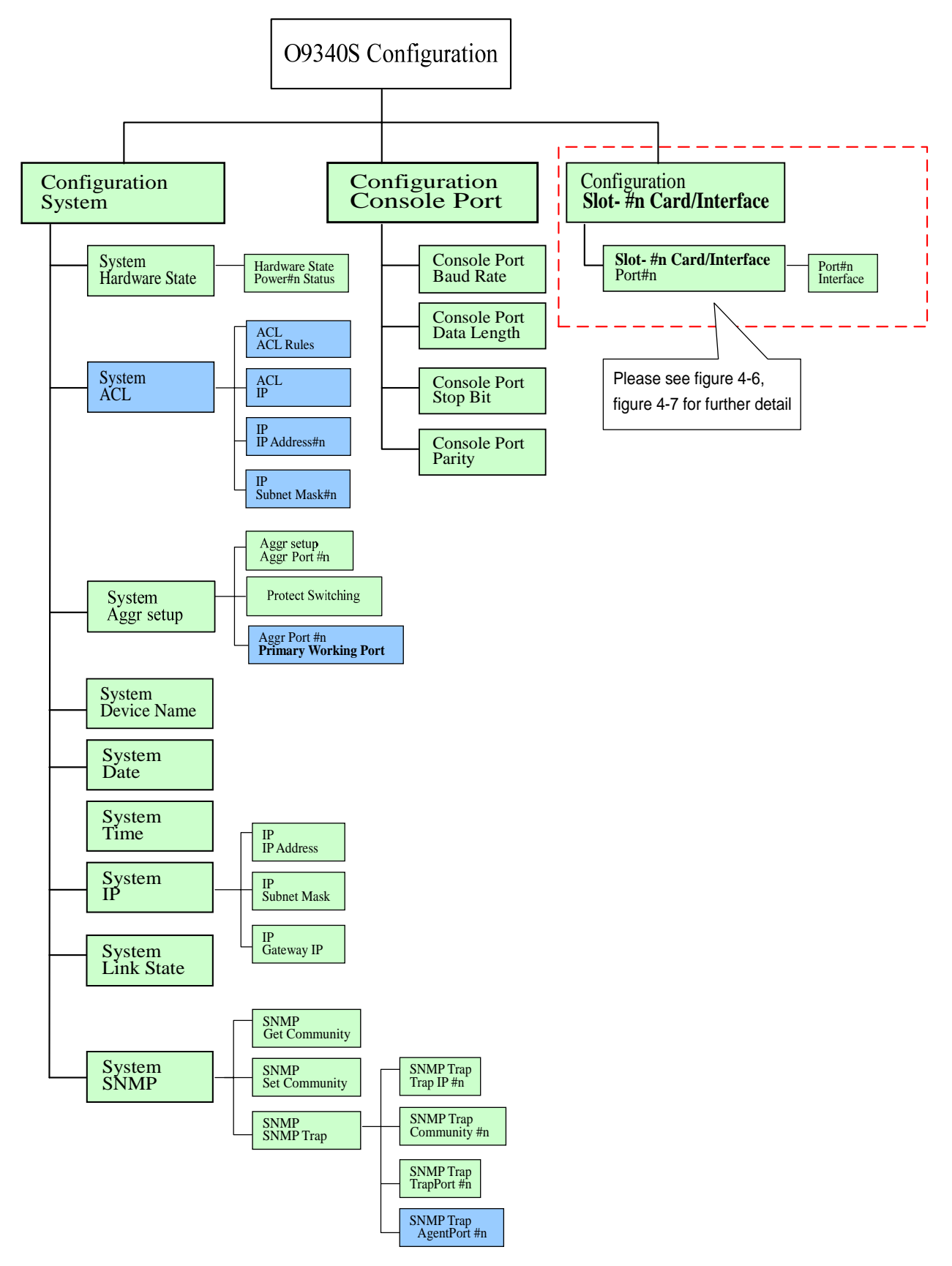

Figure 4-3 LCD Main Menu Tree: Configuration

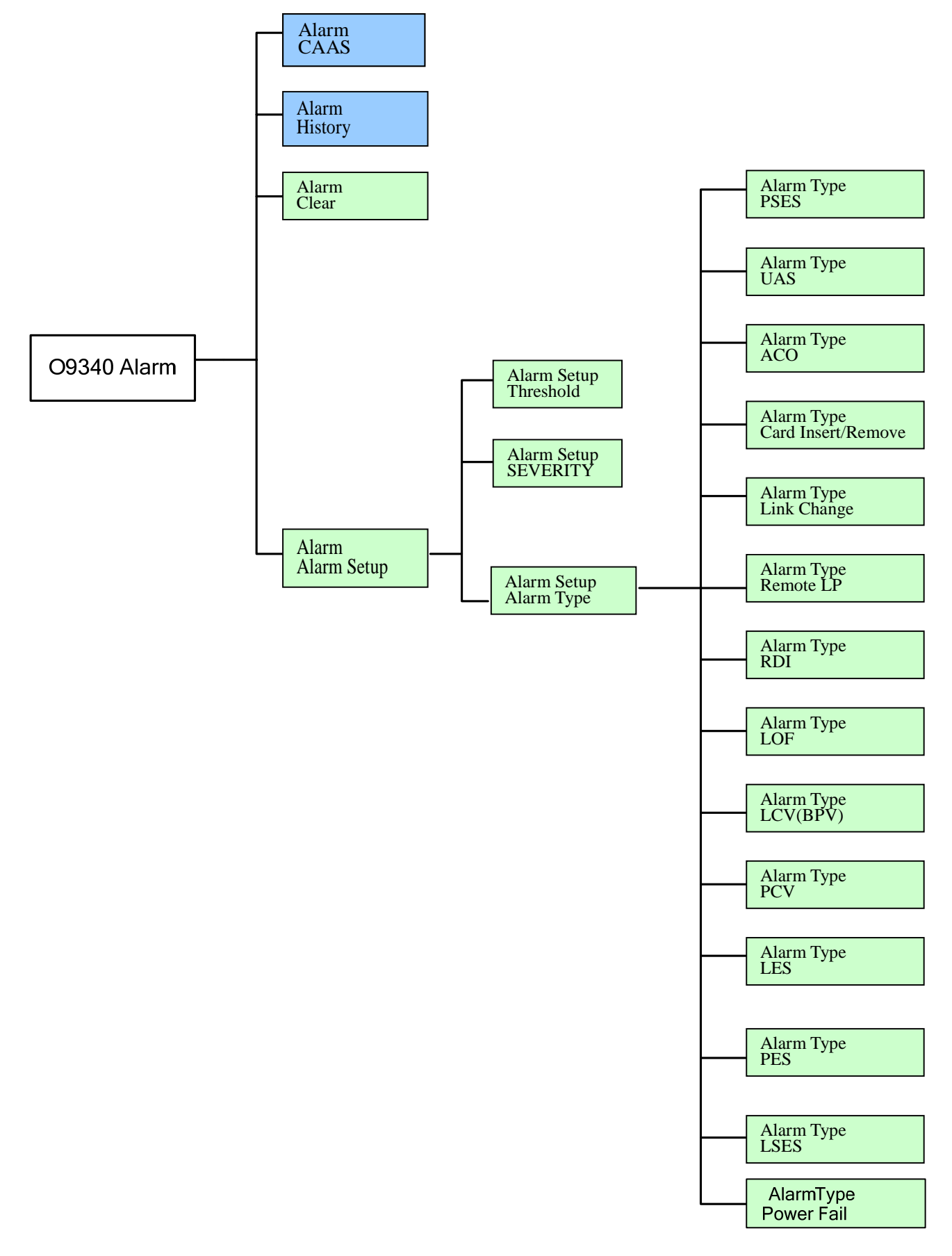

Figure 4-4 LCD Main Menu : Alarm

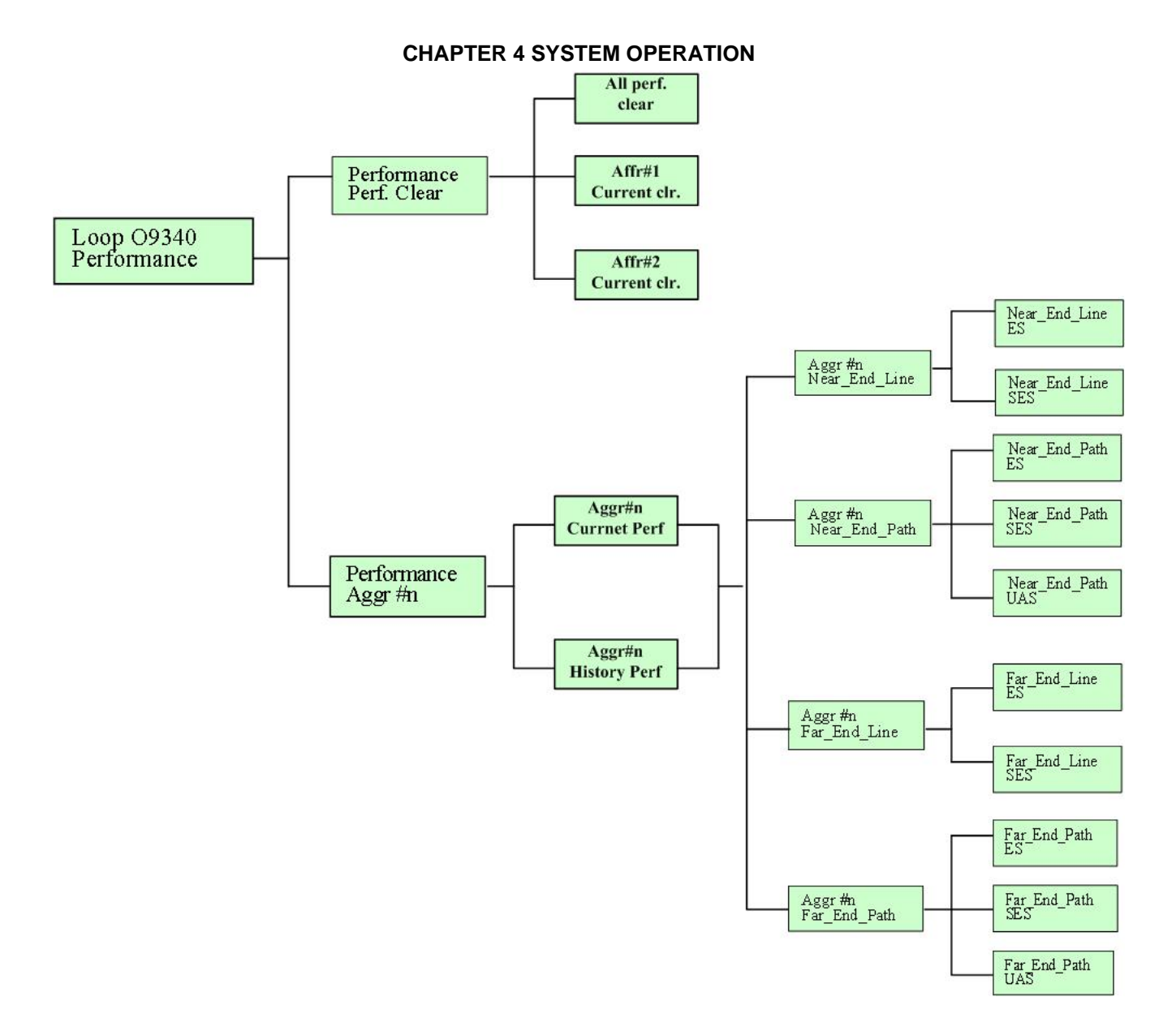

Figure 4-5 LCD Main Menu: Performance

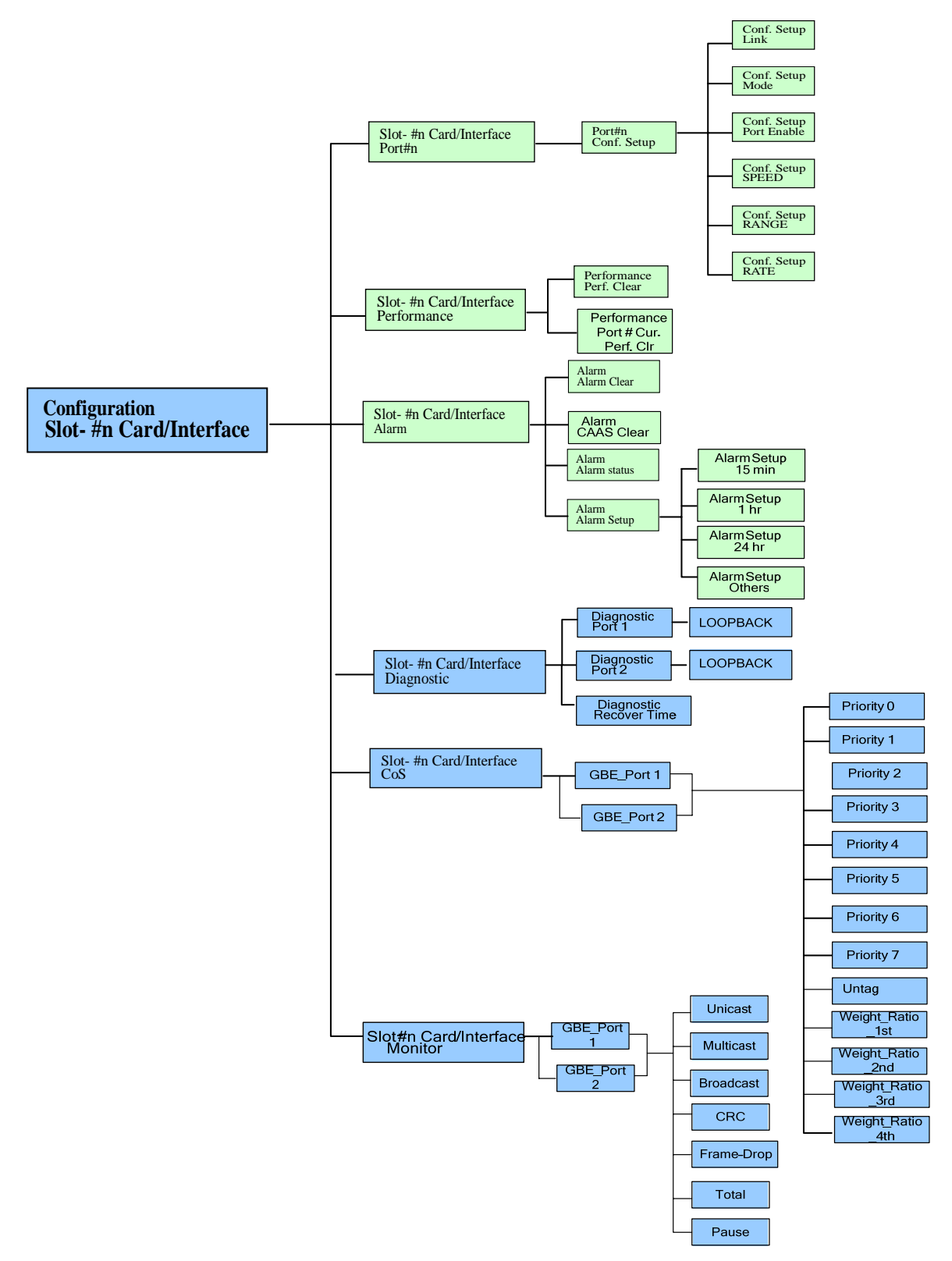

Figure 4-6 LCD Menu Tree: Plug-in Cards

# 4.4 Using a VT-100 terminal

#### 4.4.1 Console Port

Loop-O9340S provides comprehensive and enhanced configuration and test capability through the console port. A VT-100 type terminal or a modem can be connected to the console port on the front of O9340S. Using single-character commands and arrow keys, O9340S can be configured and tested. The single-character commands are not case sensitive. On each screen, the available commands and the configurable fields are highlighted.

When a VT-100 terminal is connected to the console port of O9340S, a main menu is displayed on the VT-100 monitor. The main menu consists of four groups of commands, DISPLAY, LOG, SETUP, and MISC. The functions of the commands in the VT-100 Controller Menu Tree are as below:

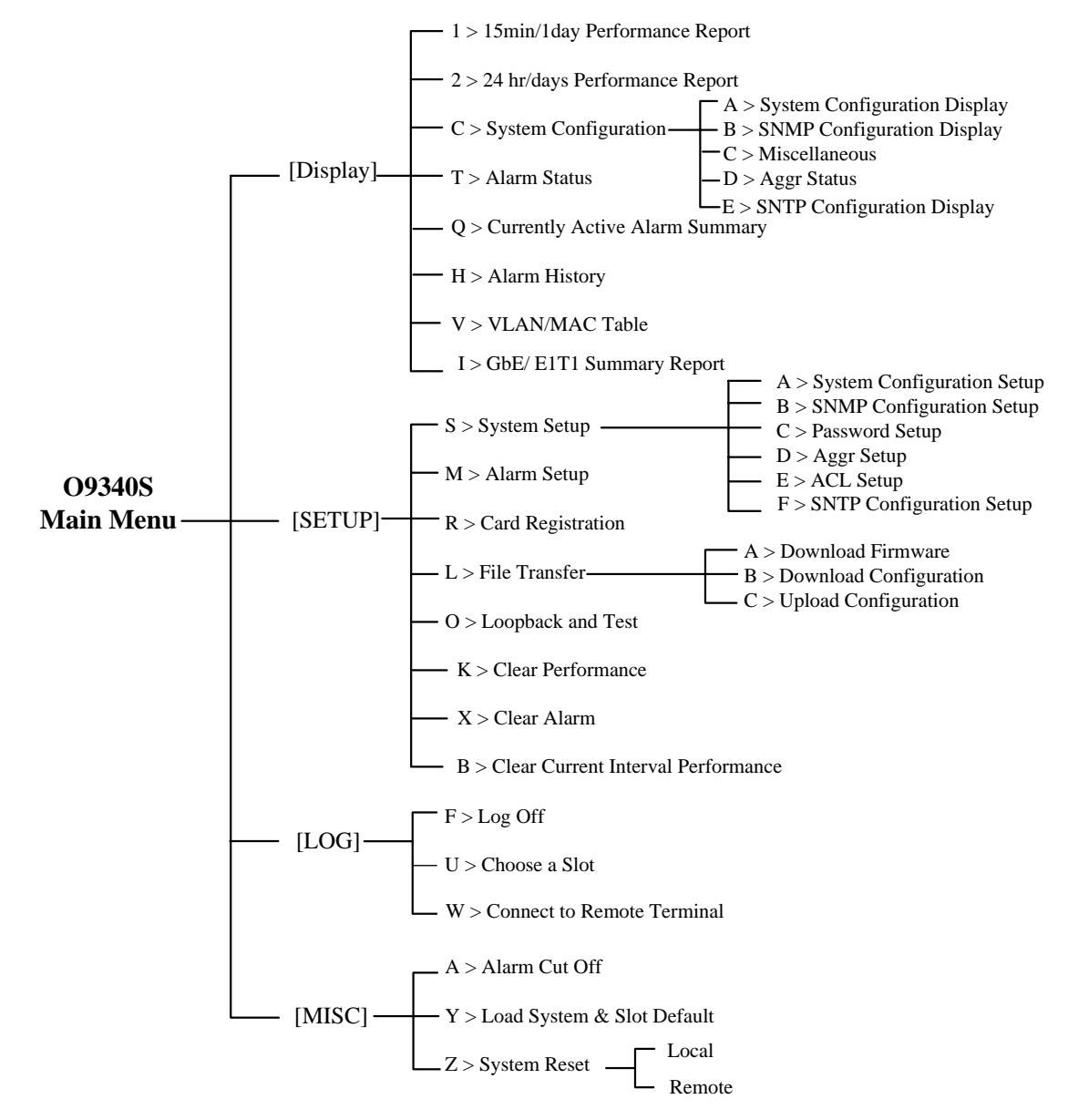

Figure 4-7 Menu Tree (Main Menu)

| Display | Allow operator or administrator to view (but not to change) system configuration.                       |  |
|---------|----------------------------------------------------------------------------------------------------|--|
| Setup   | Allow administrator (only) to view existing configurations and set up new ones.                         |  |
| Log     | Allow an operator or administrator to activate the following commands                                   |  |
|         | Log Off: log off from the VT100 main menu                                                               |  |
|         | Choose a Slot: choose a tributary slot(i.e. a card plugged into a Tributary slot) and log in the system |  |
|         | Connect to Remote Terminal: Enter remote system and operate the remote site by using VT100 menu         |  |
| MISC    | Allow administrator (only) to activate the following commands:                                          |  |
|         | Alarm Cut Off: cancel all the current alarms                                                            |  |
|         | Load System & Slot Default: return the system or the plug-in card to its default configuration          |  |
|         | System Reset: shut down and restart the system                                                          |  |
| 1       |                                                                                                    |  |

#### Table 4-1 Command Group Functions

#### 4.4.2 Logon to the Main Menu

When the self-test procedure is complete, you will have to enter your account name to log in (ADMIN or OPERATOR). Key-in one of these accounts in upper case (capital) letters. Then, use the arrow key to move the cursor down to the row for password. Key-in the default password or your own password (all in capital letters only). Then, press the **Enter** key. The Main Menu will then appear on the screen.

| 09340-S<br>ARROW KEYS: CURSOR MOVE                        | === Login =          | === C                           | 01:28:09 08/01/2008          |
|-----------------------------------------------------------|----------------------|---------------------------------|------------------------------|
| Serial Number : 774910240                                 | De                   | evice Name : 09                 | 9340                         |
| Hardware/FPGA Version: Ver.<br>Firmware Version: V1.01.02 | A/11 (<br>02/25/2009 | Connect Port: I<br>Start Time : | Local<br>00:00:01 08/01/2008 |
|                                                           |                      |                                 |                              |
| Account:                                                  |                      |                                 |                              |
| Password:                                                 |                      |                                 |                              |
|                                                           |                      |                                 |                              |
|                                                           |                      |                                 |                              |
| << Please Input password an                               | d then Press         | ENTER key to                    | continue >>                  |

#### 4.4.3 Logon, Logoff and Return to Default

The Main Menu screen will appear after you login. To Log off, simply press the **F** button. To return the system to its default settings, press **Y** for Return to Default Configuration.

09340-S === Main Menu === 16:17:20 03/24/2009 Serial Number: 000038Device Name : 09340Hardware/FPGA Version: Ver.C/23Connect Port: LocalFirmware Version: V1.01.04 03/22/2009Start Time : 00:00:01 08/01/2008 [SETUP] [DISPLAY] 1 -> 15min/24hr Performance Report 2 -> 24hr/days Performance Report S -> System Setup M -> Alarm Setup C -> System Configuration R -> Card Registration T -> Alarm StatusL -> File TransferQ -> Currently Active Alarm SummaryO -> Loopback and TestH -> Alarm HistoryK -> Clear Performance X -> Clear Alarm V -> VLAN/MAC Table I -> GBE/E1T1 Summary Report B -> Clear Current Interval Performance [LOG] [MISC] A -> Alarm Cut Off F -> Log Off Y -> Load System & Slot Default U -> Choose a Slot W -> Connect to Remote Terminal Z -> System Reset

>>SPACE bar to refresh or enter a command ===>

Note that if you log in as operator, you are only allowed to see the DISPLY and LOG section on the main menu:

09340-S === Main Menu === 00:13:31 08/01/2008 Serial Number : 000000 Device Name : 09340 Hardware/FPGA Version: Ver.A/11 Connect Port: Local Firmware Version: V1.01.02 02/25/2009 Start Time : 00:00:10 08/01/2008 [DISPLAY] 1 -> 15min/24hr Performance Report 2 -> 24hr/days Performance Report C -> System Configuration T -> Alarm Status Q -> Currently Active Alarm Summary H -> Alarm History V -> VLAN/MAC Table I -> GbE/E1T1 Summary Report [LOG] F -> Log Off U -> Choose a Slot W -> Connect to Remote Terminal >>SPACE bar to refresh or enter a command ===>

# **5 SYSTEM STATUS**

#### 5.1 Performance Report

#### 5.1.1 15min/24hr Performance Report

 Command Path
 Function
 Main Menu > (1) 15min/24hr Performance Report
 User can select the Performance Port and Performance Type. The Performance Port included Aggr#1 and Aggr#2. The Performance Type included Near\_End\_Line, Near\_End\_Path , Far\_End\_Line and Far\_End\_Path.

> There are two types for performance display: Current and History. "History" shows the performance values from system start-up to current stage. "Current" shows the performance values from the last time the user cleans up the performance record to the current stage. Users are allowed to clean up the current performance values but not the history values. To clean up the current values, press K (Clear Performance) on the main menu.

#### Screen for 15min/24hr Performance Report

Choose the performance port and type you need and press Enter. Then, select the display type.

| 09340-S === 15min/1day Performance Report == 00:57:47 08/01/2008 |  |
|------------------------------------------------------------------|--|
| ARROW KEYS: CURSOR MOVE, TAB: ROLL OPTIONS                       |  |
|                                                                  |  |
| Performance Port : Aggr#1                                        |  |
| Performance Type : Near_End_Line                                 |  |
|                                                                  |  |
| Display Type : History                                           |  |
|                                                                  |  |
| << Press ESC key to abort, ENTER key to show Pert. Report >>     |  |

The screen will display the performance data. A sample screen is shown below:

Sample screen for Near\_End\_Path :

| 09340-S === $15min/1day$ Performance Report == 01                                | :06:04 08/01/2008 |
|----------------------------------------------------------------------------------|-------------------|
| Agentia Noar End Dath Higtory                                                    |                   |
| Aggini Near_him_Path History                                                     |                   |
| Valia Seconds in Current 15-Min Interval : 364 seconds                           |                   |
| (ES) (SES) (UAS)                                                                 |                   |
| Current 15-Min Interval : 0 0 364                                                |                   |
| 1st Nearest 15-Min Interval: 0 0 900                                             |                   |
| 2nd Nearest 15-Min Interval: 0 0 900                                             |                   |
| 3rd Nearest 15-Min Interval: 0 0 900                                             |                   |
| 4th Nearest 15-Min Interval: 0 0 900                                             |                   |
|                                                                                  |                   |
| Valid 15-Min Intervals in Current 24-Hour Interval:                              |                   |
| (ES) (SES) (IIAS)                                                                |                   |
| Current $24$ -Hour Interval : 0 0 3600                                           |                   |
| 07/21/2009                                                                       |                   |
| 07/31/2008                                                                       |                   |
| 07/30/2008                                                                       |                   |
| 07/29/2008 :                                                                     |                   |
| 07/28/2008 :                                                                     |                   |
| 07/27/2008 :                                                                     |                   |
| 07/26/2008 :                                                                     |                   |
| 07/25/2008 :                                                                     |                   |
|                                                                                  |                   |
|                                                                                  |                   |
|                                                                                  |                   |
| <pre>&lt;&lt; ESC key to return to previous menu SPACE bar to refresh &gt;</pre> | ·>                |
| De he, co recum co previous menu, since sar co refresh -                         | <u>-</u>          |

#### **CHAPTER 5 SYSTEM STATUS**

# sample screen for Near\_End\_Line :

| 09340-S === 15min/1day Performance Report == 01:06:04 08/01/2008 |
|------------------------------------------------------------------|
| Aggr#1 Near_End_Line History                                     |
| Valid Seconds in Current 15-Min Interval : 364 seconds           |
| (LES) (LSES)                                                     |
| Current 15-Min Interval : 0 0                                    |
| 1st Nearest 15-Min Interval: 0 0                                 |
| 2nd Nearest 15-Min Interval: 0 0                                 |
| 3rd Nearest 15-Min Interval: 0 0                                 |
| 4th Nearest 15-Min Interval: 0 0                                 |
|                                                                  |
| Valid 15-Min Intervals in Current 24-Hour Interval:              |
|                                                                  |
| Current 24-Hour Interval : 0 0                                   |
|                                                                  |
|                                                                  |
| 07/30/2008                                                       |
|                                                                  |
|                                                                  |
|                                                                  |
| 07/26/2008 :                                                     |
| 07/25/2008 :                                                     |
|                                                                  |
|                                                                  |
|                                                                  |
| << ESC key to return to previous menu, SPACE bar to refresh >>   |
#### 5.1.2 24hr/days Performance Report

 Command Path
 Function
 Main Menu > (2) 24hr/days Performance Report
 User can select the Performance Port, Performance Type and Performance Regs. The Performance Port included Aggr#1 and Aggr#2. The Performance Type included Near\_End\_Line, Near\_End\_Path, Far\_End\_Line and Far\_End\_Path. The Performance Regs included ES ,SES and UAS.

#### Screen for 24hr/days Performance Report

Choose the performance port and type you need and press Enter.

09340-S=== 24hr/days Performance Report ===01:02:21 08/01/2008ARROW KEYS: CURSOR MOVE, TAB: ROLL OPTIONSPerformance Port : Aggr#1Performance Type : Far\_End\_LinePerformance Regs : ESDisplay Type :History<< Press ESC key to abort, ENTER key to show Perf. Report >>

The screen will display the performance data. A sample screen is shown below:

#### Sample screen for Near\_End\_Path :

```
09340-S
              === 24hr/days Performance Report ===
                                           01:07:44 08/01/2008
Aggr#1
      Near_End_Path
                 History
-- Valid Seconds in Current 15-Min Interval : 464 seconds
-- Valid 15-Min Intervals in Current 24-Hour Interval: 4
                  (PES) (PSES) (UAS)
 Current 15-Min Interval :00465Current 24-Hour Interval:003600
-- ES , Last 96 15-Min Interval :
                   0 ----- ----- -----
 00 - 07 >
        0
            0
               0
 08-15 > ----- ----- ----- -----
 16-23 > -----
 24-31 > ----- -----
 32-39 > ----- ----- -----
 40-47 > -----
 48-55 > ----- ----- -----
 56-63 > ----- ----- ----- -----
 64-71 > ----- ----- ----- -----
 72-79 > ----- ----- ----- -----
 80-87 > ----- ----- ----- -----
 88-95 > ----- ----- ----- -----
<< ESC key to return to previous menu, SPACE bar to refresh >>
```

#### **CHAPTER 5 SYSTEM STATUS**

Sample screen for Near\_End\_Line :

=== 24hr/days Performance Report === 09340-S 01:07:44 08/01/2008 Aggr#1 Near\_End\_Line History -- Valid Seconds in Current 15-Min Interval : 464 seconds -- Valid 15-Min Intervals in Current 24-Hour Interval: 4 (LES) (LSES) Current 15-Min Interval: 0 0 Current 24-Hour Interval: 0 0 -- ES , Last 96 15-Min Interval : 0 ----- ----- -----0 0 00-07 > 0 08-15 > ----- ----- -----16-23 > ----- ----- -----24-31 > ----- ----- -----32-39 > ----- -----40-47 > ----- ----- ----- ----- -----48-55 > ----- ----- -----56-63 > ----- ----- -----64-71 > ----- ----- -----72-79 > ----- -----80-87 > -----88-95 > ----- ----- ----- -----<< ESC key to return to previous menu, SPACE bar to refresh >>

### 5.2 System Configuration

#### 5.2.1 System Configuration Display

 Command Path
 Function
 Main Menu > (C) System Configuration > (A) System Configuration Display
 System Configuration allows user to view IP address, Subnet Mask, Gateway IP, Baud Rate, Data Length, Stop Bit, Parity and Link State.

| > Screen for S  | System Configuration                                    |
|-----------------|---------------------------------------------------------|
| 09340-S         | === System Configuration Display=== 01:34:15 08/01/2008 |
|                 |                                                         |
| [System]        |                                                         |
| IP Address:     | 000.000.000                                             |
| Subnet Mask:    | 255.255.255.000                                         |
| Gateway IP:     | 000.000.000                                             |
| 1 m - 1         |                                                         |
| [Console port]  |                                                         |
| Baud Rate:      | 9600                                                    |
| Data Length:    | 8-Bit                                                   |
| Stop Bit:       | 1-Bit                                                   |
| Parity:         | None                                                    |
| [I ANI Croad]   |                                                         |
| [LAN Speed]     |                                                         |
| Link State: Dov | vn                                                      |
|                 |                                                         |
|                 |                                                         |
| << ESC key to r | return to previous menu, SPACE bar to refresh >>        |

### 5.2.2 SNMP Configuration Display

 Command Path
 Function
 Main Menu > (C) System Configuration > (B) SNMP Configuration Display
 User can check the current status for Get Community, Set Community, Trap IPs, Trap Ports, Device Name, Agent Port, System Location and System Contact.

#### Screen for SNMP Configuration

| O9340-S === SNMP Configuration Display === 00:42:28 08/01/2008 |                            |              |     |  |  |  |  |
|----------------------------------------------------------------|----------------------------|--------------|-----|--|--|--|--|
| Get Community: *****<br>Set Community: ****                    |                            |              |     |  |  |  |  |
| Trap IP 1: 10.30.16.67                                         | Community 1: rinpoche      | TrapPort 1:  | 162 |  |  |  |  |
| Trap IP 2: 10.30.16.67                                         | Community 2: rinpoche      | TrapPort 2:  | 162 |  |  |  |  |
| Trap IP 3: 10.30.16.67                                         | Community 3: rinpoche      | TrapPort 3:  | 162 |  |  |  |  |
| Trap IP 4: 10.30.16.67                                         | Community 4: rinpoche      | TrapPort 4:  | 162 |  |  |  |  |
| Trap IP 5: 10.30.16.67                                         | Community 5: rinpoche      | TrapPort 5:  | 162 |  |  |  |  |
| Device Name: 09340                                             |                            | AgentPort :  | 161 |  |  |  |  |
| System Location:                                               |                            |              |     |  |  |  |  |
| System Contact:                                                |                            |              |     |  |  |  |  |
|                                                                |                            |              |     |  |  |  |  |
| << ESC key to return to p                                      | previous menu, SPACE bar t | o refresh >> |     |  |  |  |  |

#### 5.2.3 Miscellaneous

Command Path
 Function
 Main Menu > (C) System Configuration > (C) Miscellaneous
 User can check for the Power Status, PCB Version, Controller FPGA
 Version, CPLD1 Version and CPLD2 Version.

#### > Screen for Miscellaneous

| 09340-S                       | ===   | Miscellaneous   | ===           | 01:53:18 | 08/01/2008 |
|-------------------------------|-------|-----------------|---------------|----------|------------|
|                               |       |                 |               |          |            |
|                               |       |                 |               |          |            |
| [Hardware State Probe]        |       |                 |               |          |            |
| Powerl is not Exist.          |       |                 |               |          |            |
| Power2 is not Exist.          |       |                 |               |          |            |
| Power3 is not Exist.          |       |                 |               |          |            |
|                               |       |                 |               |          |            |
| PCB Version: Ver.A            | 1 1 1 |                 |               |          |            |
| CPLD1 Version : Ver 5         | 144   |                 |               |          |            |
| CPLD2 Version : Ver.172       |       |                 |               |          |            |
|                               |       |                 |               |          |            |
|                               |       |                 |               |          |            |
|                               |       |                 |               |          |            |
|                               |       |                 |               |          |            |
| << ESC Key to return to previ | ous i | menu, SPACE bar | to reiresh >> |          |            |

#### 5.2.4 Aggregate Status

| $\triangleright$ | Command Path | Main Menu > (C) System Configuration > (D) Aggr Status                    |
|------------------|--------------|---------------------------------------------------------------------------|
| $\succ$          | Function     | User can check the current status for Working Port, Aggregate Ports, Link |
|                  |              | Fault Propagation, Protection Switching and Primary Working Port.         |

```
> Screen for Aggregate Status

O9340-S === Aggr Status === 02:19:25 08/01/2008

Working Port is Port1

Identify: Unknow Connector: Unknow

Rate: 0 Mbps Link Length: 0 km Wavelength: 0 nm

Port2 link down

Aggr Port1: Enable

Aggr Port2: Enable

[Global]

Protection Switching : Auto

Primary Working Port : Port#1

<< ESC key to return to previous menu, SPACE bar to refresh >>
```

#### 5.2.5 SNTP Configuration Display

 $\geq$ **Command Path** Main Menu > (C) System Configuration > (E) SNTP Configuration Display  $\triangleright$ Function User can check the SNTP servers, SNTP timezone, SNTP update and SNTP enable.

#### $\geq$ Screen for SNTP Configuration Display

| 09340-S                                                        | === SNTP Configuration    | Display ===       | 02:07:22 08/01/2008 |
|----------------------------------------------------------------|---------------------------|-------------------|---------------------|
|                                                                |                           |                   |                     |
| SNTP server 1 : 10.1                                           | 144.123.235               |                   |                     |
| SNTP server 2 : 000.                                           | .000.000.000              |                   |                     |
| SNTP server 3 : 000.                                           | .000.000.000              |                   |                     |
| SNTP server 4 : 000.                                           | .000.000.000              |                   |                     |
| SNTP timezone : +8<br>SNTP update(hr): 1<br>SNTP enable : Enab | le                        |                   |                     |
| << ESC key to return                                           | to previous menu, SPACE 3 | oar to refresh >> |                     |

<< ESC key to return to previous menu, SPACE bar to refresh >>

### 5.3 Alarm Status

**Command Path**  $\geq$ 

Main Menu > (T) Alarm Status

 $\triangleright$ Function User can check the alarm types of the controller or each plug-in card.

| System Type | Alarm Type                                                                       |
|-------------|----------------------------------------------------------------------------------|
| Controller: | ACO,CARD INSERT/REMOVE,LINK CHANGE,LPR                                           |
| SYSTEM      |                                                                                  |
| Controller: | LINK CHANGE, RDI, LOS, LCV (BPV), PCV, LCV (BPV), PCV, LES, PES, LSES, PSES, UAS |
| AGGR        |                                                                                  |
| E1/T1 Card  | RECEIVE AIS, AIS, LOSS, LOF, LCV (BPV), PCV, LES, PES, LSES, PSES, UAS, RAI      |
| GBE Card    | LINK CHANGE, LCV (BPV), PCV, LES, PES, LSES, PSES, UAS                           |

#### Screen for Alarm Status $\succ$

Select the port you need and press Enter:

00:35:27 08/01/2008 09340-S === Alarm Status === Select Port >> \*Aggr1 Aggr2 System << ESC key to return to previous menu, SPACE bar to refresh >>

#### Below is the sample screen for Aggr 1 alarm status:

| 09340-S             | ===          | Alarm Stat  | us ===  | 00:44      | 1:23 0 | 8/01/2008 |  |
|---------------------|--------------|-------------|---------|------------|--------|-----------|--|
|                     |              |             |         |            |        |           |  |
| Aggr#1              |              |             |         |            |        |           |  |
| [ TYPE              | ] [ALARM]    | [COUNT]     |         |            |        |           |  |
| Link Change         | Alarm        | 1           |         |            |        |           |  |
| RDI                 | OK           | 0           |         |            |        |           |  |
| LOS                 | OK           | 0           |         |            |        |           |  |
| LCV(BPV)            | OK           | 0           |         |            |        |           |  |
| PCV                 | OK           | 0           |         |            |        |           |  |
| LES                 | OK           | 0           |         |            |        |           |  |
| PES                 | OK           | 0           |         |            |        |           |  |
| LSES                | OK           | 0           |         |            |        |           |  |
| PSES                | OK           | 0           |         |            |        |           |  |
| UAS                 | Disable      | 0           |         |            |        |           |  |
|                     |              |             |         |            |        |           |  |
|                     |              |             |         |            |        |           |  |
| << ESC key to retur | rn to previo | us menu, SP | ACE bar | to refresh | >>     |           |  |

#### **CHAPTER 5 SYSTEM STATUS**

| The sample screen for Aggr 2 alarm status: |             |            |          |              |          |              |
|--------------------------------------------|-------------|------------|----------|--------------|----------|--------------|
| 09340-S                                    |             | === Alarm  | Status = | ==           | 00:40:41 | 08/01/2008   |
|                                            |             |            |          |              |          |              |
| Aggr#2                                     |             |            |          |              |          |              |
|                                            |             |            |          |              |          |              |
| []                                         | [ALARM]     | [COUNT]    |          |              |          |              |
| Link Change                                | Disable     | 0          |          |              |          |              |
| RDI                                        | Disable     | 0          |          |              |          |              |
| LOS                                        | Disable     | 0          |          |              |          |              |
| LCV(BPV)                                   | Disable     | 0          |          |              |          |              |
| PCV                                        | Disable     | 0          |          |              |          |              |
| LES                                        | Disable     | 0          |          |              |          |              |
| PES                                        | Disable     | 0          |          |              |          |              |
| LSES                                       | Disable     | 0          |          |              |          |              |
| PSES                                       | Disable     | 0          |          |              |          |              |
| UAS                                        | Disable     | 0          |          |              |          |              |
|                                            |             |            |          |              |          |              |
|                                            |             |            |          |              |          |              |
| << ESC key to return                       | n to prev   | ious menu, | SPACE ba | r to refresh | >>       |              |
|                                            |             |            |          |              |          |              |
| The sample screen for                      | system alaı | m status:  |          |              |          |              |
| 09340-S                                    | ,           | === Alarm  | Status : | ===          | 00:41:15 | 5 08/01/2008 |
|                                            |             |            |          |              |          |              |
|                                            |             |            |          |              |          |              |
| System                                     |             |            |          |              |          |              |
|                                            |             |            |          |              |          |              |
| [ TYPE]                                    | [ALARM]     | [COUNT]    |          |              |          |              |
| ACO                                        | Disable     | 0          |          |              |          |              |
| Card Insert/Remove                         | Disable     | 0          |          |              |          |              |
| Link Change                                | Disable     | 0          |          |              |          |              |
| L'BB                                       | Disable     | 0          |          |              |          |              |
|                                            |             | -          |          |              |          |              |
|                                            |             |            |          |              |          |              |
|                                            |             |            |          |              |          |              |

<< ESC key to return to previous menu, SPACE bar to refresh >>

### 5.4 Currently Active Alarm Summary

 Command Path
 Function
 Main Menu > (E) Currently Active Alarm Summary
 User can check for the currently active alarm.
 Note: the 4-port E1/T1 card and the 8-port E1 share the same naming "T1E1" on currently active alarm summary screen. Please check the slot number shown on the screen with the card location on the device to find out which card is sending out the alarm.

#### Screen for Currently Active Alarm Summary

| 0934 | 10-S          | ===      | Currently  | Active   | Alarm   | Summary   | ===     | 00:35:00 | 08/01/2008 |
|------|---------------|----------|------------|----------|---------|-----------|---------|----------|------------|
|      |               |          |            |          |         |           |         |          |            |
| 1    | Slot2 Remot   | e Port4  | LOS        |          |         |           |         |          |            |
| 2    | Slot2 Remot   | e Port3  | LOS        |          |         |           |         |          |            |
| 3    | Slot2 Remot   | e Port2  | LOS        |          |         |           |         |          |            |
| 4    | Remote        | Opt1 RI  | DI         |          |         |           |         |          |            |
| 5    | Controller    | Opt1 LO  | S          |          |         |           |         |          |            |
| 6    | Slot2 T1E1    | Portl R  | eceive AIS |          |         |           |         |          |            |
| 7    | Slot2 T1E1    | Portl L  | OF         |          |         |           |         |          |            |
| 8    | Slot2 T1E1    | Port4 L  | OS         |          |         |           |         |          |            |
| 9    | Slot2 T1E1    | Port3 L  | OS         |          |         |           |         |          |            |
| 10   | Slot2 T1E1    | Port2 I  | JOS        |          |         |           |         |          |            |
| 11   | Slot2 T1E1    | Port3 I  | JOF        |          |         |           |         |          |            |
| 12   | Slot2 T1E1    | Port2 I  | JOF        |          |         |           |         |          |            |
| 13   | Slot1 GBE     | Portl L  | ink Change |          |         |           |         |          |            |
|      |               |          |            |          |         |           |         |          |            |
|      |               |          |            |          |         |           |         |          |            |
| << H | ISC key to re | eturn to | previous n | menu, SI | PACE ba | ar to ref | Eresh > | >        |            |

#### 5.5 Alarm History

- Command Path Main Menu > (H) Alarm History
  - **Function** User can check for the alarm history of the controller and plug-in cards. This includes Local and Remote site alarms (LOS, LOF, AIS,

RAI, Link State, RDI, LPR) and 15 mins, 1hr, 24hr performance alarm. **Note:** the 4-port E1/T1 card and the 8-port E1 share the same naming

**Note:** the 4-port E1/11 card and the 8-port E1 share the same haming "T1E1" on currently active alarm history screen. Please check the slot number shown on the screen with the card location on the device to find out which card is sending out the alarm.

#### Screen for Alarm History

Sample screen for Controller/Plug-in Card Alarm History :

| 09340-S |             |              | === Alarm History === | 00:26:21 08/01/2008       |
|---------|-------------|--------------|-----------------------|---------------------------|
|         |             |              |                       |                           |
| 1       | Slot2 T1E1  | Port4 AIS    | Critical              | 00:26:16 08/01/2008       |
| 2       | Slot2 T1E1  | Port3 AIS    | Critical              | 00:26:16 08/01/2008       |
| 3       | Slot2 T1E1  | Port2 AIS    | Critical              | 00:26:16 08/01/2008       |
| 4       | Slot2 T1E1  | Portl AIS    | Critical              | 00:26:16 08/01/2008       |
| 5       | Controller  | Opt2 LOS     | Critical              | 00:26:16 08/01/2008       |
| 6       | Controller  | Opt1 LOS     | Critical              | 00:26:16 08/01/2008       |
| 7       | Controller  | LPR          | Critical              | 00:26:13 08/01/2008       |
| 8       | Slot2 T1E1  | Portl LOF    | Critical              | Clear 00:25:53 08/01/2008 |
| 9       | Slot2 T1E1  | Portl LOF    | Critical              | 00:25:51 08/01/2008       |
| 10      | Slot2 T1E1  | Portl LOF    | Critical              | Clear 00:25:31 08/01/2008 |
| 11      | Slot2 T1E1  | Portl LOF    | Critical              | 00:25:28 08/01/2008       |
| 12      | Slot2 T1E1  | Portl LOF    | Critical              | Clear 00:25:13 08/01/2008 |
| 13      | Slot2 T1E1  | Portl RAI    | Critical              | Clear 00:25:12 08/01/2008 |
| 14      | Slot2 T1E1  | Portl LOF    | Critical              | 00:25:10 08/01/2008       |
| 15      | Remote      | Opt1 LOS     | Critical              | Clear 00:25:06 08/01/2008 |
| 16      | Controller  | Opt1 RDI     | Critical              | Clear 00:25:06 08/01/2008 |
| 17      | Remote      | Opt1 LOS     | Critical              | 00:25:01 08/01/2008       |
| 18      | Controller  | Opt1 RDI     | Critical              | 00:25:01 08/01/2008       |
| 19      | Remote      | Opt1 RDI     | Critical              | Clear 00:24:58 08/01/2008 |
|         |             |              |                       |                           |
|         |             |              |                       |                           |
| << E    | SC key to r | eturn to pre | vious menu, SPACE bar | to refresh >>             |

#### Sample screen for performance report alarm history :

| 0934 | 10-S       |            | === Alarm History === | 02:09:38 08/01/2008 |
|------|------------|------------|-----------------------|---------------------|
| 1    | Slot2 T1E1 | Port4 PSES | Major                 | 02:00:00 08/01/2008 |
| 2    | Slot2 T1E1 | Port4 UAS  | Major                 | 02:00:00 08/01/2008 |
| 3    | Slot2 T1E1 | Port3 PSES | Major                 | 02:00:00 08/01/2008 |
| 4    | Slot2 T1E1 | Port3 UAS  | Major                 | 02:00:00 08/01/2008 |
| 5    | Slot2 T1E1 | Port2 PSES | Major                 | 02:00:00 08/01/2008 |
| 6    | Slot2 T1E1 | Port2 UAS  | Major                 | 02:00:00 08/01/2008 |
| 7    | Slot2 T1E1 | Port1 PSES | Major                 | 02:00:00 08/01/2008 |
| 8    | Slot2 T1E1 | Port1 UAS  | Major                 | 02:00:00 08/01/2008 |
| 9    | Slot2 T1E1 | Port4 UAS  | Major                 | 01:45:00 08/01/2008 |
| 10   | Slot2 T1E1 | Port3 UAS  | Major                 | 01:45:00 08/01/2008 |
| 11   | Slot2 T1E1 | Port2 UAS  | Major                 | 01:45:00 08/01/2008 |
| 12   | Slot2 T1E1 | Portl UAS  | Major                 | 01:45:00 08/01/2008 |
| 13   | Slot2 T1E1 | Port4 UAS  | Major                 | 01:30:00 08/01/2008 |
| 14   | Slot2 T1E1 | Port3 UAS  | Major                 | 01:30:00 08/01/2008 |
| 15   | Slot2 T1E1 | Port2 UAS  | Major                 | 01:30:00 08/01/2008 |
| 16   | Slot2 T1E1 | Portl UAS  | Major                 | 01:30:00 08/01/2008 |
| 17   | Slot2 T1E1 | Port4 UAS  | Major                 | 01:15:00 08/01/2008 |
| 18   | Slot2 T1E1 | Port3 UAS  | Major                 | 01:15:00 08/01/2008 |
| 19   | Slot2 T1E1 | Port2 UAS  | Major                 | 01:15:00 08/01/2008 |
| 20   | Slot2 T1E1 | Portl UAS  | Major                 | 01:15:00 08/01/2008 |
|      |            |            |                       |                     |

<< ESC key to return to previous menu, SPACE bar to refresh >>

### 5.6 VLAN/MAC Table

- Command Path Main Menu > (V) VLAN/MAC Table
- Function
   User can check the information of Slot, Port, VID, Priority and Physical Address.
   Screen for VLAN/MAC Table

| 09340- | S      |          | === VLA   | AN/MAC Tabl | e === 03:33:50 08/02/2008 |
|--------|--------|----------|-----------|-------------|---------------------------|
| No     | Slot   | Port     | VID       | Priority    | Physical Address          |
| 1      | 3      | 2        | 3095      | 0           | 00:06:00:00:01            |
| 2      | 3      | 2        | 3094      | 0           | 00:06:00:00:02            |
| 3      | 3      | 2        | 3093      | 0           | 00:06:00:00:03            |
| 4      | 3      | 2        | 3092      | 0           | 00:06:00:00:00:04         |
| 5      | 3      | 2        | 3091      | 0           | 00:06:00:00:00:05         |
| 6      | 3      | 2        | 3090      | 0           | 00:06:00:00:00:06         |
| 7      | 3      | 2        | 3089      | 0           | 00:06:00:00:00:07         |
| 8      | 3      | 2        | 3088      | 0           | 00:06:00:00:00:08         |
| 9      | 3      | 2        | 3087      | 0           | 00:06:00:00:09            |
| 10     | 3      | 2        | 3086      | 0           | 00:06:00:00:00:0a         |
| 11     | 3      | 2        | 3085      | 0           | 00:06:00:00:00:0b         |
| 12     | 3      | 2        | 3084      | 0           | 00:06:00:00:00:0c         |
| 13     | 3      | 2        | 3083      | 0           | D0:06:00:00:00:0d         |
| 14     | 3      | 2        | 3082      | 0           | 00:06:00:00:00:0e         |
| 15     | 3      | 2        | 3081      | 0           | 00:06:00:00:01            |
| 16     | 3      | 2        | 3080      | 0           | 00:06:00:00:10            |
| 17     | 3      | 2        | 3079      | 0           | 00:06:00:00:11            |
| 18     | 3      | 2        | 3078      | 0           | 00:06:00:00:12            |
|        |        |          |           |             |                           |
|        |        |          |           |             |                           |
| << ESC | key to | return t | o previou | s menu, SPA | ACE bar to refresh >>     |

# 5.7 Summary Report

|                                                                                            | Command Path          | Main Menu > (I) S                               | ummary Report          |                     |
|--------------------------------------------------------------------------------------------|-----------------------|-------------------------------------------------|------------------------|---------------------|
| ~                                                                                          | Function              | Check the current                               | status of each existin | g cards             |
| P                                                                                          |                       | $== E^{1}T^{1} Summa$                           | J<br>rv Report ===     | 11:03:02 09/16/2009 |
| 0.5                                                                                        | 540 5                 |                                                 | ily Report ===         | 11.03.02 09/10/2009 |
| <l(< td=""><td>OCAL&gt;</td><td><remote< td=""><td>&gt;</td><td></td></remote<></td></l(<> | OCAL>                 | <remote< td=""><td>&gt;</td><td></td></remote<> | >                      |                     |
| S#                                                                                         | P# TP SS FF LC LB ALM | SEV S# P# T                                     | P SS FF LC LB ALM      | SEV                 |
| 1                                                                                          | 1 E1 IS CC H RL LOS   | Maj 1 1 E1                                      | IS CC H OF LOS         | Maj                 |
| 1                                                                                          | 2 E1 IS CC H RL LOS   | Maj 1 2 E1                                      | IS CC H OF LOS         | Maj                 |
| 1                                                                                          | 3 E1 IS CC H RL LOS   | Maj 1 3 E1                                      | IS CC H OF LOS         | Maj                 |
| 1                                                                                          | 4 E1 IS CC H RL LOS   | Maj 1 4 El                                      | IS CC H OF LOS         | Maj                 |
| 1                                                                                          | 5 E1 IS UF H OF LOS   | Maj                                             |                        |                     |
| 1                                                                                          | 6 E1 IS UF H OF LOS   | Maj                                             |                        |                     |
| 1                                                                                          | 7 E1 IS UF H OF LOS   | Maj                                             |                        |                     |
| 1                                                                                          | 8 E1 IS UF H OF LOS   | Maj                                             |                        |                     |
| 2                                                                                          | 1 T1 IS ES B OF OK    | Maj 2 1 T1                                      | IS ES B OF OK          | Maj                 |
| 2                                                                                          | 2 TI IS ES B OF OK    | Maj 2 2 T1                                      | IS ES B OF OK          | Maj                 |
| 2                                                                                          | 3 TI IS ES B OF OK    | Maj 2 3 Tl                                      | IS ES B OF OK          | Maj                 |
| 2                                                                                          | 4 TI IS ES B OF OK    | Maj 2 4 Tl                                      | IS ES B OF OK          | Maj                 |
| 4                                                                                          | I EI IS CR H OF OK    | Maj 4 I EI                                      | IS CR H OF OK          | Maj                 |
| 4                                                                                          | 2 EI IS CR H OF LOF   | Maj 4 2 El                                      | IS CR H OF LOS         | Maj                 |
| 4                                                                                          | 4 EL IS CR H OF LOF   | Maj 4 SEI                                       | IS CR H OF LOS         | Maj                 |
| 4                                                                                          | 4 EI IS CK H OF LOF   | Maj 4 4 El                                      | IS CR H OF LOS         | мај                 |
|                                                                                            |                       |                                                 |                        |                     |
| <<                                                                                         | ESC key to previous m | enu, SPACE key                                  | to next page >>        |                     |
|                                                                                            | Screen for Summary F  | eport: Ethernet C                               | Card                   |                     |

| 09340-S                 | === GbE Summary Report ===  | 02:13:58 08/01/2008 |
|-------------------------|-----------------------------|---------------------|
| <local></local>         | <remote></remote>           |                     |
| S# P# MODE SS LS/ALM LB | SEV S# P# MODE SS LS/ALM LB | SEV                 |
| 1 1 EA IS DN OF         | Inf                         |                     |
| 1 2 EA IS DN OF         | Inf                         |                     |
|                         |                             |                     |
| << Press ESC key to ret | urn to previous menu >>     |                     |

# **6 SYSTEM SETUP**

### 6.1 System Setup

#### 6.1.1 System Configuration Setup

- Command Path
   Function
   Main Menu > (S) System Setup > (A) System Configuration Setup
   System Configuration Setup allows you to change the IP and console port configuration.
- How to Setup
  Here, you can key in the IP Address, Subnet Mask and Gateway IP for your device. Also remember to change the time and date.
  You can also modify the console port settings according to the table below.

|                | Field       | Setting Options                       | Default             |
|----------------|-------------|---------------------------------------|---------------------|
|                |             |                                       |                     |
| [System]       | IP address  | Satur by usar                         | 000.000.000.000     |
|                | Subnet Mask | Valid value:0~255                     | 255.255.255.000     |
|                | Gateway IP  |                                       | 000.000.000.000     |
|                | Time        | hr (0-23):min.(0-59):sec.(0-59)       | 00:00:00 01/01/2008 |
|                | Date        | month (1-12):day(1-31):year(4 digits) |                     |
| [Console Port] | Baud Rate   | 2400, 4800, 9600, 19200, 38400,       | 9600 bps            |
|                |             | 57600, 115200 bps                     |                     |
|                | Data Length | 8-Bit, 7-Bit                          | 8-Bit               |
|                | Stop Bit    | 1-Bit, 2-Bit                          | 1-Bit               |
|                | Parity      | None, Odd, Even                       | None                |

### Screen for System Setup

| 09340S-S                                                            |                                                       | === System S | etup === |            | 00:18:46 | 08/01/2008 |
|---------------------------------------------------------------------|-------------------------------------------------------|--------------|----------|------------|----------|------------|
| [System]                                                            |                                                       |              |          |            |          |            |
| IP Address:<br>Subnet Mask:<br>Gateway IP:                          | 000.000.000.000<br>255.255.255.000<br>000.000.000.000 | DateTime:    | 01:18:19 | 08/01/2008 |          |            |
| [Console Port<br>Baud Rate:<br>Data Length:<br>Stop Bit:<br>Parity: | ]<br>9600<br>8-Bit<br>1-Bit<br>None                   |              |          |            |          |            |
| [LAN Speed]<br>Link State: Down                                     |                                                       |              |          |            |          |            |
| << Press ESC key to return to previous menu >>                      |                                                       |              |          |            |          |            |

### 6.1.2 SNMP Configuration Setup

 $\geq$ 

- **Command Path** Main Menu > (S) System Setup > (B) System Configuration Setup
  - **Function** SNMP Configuration Setup allows users to manage the units on a network in a quick and simple way.
- How to Setup Here you can categorize the units into 5 communities, and each community contains 5 spaces for device IP address. For detailed information please see the table below:

| Field              | Setting Options                 | Default                    |  |
|--------------------|---------------------------------|----------------------------|--|
| Get Community      | Setup by User                   | anims                      |  |
| Set Community      | Setup by User                   |                            |  |
| Trap IP #1 ~ # 5   | 000.000.000.000~255.255.255.255 | 10.30.16.67                |  |
| Community #1 ~ # 5 | Setup by User                   | rinpoche                   |  |
| Trap Port #1~#5    | 1~65535                         | 162                        |  |
| Agent Port         | 1~65535                         | 161                        |  |
| Device Name        | Setup by User                   | O9340S                     |  |
| System Location    | Setup by User                   | Set up by service provider |  |
| System Contact     | Setup by User                   | Set up by service provider |  |

#### Screen for SNMP Configuration Setup

| 09340S-SA ===             | SNMP Configu  | ration Setup == | = 00:27:33 08/01/2008 |  |  |
|---------------------------|---------------|-----------------|-----------------------|--|--|
| ARROW KEYS: CURSOR MOVE,  | BACKSPACE to  | edit, ESC to ab | port                  |  |  |
|                           |               |                 |                       |  |  |
| Get Community: anims      |               |                 |                       |  |  |
| Set Community: anims      |               |                 |                       |  |  |
|                           |               |                 |                       |  |  |
| Trap IP 1: 10.30.16.67    | Community 1:  | rinpoche        | TrapPort 1: 162       |  |  |
| Trap IP 2: 10.30.16.67    | Community 2:  | rinpoche        | TrapPort 2: 162       |  |  |
| Trap IP 3: 10.30.16.67    | Community 3:  | rinpoche        | TrapPort 3: 162       |  |  |
| Trap IP 4: 10.30.16.67    | Community 4:  | rinpoche        | TrapPort 4: 162       |  |  |
| Trap IP 5: 10.30.16.67    | Community 5:  | rinpoche        | TrapPort 5: 162       |  |  |
| Device Name:09340S        |               |                 | AgentProt: 161        |  |  |
|                           |               |                 |                       |  |  |
| System Location:          |               |                 |                       |  |  |
| -                         |               |                 |                       |  |  |
| Combon Combo ab t         |               |                 |                       |  |  |
| System Contact:           |               |                 |                       |  |  |
|                           |               |                 |                       |  |  |
| << Press ESC key to retur | n to previous | s menu >>       |                       |  |  |

#### 6.1.3 Password Setup

**Command Path** 

Main Menu > (S) System Setup > (C) Password Setup

Function  $\geq$ 

How to Setup

Password Setup allows you to change current user's password. O9340S supports two user accounts: Administrator and Operator. Check the difference between Administrator and Operator from the table below:

|               | Account  | Default<br>Password | Authority                                                                                                    |
|---------------|----------|---------------------|----------------------------------------------------------------------------------------------------|
| Administrator | ADMIN    | LOOP                | <ul> <li>Enable to view and modify all configurations on the main menu: [DISPLAY], [SETUP], [MISC] and [LOG].</li> <li>Enable to change password for both Administrator and Operator.</li> </ul>                                                                         |
| Operator      | OPERATOR | LOOP                | <ul> <li>Only enable to operate sections [DISPLAY] and [LOG] on the main menu</li> <li>Unable to change any configuration</li> <li>Unable to change one's own password.</li> <li>New passwords for Operator should be changed and given by the Administrator.</li> </ul> |

#### Table 6-1 Password Setup

Note1: Please key in the account name and the password in capital letters ONLY. Maximum password size is 10 characters. Minimum password size is 1 character. Both alphabetic and/or numeric characters are allowed.

Note2: Up to 5 people are enabled to login as Administrator simultaneously.

#### Password Setup Procedures (For Administrators ONLY) $\geq$

#### Please follow the steps listed below to change your password.

1. After pressing **C** from System Setup Menu, you will see a screen for Password Setup as below:

| 09340S                                  | === Password Setup ===   | 03:20:16 01/01/2008 |
|-----------------------------------------|--------------------------|---------------------|
| ARROW KEYS: CURSOR MOV                  | E, TAB: ROLL OPTIONS     |                     |
|                                         |                          |                     |
|                                         |                          |                     |
|                                         |                          |                     |
| Account :                               |                          |                     |
| Enable Password : Yes                   |                          |                     |
| Change Password : No                    |                          |                     |
|                                         |                          |                     |
|                                         |                          |                     |
|                                         |                          |                     |
|                                         |                          |                     |
|                                         |                          |                     |
|                                         |                          |                     |
|                                         |                          |                     |
| <pre>&lt;&lt; Press ESC key to re</pre> | turn to previous menu >> |                     |

2. Key in your account name. The default account name is ADMIN.

- 3. Move the cursor to "Change Password". Use Tab key to select Yes.
- 4. Press the Enter key, a new page will shown as below:

| 09340S === Password Setup ===                                                      | 14:45:04 01/01/2008 |
|------------------------------------------------------------------------------------|---------------------|
| ARROW KEYS: CURSOR MOVE, BACKSPACE to edit, ESC to abort                           |                     |
| Account: ADMIN<br>Enable Password : YES<br>Change Password : YES<br>Old Password : |                     |
| >> Please input old password, then press ENTER.                                    |                     |
| Key in the default password or your old password and press the Enter               | <b>er</b> key.      |
|                                                                                    |                     |

| 09340S === Password Setup ===                                                           | 14:45:04 01/01/2008 |
|-----------------------------------------------------------------------------------------|---------------------|
| ARROW KEYS: CURSOR MOVE, BACKSPACE to edit, ESC to abo                                  | rt                  |
|                                                                                         |                     |
| Enable Password : YES<br>Change Password : YES<br>Old Password : XXXX<br>New Password : |                     |
|                                                                                         |                     |
| >> Please input new password, then press ENTER.                                         |                     |

Key in your new password and press the Enter key

5.

| 09340S                                                                          | === Password Setup ===                                                                                              | 14:45:04 01/01/20            |
|---------------------------------------------------------------------------------|----------------------------------------------------------------------------------------------------|------------------------------|
| ARROW KEYS: CUR                                                                 | SOR MOVE, BACKSPACE to edit, ESC t                                                                                  | o abort                      |
| Enable Pa<br>Change Pa                                                          | ssword : YES<br>ssword : YES                                                                                        |                              |
| Old Pas<br>New Pas                                                              | sword : XXXX<br>sword : XXX                                                                                         |                              |
| Confirm Pa                                                                      | assword: XXX                                                                                                    |                              |
|                                                                                 |                                                                                                    |                              |
| >> Please inpu                                                                  | t new password again to confirm, t                                                                                  | hen press ENTER.             |
| Confirm your pass                                                               | sword by keying it in again. Press the <b>Er</b>                                                                    | nter key.                    |
| 002400                                                                          | Daggword Setup                                                                                                    | 14.45.04 01/01/00            |
| 093405                                                                          | rassword secup                                                                                                    | 14:45:04 01/01/20            |
| ARROW KEYS: CUR                                                                 | SOR MOVE, BACKSPACE to edit, ESC t                                                                                  | 14:45:04 01/01/20<br>o abort |
| ARROW KEYS: CUR<br>Enable Pa                                                    | SOR MOVE, BACKSPACE to edit, ESC t                                                                                  | 14:45:04 01/01/20<br>o abort |
| ARROW KEYS: CUR<br>Enable Pa:<br>Change Pa:<br>Old Pas                          | SOR MOVE, BACKSPACE to edit, ESC t<br>ssword : YES<br>ssword : YES<br>isword : XXXX                                 | 14:45:04 01/01/20<br>o abort |
| ARROW KEYS: CUR<br>Enable Pa<br>Change Pa<br>Old Pas<br>New Pas                 | SOR MOVE, BACKSPACE to edit, ESC t<br>ssword : YES<br>ssword : YES<br>sword : XXXX                                  | 14:45:04 01/01/20<br>o abort |
| ARROW KEYS: CUR<br>Enable Pa:<br>Change Pa:<br>Old Pas<br>New Pas<br>Confirm Pa | SOR MOVE, BACKSPACE to edit, ESC t<br>ssword : YES<br>ssword : YES<br>sword : XXX<br>assword : XXX                  | 14:45:04 01/01/20<br>o abort |
| ARROW KEYS: CUR<br>Enable Pa<br>Change Pa<br>Old Pas<br>New Pas<br>Confirm Pa   | SOR MOVE, BACKSPACE to edit, ESC t<br>ssword : YES<br>ssword : YES<br>ssword : XXXX<br>ssword : XXX<br>assword: XXX | 14:45:04 01/01/20<br>o abort |
| ARROW KEYS: CUR<br>Enable Pa:<br>Change Pa:<br>Old Pas<br>New Pas<br>Confirm Pa | SOR MOVE, BACKSPACE to edit, ESC t<br>ssword : YES<br>ssword : YES<br>sword : XXX<br>assword : XXX<br>assword: XXX  | 14:45:04 01/01/20<br>o abort |

- 8. A prompt will ask if you want to save the new password. Press Y for yes.
  Note: Write your password down and keep it in a safe place in case you forget it. Press the **Esc** key twice to return to the Main Menu.

### 6.1.4 Aggregate Port Setup

 $\triangleright$ 

Command Path Main Menu > (S) System Setup > (D) Aggr Setup

**Function** User can set up the status of two optical ports on the main unit.

How to Setup You can either enable only one port or both ports. The parameters under [Global] category apply to both port 1 and port 2. You can also switch the protection status from auto to manual.

Protection Switching: could be set as auto or manual.

Below is the guideline for Aggregate port (1+1) protection switching function:

- a. When fast Ethernet link is stable (under normal condition), Aggregate port 1 is the working port and Aggregate port 2 is the standby port.
- b. The device is able to protect the aggregate optical signal against failures. Once Aggregate port 1 lost its connection (lost or signal / lost of frame), the system will automatically switch the work to Aggregate port 2.
- c. When the system switch the working port up to 6 times within 10 minutes, the auto switching function will be locked and the last normally operating aggregate port will be the working port. The system will return to auto switching function once the connection of aggregate port1 and aggregate port 2 operates normally up to 20 minutes.

For detailed configuration please see the table below:

| Field                | Setting Options          | Default |
|----------------------|--------------------------|---------|
| Aggr Port 1          | Enable, Disable          | Enable  |
| Aggr Port 2          | Enable, Disable          | Enable  |
| Protection Switching | Auto, Manual (5.1) (5.2) | Auto    |
| Primary Working Port | Port #1, Port #2         | Port #1 |

#### Screen for Aggregate Setup

O9340-S === Aggr Setup === 02:50:36 08/01/2008 ARROW KEYS: CURSOR MOVE, BACKSPACE to edit, ESC to abort Aggr Port1: Enable Aggr Port2: Enable [Global] Protection Switching : Auto Primary Working Port : Port#1 << Press ESC key to return to previous menu >>

### 6.1.5 ACL Rule

- Command Path Main Menu > (S) System Setup > (E) ACL Rule
- Function ACL (Access Control List) Rule allows you to set up a list of 5 IP addresses which are permitted to access the system
- How to Setup
   Set the ACL Rules to Enable. Then, key in the IP addresses and Subnet mask addresses. For detailed configuration please see the table below:

| Field             | Setting Options | Default         |
|-------------------|-----------------|-----------------|
| ACL Rules         | Enable, Disable | Disable         |
| IP Address #1~#5  | Setup by User   | 000.000.000.000 |
| Subnet Mask #1~#5 |                 |                 |

#### Screen for Access Control List

| 09340S-SA        | === ACL Rule ===                          | 01:02:36 08/01/2008 |
|------------------|-------------------------------------------|---------------------|
| ARROW KEYS: CUR  | SOR MOVE, BACKSPACE to edit, ESC to abort |                     |
| ACL RULES: Dis   | able                                      |                     |
| [ Permit IP List | t ]                                       |                     |
| IP Address1:     | 000.000.000.000                           |                     |
| Subnet Mask1:    | 000.000.000.000                           |                     |
| IP Address2:     | 000.000.000.000                           |                     |
| Subnet Mask2:    | 000.000.000.000                           |                     |
| IP Address3:     | 000.000.000.000                           |                     |
| Subnet Mask3:    | 000.000.000.000                           |                     |
| IP Address4:     | 000.000.000.000                           |                     |
| Subnet Mask4:    | 000.000.000.000                           |                     |
| IP Address5:     | 000.000.000.000                           |                     |
| Subnet Mask5:    | 000.000.000.000                           |                     |
|                  |                                           |                     |
| << Press ESC key | y to return to previous menu >>           |                     |

### 6.1.6 SNTP Configuration Setup

- Command Path Main Menu > (S) System Setup > (F) SNTP Configuration Setup
- Function Set up SNTP server IP and timezone
- > Configuration

| Field           | Setting Options                  | Default         |
|-----------------|----------------------------------|-----------------|
| SNTP server #1  | 000.000.000.000 ~255.255.255.255 | 10.144.123.235  |
| SNTP server #2  | 000.000.000.000 ~255.255.255.255 | 000.000.000.000 |
| SNTP server #3  | 000.000.000.000 ~255.255.255.255 | 000.000.000.000 |
| SNTP server #4  | 000.000.000.000 ~255.255.255.255 | 000.000.000.000 |
| SNTP Timezone   | -12 to +12                       | +8              |
| SNTP update(hr) | 0 to 255                         | 1               |
| SNTP Enable     | Enable, Disable                  | Enable          |

### > Screen for SNTP Configuration Setup

O9340-S === SNTP Configuration Setup === 00:26:18 08/01/2008
ARROW KEYS: CURSOR MOVE, Please Input: nnn.nnn.nnn, BACKSPACE to edit
SNTP server 1 : 10.144.123.235
SNTP server 2 : 000.000.000
SNTP server 3 : 000.000.000
SNTP server 4 : 000.000.000
SNTP timezone : +8
SNTP update(hr): 1
SNTP enable : Enable

# 6.2 Alarm Setup

| <ul> <li>Command Path</li> <li>Function</li> </ul> | Main Menu > (M) Alarm Setup<br>System Alarm Setup is used to enable or disable different alarm types.<br>User also allowed to setup alarm threshold for optical interface.<br>The function of each alarm type is listed below: |  |
|----------------------------------------------------|----------------------------------------------------------------------------------------------------|--|
| Alarm Type                                         | Function                                                                                                    |  |
| ACO                                                | Alarm Cut Off                                                                                                    |  |
| Card Insert/Remove                                 | Indicates a card has just been plugged in or removed                                                                                                    |  |
| LPR                                                | Loss of Power. An alarm that occurs when the device is about to lose power                                                                                                    |  |
|                                                    | (when the power is lower than 90-240Vac or -36 to -72Vdc)                                                                                                    |  |
| RDI                                                | Remote Defect Indication. It indicates the failure occurred at the far end of the                                                                                                    |  |
|                                                    | ATM network.                                                                                                    |  |
| LOS                                                | Loss of Signal.                                                                                                    |  |
| LCV (BPV)                                          | Line Code Violations. An error event of a Bipolar Violation (BPV) occurred on the DS1/T1 interface                                                                                                    |  |
| PCV                                                | Path Coding Violation. An error event in the DS1/T1 interface                                                                                                    |  |
| LES                                                | Line Errored Second. The number of one-second intervals in which a Line                                                                                                    |  |
|                                                    | Code Violation occurred.                                                                                                    |  |
| PES                                                | Percentage Error Second. A second with 2048 or more PCVs in E1, or 1544                                                                                                    |  |
|                                                    | or more PCVs in T1 interface.                                                                                                    |  |
| LSES                                               | Line Severely Errored Seconds.                                                                                                    |  |
| PSES                                               | Percentage Error Second. A second with 805 or more PCVs in E1, or 320 or                                                                                                    |  |
|                                                    | more PCVs in T1 interface.                                                                                                    |  |
| UAS                                                | Unavailable seconds. The number of one-second intervals in which the                                                                                                    |  |
|                                                    | controller was down.                                                                                                    |  |
| Power Fail                                         | Indicates that a power source is not connected or does not function properly                                                                                                    |  |
| How to Setup                                       | First, select an alarm forwarding type: 15 minute, 1 hour or 1 day.                                                                                                    |  |
|                                                    | Then, press Enter.                                                                                                    |  |
| 09340-S                                            | === Alarm Setup === 00:18:56 08/01/2008                                                                                                    |  |
| ARROW KEYS: CURSOR MO                              | VE, TAB: ROLL OPTIONS                                                                                                    |  |
| Select type: 15Min                                 | oturn to provious monu >>                                                                                                    |  |

<< Press ESC key to return to previous menu >>

### An alarm setup screen will appear. Below is the sample screen for 15 minutes alarm setup:

| 09340-5                                        | === 15M A     | larm Setup | === 00:08:28 08 | /01/2008 |
|------------------------------------------------|---------------|------------|-----------------|----------|
| ARROW KEYS: CURSOR                             | MOVE TAR: ROL | I. OPTIONS | 00 00 10 00,    | 01,2000  |
|                                                |               |            |                 |          |
| Alarm Pelay: Dicabl                            | 0             |            |                 |          |
| Alaliii Kelay: Disabi                          | C             |            |                 |          |
| [ TYPE]                                        | [THRESHOLD]   | [ALARM]    | [SEVERITY]      |          |
| ACO                                            |               | Enable     | Informative     |          |
| Card Insert/Remove                             |               | Enable     | Informative     |          |
| Link Change                                    |               | Enable     | Informative     |          |
| LPR                                            |               | Enable     | Informative     |          |
| RDI                                            |               | Enable     | Informative     |          |
| LOS                                            |               | Enable     | Major           |          |
| LCV(BPV)                                       | 0             | Enable     | Informative     |          |
| PCV                                            | 0             | Enable     | Informative     |          |
| LES                                            | 100           | Enable     | Minor           |          |
| PES                                            | 100           | Enable     | Minor           |          |
| LSES                                           | 10            | Enable     | Major           |          |
| PSES                                           | 10            | Enable     | Major           |          |
| UAS                                            | 0             | Enable     | Informative     |          |
| Power Fail                                     |               | Enable     | Critical        |          |
|                                                |               |            |                 |          |
|                                                |               |            |                 |          |
|                                                |               |            |                 |          |
| << Press ESC key to return to previous menu >> |               |            |                 |          |
|                                                |               |            |                 |          |

For alarm configuration, please see the table below.

| Field       | Setting Options                                 | Default                         |
|-------------|-------------------------------------------------|---------------------------------|
| Alarm Relay | Enable, Disable                                 | Disable                         |
| Threshold   | 0~65535                                         | LCV(BPV): 0                     |
|             |                                                 | PCV: 0                          |
|             |                                                 | LES: 100                        |
|             |                                                 | PES: 100                        |
|             |                                                 | LSES: 10                        |
|             |                                                 | PSES: 10                        |
|             |                                                 | UAS : 0                         |
| Alarm       | Enable, Disable                                 | Disable                         |
| Severity    | Critical, Major, Minor, Warning,<br>Informative | ACO: informative                |
|             |                                                 | Card Insert/Remove: informative |
|             |                                                 | Link Change: informative        |
|             |                                                 | LPR: informative                |
|             |                                                 | RDI: informative                |
|             |                                                 | LOS: Major                      |
|             |                                                 | LCV(BPV): informative           |
|             |                                                 | PCV: informative                |
|             |                                                 | LES: Minor                      |
|             |                                                 | PES: Minor                      |
|             |                                                 | LSES: Major                     |
|             |                                                 | PSES: Major                     |
|             |                                                 | UAS: informative                |
|             |                                                 | Power Fail: Critical            |

### 6.3 Card Registration

- Command Path
  Main Menu > (R) Card Registration
- **Function** The system will automatically detect and register a new plug-in card. Here you can see the overview of all plug-in cards and their located slots.
- How to Setup You can see the current status of each card. This includes the plug in cards in each slot, the card's software version and whether the card is registered or not. To register and un-register plug-in cards manually, follow the instructions below:

Use the command option to register or un-register the plug-in card:

| 09340-S === Card                               | Registration === | 02:46:15 08/01/2008 |  |  |
|------------------------------------------------|------------------|---------------------|--|--|
| ARROW KEYS: CURSOR MOVE, TAB: ROLL OPTIONS     |                  |                     |  |  |
| Slot Current Card/Interface                    | FPGA Version     | Registered Card     |  |  |
|                                                |                  |                     |  |  |
| Slot-1 E1/T1                                   | 5                | E1/T1               |  |  |
| Slot-2 Gbe                                     | 33               | Gbe                 |  |  |
| Slot- 3                                        | 1                |                     |  |  |
| Slot- 4                                        | 1                |                     |  |  |
|                                                |                  |                     |  |  |
|                                                |                  |                     |  |  |
| Command: Card Registration                     |                  |                     |  |  |
|                                                |                  |                     |  |  |
| << Press ESC key to return to previous menu >> |                  |                     |  |  |
|                                                |                  |                     |  |  |

The system will then ask you to choose the slot where the card locates. Then, press enter. The registration is therefore completed.

| Command: | Card Registration |
|----------|-------------------|
| SLOT     | SLOT-01:          |

### 6.4 File Transfer

#### 6.4.1 Download Firmware

- Command Path Main Menu > (L) File Transfer > (A) Download Firmware Download Mainboard Firmware allows you to select a particular firmware and a transfer protocol type to do the download.
   How to Setup Type in the T firmware file name
- FieldSetting OptionsDefaultTFTP Server IPSetup by User000.000.000.000Firmware File NameSetup by UserBlankFile Typelocal firmware<br/>remote firmwarelocal firmware

#### > Screen for Download Firmware:

| 09340-S              | === Download Firmware ===        | 00:13:44 08/01/2008 |
|----------------------|----------------------------------|---------------------|
| ARROW KEYS: CURSOR N | 40VE, Please Input: nnn.nnn.nnn, | BACKSPACE to edit   |
| Current Bank 1 Versi | ion: V1.01.01 10/28/2008         |                     |
| Current Bank 2 Versi | ion: V1.01.01 10/28/2008         |                     |
| Active Bank          | : 1                              |                     |
|                      |                                  |                     |
| TFTP Server IP       | : 000.000.000.000                |                     |
| Firmware File Name   | :                                |                     |
| File Type            | : Local Firmware                 |                     |
|                      |                                  |                     |
|                      |                                  |                     |
|                      |                                  |                     |
|                      |                                  |                     |
| << Press ESC key to  | abort, ENTER key to continue >>  |                     |

#### 6.4.2 Download Configuration

- Command Path Main Menu > (L) File Transfer > (B) Download Configuration
  - **Function** Download Configuration allows you to download information to the system.
- How to Setup To download information, type in a configuration file's name and its TFTP server IP. Then, press the Enter key. A question "Really want to download?" will appear on the screen. Press Y to confirm the download, and N to cancel and return to the previous menu.

| Field              | Setting Options                        | Default         |
|--------------------|----------------------------------------|-----------------|
| Download Slot      | Controller                             | Controller      |
|                    | Slot 1, Slot 2, Slot 3, Slot 4, system |                 |
| TFTP Server IP     | Setup by User                          | 000.000.000.000 |
| Firmware File Name | Setup by User                          | Blank           |

#### Screen for Download Configuration:

| 09340-S             | === Download Configuration === $02:49:12 \ 08/01/2008$ |
|---------------------|--------------------------------------------------------|
| ARROW KEYS: CURSOR  | MOVE Please Input: nnn nnn nnn BACKSPACE to edit       |
|                     | nove, riedbe ingdes innisinnisinnis photornel co care  |
|                     |                                                        |
|                     |                                                        |
|                     |                                                        |
| Download Slot       | : Controller                                           |
| TFTP Server IP      | : 000.000.000.000                                      |
| Config File Name    | :                                                      |
| File Type           | : Local Config                                         |
| 11                  | 5                                                      |
|                     |                                                        |
| Really want to Dowr | nload ?(Y/N)                                           |
| -                   |                                                        |
|                     |                                                        |
|                     |                                                        |
| << Press ESC key to | abort, ENTER key to continue >>                        |
|                     |                                                        |

#### 6.4.3 Upload Configuration

 $\triangleright$ 

 $\geq$ 

- Command Path Main Menu > (L) File Transfer > (C) Upload Configuration
  - FunctionUpload Configuration allows you to upload information to the system.How to SetupTo upload information, type in a configuration file's name and its TFTP<br/>server IP. Then, press the Enter key. A question "Really want to<br/>upload?" will appear on the screen. Press Y to confirm the download,<br/>and N to cancel and return to the previous menu.

| Field              | Setting Options                        | Default      |
|--------------------|----------------------------------------|--------------|
| Upload Slot        | Controller                             | Controller   |
|                    | Slot 1, Slot 2, Slot 3, Slot 4, system |              |
| TFTP Server IP     | Setup by User                          | 000.000.000  |
| Firmware File Name | Setup by User                          | Blank        |
| File Type          | Local Config                           | Local Config |
|                    | Remote Config                          |              |

#### Screen for Upload Configuration

| 09340-S                                             | === Upload Configuration ===     | 00:03:29 08/01/2008 |  |
|-----------------------------------------------------|----------------------------------|---------------------|--|
| ARROW KEYS: CURSOR                                  | MOVE, Please Input: nnn.nnn.nnn, | BACKSPACE to edit   |  |
|                                                     |                                  |                     |  |
| Upload Slot                                         | : Controller                     |                     |  |
| TFTP Server IP                                      | : 000.000.000.000                |                     |  |
| Config File Name                                    | :                                |                     |  |
| File Type                                           | : Local Config                   |                     |  |
|                                                     |                                  |                     |  |
| Really want to Upload ?(Y/N)                        |                                  |                     |  |
|                                                     |                                  |                     |  |
| << Press ESC key to abort, ENTER key to continue >> |                                  |                     |  |

### 6.5 Loopback and Test

- Command Path Main Menu > (O) Loopback AND Test
- > Function BERT (Bit Error Rate Tester) is the device that determines the Bit Error
- Rate (BER) on a given communications channel.
- How to Setup Below is the configuration chart for Loopback and Test:

| Field                | Setting Options | Default |
|----------------------|-----------------|---------|
| Local Unit Loopback  | ON, OFF         | OFF     |
| Remote Unit Loopback | ON, OFF         | OFF     |
| BERT                 | ON, OFF         | OFF     |
| Recovery Timer (sec) | 0~36000         | 60      |

#### Screen for Loopback and Test

Select ON for BERT and press ESC. A prompt asking "Change Configuration?" will appear. Press Y,

#### and the status of BERT will show on the screen.

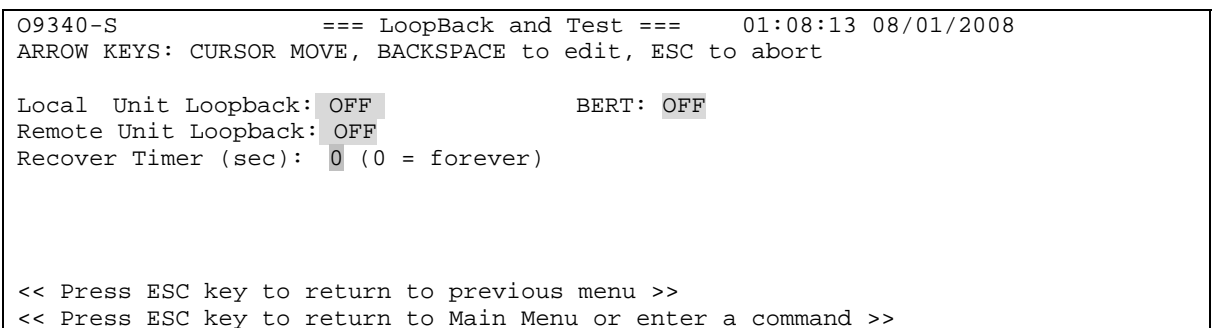

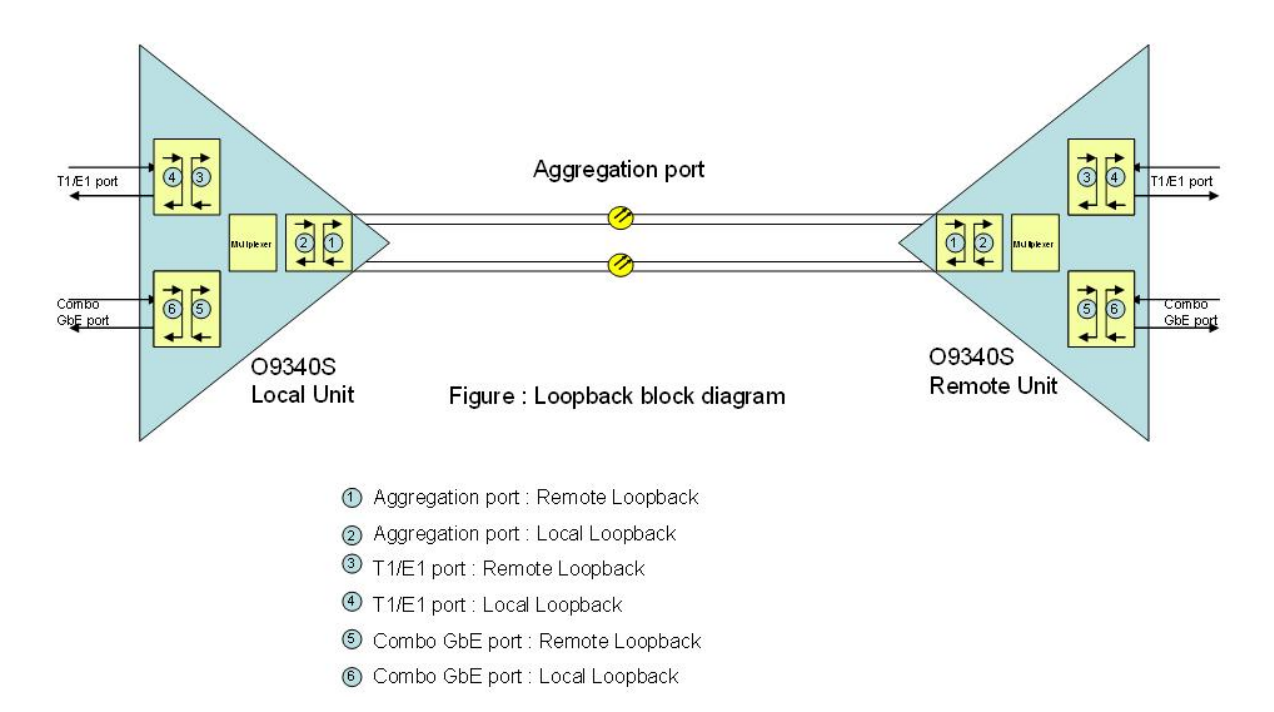

Figure 6-1 Loopback Application Diagram

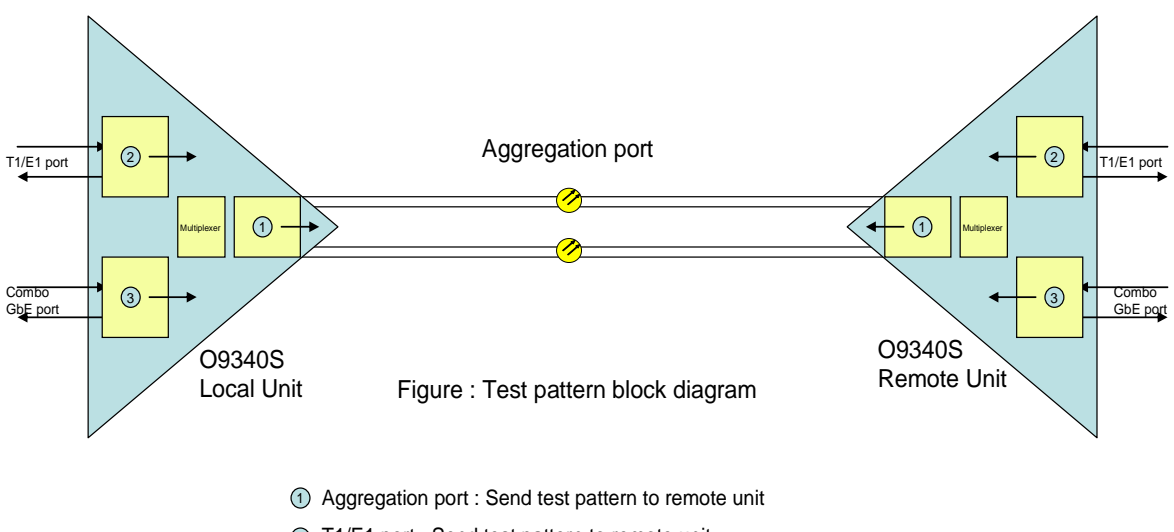

T1/E1 port : Send test pattern to remote unit

(3) Combo GbE port : Send test pattern to remote unit

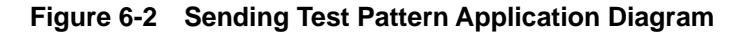

# 6.6 Alarm Cut Off

Command Path Main Menu > (A) Alarm Cut Off

**Function** Alarm Cut Off allows you to cut off alarm.

#### Screen for Alarm Cut Off

Select (A) Alarm Cut Off from the main menu. A prompt will ask "Cut off alarm- are you sure (Y/N)?" Press Y to confirm.

| 09340-S === Main M                                                                                                    | lenu === 16:17:20 03/24/2009                                                                                                    |
|----------------------------------------------------------------------------------------------------|----------------------------------------------------------------------------------------------------|
| Serial Number : 000038<br>Hardware/FPGA Version: Ver.C/23<br>Firmware Version: V1.01.04 03/22/200                                                                                                    | Device Name : 09340<br>Connect Port: Local<br>9 Start Time : 00:00:01 08/01/2008                                                                                                    |
| <pre>[DISPLAY]<br/>1 -&gt; 15min/24hr Performance Report<br/>2 -&gt; 24hr/days Performance Report<br/>C -&gt; System Configuration<br/>T -&gt; Alarm Status<br/>Q -&gt; Currently Active Alarm Summary<br/>H -&gt; Alarm History<br/>V -&gt; VLAN/MAC Table<br/>I -&gt; GbE/EIT1 Summary Report</pre> | <pre>[SETUP] S -&gt; System Setup M -&gt; Alarm Setup R -&gt; Card Registration L -&gt; File Transfer O -&gt; Loopback and Test K -&gt; Clear Performance X -&gt; Clear Alarm B -&gt; Clear Current Interval Performance</pre> |
| <pre>[LOG] F -&gt; Log Off U -&gt; Choose a Slot W -&gt; Connect to Remote Terminal D -&gt; Debug Mode, Field Support &gt;&gt; Cut off alarm - are you sure (X/N)</pre>                                                                                                    | [MISC]<br>A -> Alarm Cut Off<br>Y -> Load System & Slot Default<br>Z -> System Reset                                                                                                    |

### 6.7 Clear Performance

| $\triangleright$ | Command Path | Main Menu > (K) Clear Performance                                     |
|------------------|--------------|-----------------------------------------------------------------------|
| $\triangleright$ | Function     | After you clear the performance report, all the current data in       |
|                  |              | (1)15min/24hr Performance Report and (2) 24hr/days performance report |
|                  |              | will disappear                                                        |
|                  |              |                                                                       |

#### Screen for Clear Performance

Select **(K)** Clear Performance from the main menu. A prompt will ask "Clear Performance- are you sure (Y/N)?" Press **Y** to confirm.

| 09340-S                                                                                                    | === Main Menu ===                                                                                                    | 16:17:20 03/24/2009                                      |
|----------------------------------------------------------------------------------------------------|----------------------------------------------------------------------------------------------------|----------------------------------------------------------|
| Serial Number : 000038<br>Hardware/FPGA Version: Ver.C/<br>Firmware Version: V1.01.04 03                                                                                                    | Device Name : 093<br>23 Connect Port: Loca<br>/22/2009 Start Time : 00:0                                                                                                    | 40<br>al<br>00:01 08/01/2008                             |
| <pre>[DISPLAY]<br/>1 -&gt; 15min/24hr Performance Re<br/>2 -&gt; 24hr/days Performance Re<br/>C -&gt; System Configuration<br/>T -&gt; Alarm Status<br/>Q -&gt; Currently Active Alarm S<br/>H -&gt; Alarm History<br/>V -&gt; VLAN/MAC Table<br/>I -&gt; GbE/E1T1 Summary Report</pre> | [SETUP]<br>eport S -> System Setu<br>port M -> Alarm Setup<br>R -> Card Regist<br>L -> File Transfe<br>Ummary O -> Loopback an<br>K -> Clear Perfo<br>X -> Clear Alarm<br>B -> Clear Curre | np<br>er<br>ad Test<br>rmance<br>nt Interval Performance |
| [LOG]<br>F -> Log Off<br>U -> Choose a Slot<br>W -> Connect to Remote Termin<br>D -> Debug Mode, Field Suppor                                                                                                    | [MISC]<br>A -> Alarm Cut Of<br>Y -> Load System<br>al Z -> System Reset<br>t                                                                                                    | f<br>& Slot Default                                      |

# 6.8 Clear Alarm

Command Path Main Menu > (X) Clear Alarm
 Function Clear Alarm History allows you to clear alarm history or CAAS table.

#### Screen for Clear Alarm

Choose (X) Clear Alarm from the main menu. Use arrow keys to choose between History or CAAS

table. Press Y, and the one you selected will be cleared.

>> Clear Performance - are you sure (Y/N)?

```
09340-S
                               === Main Menu ===
                                                               16:17:20 03/24/2009
Serial Number : 000038
                                              Device Name : 09340
Hardware/FPGA Version: Ver.C/23
                                              Connect Port: Local
Firmware Version: V1.01.04 03/22/2009 Start Time : 00:00:01 08/01/2008
[DTSPLAY]
                                                [SETUP]
1 -> 15min/24hr Performance Report
                                              S -> System Setup
2 -> 24hr/days Performance Report M -> System Setup
C -> System Configuration
C -> System Configuration
                                               R -> Card Registration
L -> File Transfer

      T -> Alarm Status
      D -> Aggr Loopback & Teleston

      Q -> Currently-Active Alarm Summary
      O -> Aggr Loopback & Teleston

      K -> Clear Performance
      Teleston

                                                0 -> Aggr Loopback & Test
V -> VLAN/MAC Table
                                               X -> Clear Alarm
I -> GbE/E1T1 Summary Report
                                                B -> Clear Current Interval Performance
[LOG]
                                               [MISC]
F -> Log Off
                                               A -> Alarm Cut Off
U -> Choose a Slot
                                               Y -> Load System & Slot Default
W -> Connect to Remote Terminal
                                              Z -> System Reset
D -> Debug Mode, Field Support
>> *History CAAS table
```

### 6.9 Load System & Slot Default

- Command Path Main Menu > (Y) Load System & Slot Default
- Function Load Default Config allows you to load configuration to default setting.

#### Screen for Load Default Config

Choose (Y) Load System & Slot Default from the main menu.

| 09340-S                                                                                                    | === Main Menu                          | === 16:17:20 03/24/2009                                                                                                    |
|----------------------------------------------------------------------------------------------------|----------------------------------------|----------------------------------------------------------------------------------------------------|
| Serial Number : 000038<br>Hardware/FPGA Version: Ver<br>Firmware Version: V1.01.04                                                                                                    | C/23<br>03/22/2009                     | Device Name : 09340<br>Connect Port: Local<br>Start Time : 00:00:01 08/01/2008                                                                                                    |
| <pre>[DISPLAY]<br/>1 -&gt; 15min/24hr Performance<br/>2 -&gt; 24hr/days Performance<br/>C -&gt; System Configuration<br/>T -&gt; Alarm Status<br/>Q -&gt; Currently Active Alar<br/>H -&gt; Alarm History<br/>V -&gt; VLAN/MAC Table<br/>I -&gt; GbE/EIT1 Summary Report</pre> | e Report<br>Report<br>m Summary<br>ort | <pre>[SETUP]<br/>S -&gt; System Setup<br/>M -&gt; Alarm Setup<br/>R -&gt; Card Registration<br/>L -&gt; File Transfer<br/>O -&gt; Loopback and Test<br/>K -&gt; Clear Performance<br/>X -&gt; Clear Alarm<br/>B -&gt; Clear Current Interval Performance</pre> |
| [LOG]<br>F -> Log Off<br>U -> Choose a Slot<br>W -> Connect to Remote Ter<br>D -> Debug Mode, Field Sup                                                                                                    | minal<br>port                          | [MISC]<br>A -> Alarm Cut Off<br>Y -> Load System & Slot Default<br>Z -> System Reset                                                                                                    |

>> Use TAB key to select slot, and ENTER key to load default: ALL SLOTs

If you wish to load default configuration to a specific slot, press the TAB key. Then, select the slot you

need. Then, press Enter. The system will ask "are you sure?" Press Y to confirm.

>> Load Default of SLOT #1 - are you sure ? [Y/N]

If you wish to return all systems to the default rate, press the TAB key and select ALL SLOS. Then,

press Enter. The system will ask "are you sure?" Press Y to confirm.

>> Load Default of ALL SLOTs - are you sure ? [Y/N]

#### 6.10 System Reset

- Command Path Main Menu > (Z) System Reset
- Function System Reset allows you to reset the system. You can select Local system or Remote system to reset.

#### Screen for System Reset

Choose (Z) System Reset from the main menu. Move the cursor to the site you would like to select

(Local or Remote) and press Enter to confirm your selection.

| 09340-S === Main Menu                                                                                            | === 16:17:20 03/24/2009                                                              |
|----------------------------------------------------------------------------------------------------|--------------------------------------------------------------------------------------|
| Serial Number : 000038                                                                                           | Device Name : 09340                                                                  |
| Hardware/FPGA Version: Ver.C/23                                                                                  | Connect Port: Local                                                                  |
| Firmware Version: V1.01.04 03/22/2009                                                                            | Start Time : 00:00:01 08/01/2008                                                     |
| <pre>[DISPLAY]</pre>                                                                                             | <pre>[SETUP]</pre>                                                                   |
| 1 -> 15min/24hr Performance Report                                                                               | S -> System Setup                                                                    |
| 2 -> 24hr/days Performance Report                                                                                | M -> Alarm Setup                                                                     |
| C -> System Configuration                                                                                        | R -> Card Registration                                                               |
| T -> Alarm Status                                                                                                | L -> File Transfer                                                                   |
| Q -> Currently Active Alarm Summary                                                                              | O -> Loopback and Test                                                               |
| H -> Alarm History                                                                                               | K -> Clear Performance                                                               |
| V -> VLAN/MAC Table                                                                                              | X -> Clear Alarm                                                                     |
| I -> GbE/EIT1 Summary Report                                                                                     | B -> Clear Current Interval Performance                                              |
| [LOG]<br>F -> Log Off<br>U -> Choose a Slot<br>W -> Connect to Remote Terminal<br>D -> Debug Mode, Field Support | [MISC]<br>A -> Alarm Cut Off<br>Y -> Load System & Slot Default<br>Z -> System Reset |

>> \*Local Remote

If you select Local, you can choose between Warm Restart and Cold Restart:

```
09340-S
                                === Main Menu ===
                                                                 16:17:20 03/24/2009
                                                Device Name : 09340
Serial Number : 000038
Hardware/FPGA Version: Ver.C/23 Connect Port: Local
Firmware Version: V1.01.04 03/22/2009 Start Time : 00:00:01 08/01/2008
                                             [SETUP]
[DISPLAY]
1 -> 15min/24hr Performance ReportS -> System Setup2 -> 24hr/days Performance ReportM -> Alarm SetupC -> System ConfigurationR -> Card RegistrT -> Alarm StatusO -> LoopBack and
                                              R -> Card Registration
T -> Alarm StatusO -> LoopBack and TestQ -> Currently Active Alarm SummaryK -> Clear PerformanceH -> Alarm HistoryX -> Clear Alarm
                                               K -> Clear Performance
H -> Alarm History
V -> VLAN/MAC Table
                                              B -> Clear Current Interval Performance
I -> GBE / E1T1 Summary Report
[LOG]
                                               [MISC]
E -> Return to Main Menu
                                               Y -> Load System & Slot Default
U -> Choose a Slot
                                              Z -> System Reset
W -> Connect to Remote Terminal
>> *Warm Restart Cold Restart
```

Press Enter again , the system will start to reset.

>> \*Local Remote

Loop 09340 Memory data bus testing: Pass Memory address bus testing: Pass Memory chip testing...

Once the reset procedure is done, the screen will return to the login page. You will have to log in

again.

| 09340-S                                                                                           | === I  | Login ===                             | 02:07:23 08/01/2008                               |
|---------------------------------------------------------------------------------------------------|--------|---------------------------------------|---------------------------------------------------|
| Serial Number : 774910240<br>Hardware/FPGA Version: Ver.A/11<br>Firmware Version: V1.01.02 02/25/ | 2009   | Device Nar<br>Connect P<br>Start Time | ne : 09340<br>ort: Local<br>: 00:00:01 08/01/2008 |
| Account:<br>Password:                                                                             |        |                                       |                                                   |
| << Please Input password and then                                                                 | . Pres | s ENTER key                           | to continue >>                                    |

### 6.11 Clear Current Interval Performance

- > Command Path Main Menu > (B) Clear Current Interval Performance
  - **Function** Clear the performance data for the last 15 minutes

#### Screen for System Reset

 $\geq$ 

Choose (B) Clear Current Interval Performance from the main menu. The system will ask for the

port you wish to clear the performance data. Choose the port you need and press Enter.

| 09340-S === Mair                                                                                   | Menu === 16:17:20 03/24/2009                                                       |  |
|----------------------------------------------------------------------------------------------------|------------------------------------------------------------------------------------|--|
| Serial Number : 000038<br>Hardware/FPGA Version: Ver.C/23<br>Firmware Version: V1.01.04 03/22/2    | Device Name : 09340<br>Connect Port: Local<br>009 Start Time : 00:00:01 08/01/2008 |  |
| [DISPLAY]                                                                                          | [SETUP]                                                                            |  |
| 1 -> 15min/24hr Performance Report                                                                 | S -> System Setup                                                                  |  |
| 2 -> 24hr/days Performance Report                                                                  | M -> Alarm Setup                                                                   |  |
| C -> System Configuration                                                                          | R -> Card Registration                                                             |  |
| 0 -> Currently Active Alarm Summar                                                                 | v = 0 -> Loopback and Test                                                         |  |
| H -> Alarm History                                                                                 | K -> Clear Performance                                                             |  |
| V -> VLAN/MAC Table                                                                                | X -> Clear Alarm                                                                   |  |
| I -> GbE/E1T1 Summary Report                                                                       | B -> Clear Current Interval Performance                                            |  |
| [LOG]                                                                                              | [MISC]                                                                             |  |
| F -> Log Off                                                                                       | A -> Alarm Cut Off                                                                 |  |
| U -> Choose a Slot                                                                                 | Y -> Load System & Slot Default                                                    |  |
| W -> Connect to Remote Terminal                                                                    | Z -> System Reset                                                                  |  |
| D -> Debug Mode, Field Support                                                                     |                                                                                    |  |
|                                                                                                    |                                                                                    |  |
| >> Use TAB key to select port, and                                                                 | ENTER key to clear performance: Aggr#1                                             |  |
| Then, press Y to confirm with your setting. The current interval performance data will be cleared. |                                                                                    |  |

>> clear performance of Aggr #1 - are you sure ? [Y/N]

## 6.12 Connect to Remote Terminal

- **Command Path** Main Menu > (W) Connect to Remote Terminal
- Function Connect to Remote Terminal allows you to connect to remote console for management

#### > Screen for Connect to Remote Terminal

Choose (W) System Reset from the main menu. You will see a login page as below. Key-in your

account name and password to log in the remote console. To return to local console, press CTRL+Z.

| REMOTE CONSOLE                                                                                |                                                                           |                                    |
|-----------------------------------------------------------------------------------------------|---------------------------------------------------------------------------|------------------------------------|
| 09340-S<br>ARROW KEYS: CURSOR MOVE                                                            | === Login ===                                                             | 04:29:08 08/01/2008                |
| Serial Number : 000214<br>Hardware/FPGA Version: Ver.C/23<br>Firmware Version: V1.01.04 03/22 | Device Name : 09340<br>Connect Port: Remote<br>2/2009 Start Time : 00:00: | ctrl+Z to Return)<br>01 08/01/2008 |
| Account:<br>Password:                                                                         |                                                                           |                                    |
|                                                                                               |                                                                           |                                    |
|                                                                                               |                                                                           |                                    |
|                                                                                               | Pi                                                                        | ress CTRL+Z to escape              |
| << Please Input password and the                                                              | en Press ENTER key to contin                                              | ue >>                              |

# 7 CHOOSE A SLOT

## 7.1 4 port E1/T1 Card & 8 port E1 Card

Press U from Main Unit, use Tab key to select one slot and press Enter. Slot Menu will show as below. Below is the 4 -port E1/T1 slot menu. You can see the plug-in card name "E1/T1" on the upper left of the screen:

| Slot 1 E1/T1 =              | == Slot Menu ===   | 04:25:14 08/01/2008                |
|-----------------------------|--------------------|------------------------------------|
|                             |                    |                                    |
|                             | _                  |                                    |
| [DISPLAY]                   | [ SETUP            |                                    |
| 1 -> 15min/24hr Performance | Report S -> (      | Lard Setup                         |
| 2 -> 24hr/days Performance  | Report L -> I      | loopBack and Test                  |
| I -> Slot Summary Report    | M -> A             | Alarm Setup                        |
| T -> Slot Alarm Status      | X -> C             | lear Alarm                         |
| H -> Slot Alarm History     | K -> 0             | lear Performance                   |
| Q -> Slot CAAS              | B -> (             | Clear Current Interval Performance |
|                             |                    |                                    |
|                             |                    |                                    |
| [LOG]                       | [MISC]             |                                    |
|                             | Y -> L             | oad Default Config                 |
| U -> Choose a Slot          |                    | j                                  |
| E -> Return to Main Menu    |                    |                                    |
|                             |                    |                                    |
|                             |                    |                                    |
| >>SPACE bar to refresh or e | nter a command === | =>                                 |

8-port E1 slot menu is the same with 4-port E1/T1 menu. The only difference is the naming on the

upper left of the screen. It shows "E1" instead of "E1/T1" :

| Slot 2 El =                                                                                                    | == Slot Menu ===                                                                                                    | 04:25:14 08/01/2008                         |
|----------------------------------------------------------------------------------------------------|----------------------------------------------------------------------------------------------------|---------------------------------------------|
| <pre>[DISPLAY]<br/>1 -&gt; 15min/24hr Performance R<br/>2 -&gt; 24hr/days Performance Re<br/>I -&gt; Slot Summary Report<br/>T -&gt; Slot Alarm Status<br/>H -&gt; Slot Alarm History<br/>Q -&gt; Slot CAAS</pre> | [SETUP]<br>Leport S -> Card Setup<br>port L -> LoopBack and<br>M -> Alarm Setup<br>X -> Clear Alarm<br>K -> Clear Perfor<br>B -> Clear Curre | d Test<br>rmance<br>nt Interval Performance |
| [LOG]<br>U -> Choose a Slot<br>E -> Return to Main Menu                                                                                                    | [MISC]<br>Y -> Load Default                                                                                                    | Config                                      |
| >>SPACE bar to refresh or ent                                                                                                    | er a command ===>                                                                                                    |                                             |

#### 7.1.1 15min/24hr Performance Report

Command Path
 Function
 Slot Menu > (1) 15min/24hr Performance Report
 User can select the Performance Port and Performance Type. The Performance Type included Near\_End\_Line , Near\_End\_Path and Far End Line, and Far End Path.

There are two types for performance display: Current and History. "History" shows the performance values from system start-up to the current stage. "Current" shows the performance values from the last time the user cleans up the performance record to the current stage. Users are allowed to clean up the current performance values but not the history values. To clean up the current values, press K (Clear Performance) on the Slot Menu.

### Screen for 15min/24hr Performance Report

Slot 1 E1/T1 === 15min/1day Performance Report === 00:03:29 08/01/2008 ARROW KEYS: CURSOR MOVE, TAB: ROLL OPTIONS Performance Port : Port#1 Performance Type : Near\_End\_Line Display Type : History << Press ESC key to abort, ENTER key to show Perf. Report >>

#### 7.1.2 24hr/days Performance Report

 Command Path
 Function
 Slot Menu > (2) 24hr/days Performance Report
 User can select the Performance Port, Performance Type and Performance Regs. The Performance Type included Near\_End\_Line, Near\_End\_Path, Far\_End\_Line and Far\_End\_Path. The Performance Regs include PSES, PVC, UAS, PES, LES, LSE and LCV.

> There are two types for performance display: Current and History. "History" shows the performance values from system start-up to the current stage. "Current" shows the performance values from the last time the user cleans up the performance record to the current stage. Users are allowed to clean up the current performance values but not the history values. To clean up the current values, press K (Clear Performance) on the Slot Menu.

Screen for 24hr/days Performance Report

Slot 1 E1/T1 === 24hr/days Performance Report === 00:06:09 08/01/2008
ARROW KEYS: CURSOR MOVE, TAB: ROLL OPTIONS
Performance Port : Port#1
Performance Type : Far\_End\_Line
Performance Regs : LES
Display Type : History
<< Press ESC key to abort, ENTER key to show Perf. Report >>

#### **CHAPTER 7 CHOOSE A SLOT**

OFF OFF OFF

#### 7.1.3 Slot Summary Report

 $\geq$ Command Path Slot Menu > (I) Slot Summary Report  $\geq$ Function User can check for Slot Summary Report here. Screen for Alarm Status: === Slot Summary Report === 00:12:40 08/01/2008 E1T1 FRAME CODE RXAIS TXAIS INTF E1Loopback Type Port1EnableUNFRAMEHDB3NONO120OhmPort2EnableUNFRAMEHDB3NONO120OhmPort3EnableUNFRAMEHDB3NONO120OhmPort4EnableUNFRAMEHDB3NONO120Ohm OFF

<< ESC key to return to previous menu, SPACE bar to refresh >>

#### 7.1.4 Slot Alarm Status

- Command Path  $\triangleright$ Slot Menu > (T) Slot Alarm Status
- $\triangleright$ Function User can check for the Slot Alarm Status.
- How to Set Up

First, select Port 1 to Port 4 for Alarm Status for 4E1/T1 card, or Port1 to Port8 for 8E1 card.

Slot 1 E1/T1 === Slot Alarm Report === 00:16:26 08/01/2008 ARROW KEYS: CURSOR MOVE, TAB: ROLL OPTIONS E1T1 PORT: PORT1

<< Press ESC key to return to previous menu >>

Slot 2 El === Slot Alarm Report === 00:16:26 08/01/2008 ARROW KEYS: CURSOR MOVE, TAB: ROLL OPTIONS

E1T1 PORT: PORT1

<< Press ESC key to return to previous menu >>

You will see the alarm report of the port you choose:

| Slot 3 E1T1           | === Sl    | lot Alarm Status ===  | 00:10:24      | 08/01/2008 |
|-----------------------|-----------|-----------------------|---------------|------------|
| ARROW KEYS: CURSOR MC | OVE, TAB: | ROLL OPTIONS          |               |            |
|                       |           |                       |               |            |
| Port1                 |           |                       |               |            |
| [ TYPE]               | [ALARM]   | [COUNT]               |               |            |
| Receive AIS           | OK        | 0                     |               |            |
| Tx AIS                | ALM       | 1                     |               |            |
| LOS                   | ALM       | 1                     |               |            |
| LOF                   | OK        | 0                     |               |            |
| LCV(BPV)              | OK        | 0                     |               |            |
| PCV                   | OK        | 0                     |               |            |
| LES                   | OK        | 0                     |               |            |
| PES                   | OK        | 0                     |               |            |
| LSES                  | OK        | 0                     |               |            |
| PSES                  | OK        | 0                     |               |            |
| UAS                   | OK        | 0                     |               |            |
| RAI                   | OK        | 0                     |               |            |
|                       |           |                       |               |            |
|                       |           |                       |               |            |
|                       |           |                       |               |            |
| << ESC key to return  | to previ  | ous menu, SPACE bar t | co refresh >> |            |
| << Press ESC key to r | eturn to  | previous menu >>      |               |            |

#### 7.1.5 Slot Alarm History

- Command Path
  Slot Menu > (H) Slot Alarm History
- Function
   User can check for the Slot Alarm History.
   Note: the 4-port E1/T1 card and the 8-port E1 share the same naming "T1E1" on slot alarm summary screen. Please check the slot number shown on the screen with the card location on the device to find out which card is sending out the alarm.

| $\succ$ | Screen for S | Slot Alarm Histo | ory                   |                       |
|---------|--------------|------------------|-----------------------|-----------------------|
| Slc     | t 1 E1/T1    | ===              | Slot Alarm History == | = 00:22:26 08/01/2008 |
|         |              |                  |                       |                       |
|         |              |                  |                       |                       |
| 1       | Slot2 T1E1   | Port4 UAS        | Major                 | 00:15:00 08/01/2008   |
| 2       | Slot2 T1E1   | Port3 UAS        | Major                 | 00:15:00 08/01/2008   |
| 3       | Slot2 T1E1   | Port2 UAS        | Major                 | 00:15:00 08/01/2008   |
| 4       | Slot2 T1E1   | Port1 UAS        | Major                 | 00:15:00 08/01/2008   |
| 5       | Slot2 T1E1   | Port4 LOS        | Major                 | 00:00:16 08/01/2008   |
| 6       | Slot2 T1E1   | Port3 LOS        | Major                 | 00:00:16 08/01/2008   |
| 7       | Slot2 T1E1   | Port2 LOS        | Major                 | 00:00:16 08/01/2008   |
| 8       | Slot2 T1E1   | Port1 LOS        | Major                 | 00:00:16 08/01/2008   |
|         |              |                  |                       |                       |
|         |              |                  |                       |                       |
|         |              |                  |                       |                       |
|         |              |                  |                       |                       |
|         |              |                  |                       |                       |
|         |              |                  |                       |                       |
|         |              |                  |                       |                       |
| <<      | SPACE bar to | refresh or E     | SC key return to main | n menu >>             |

#### 7.1.6 Slot CAAS

- Command Path
   Function
   Slot Menu > (Q) Slot CAAS
   User can check for E1T1 card's C
  - User can check for E1T1 card's Current Active Alarm Summary here. **Note:** the 4-port E1/T1 card and the 8-port E1 share the same naming "T1E1"on currently active alarm summary screen. Please check the slot number shown on the screen with the card location on the device to find out which card is sending out the alarm.

| $\triangleright$ | Screen fo  | or Slot CAA | S           |          |             |          |     |          |            |
|------------------|------------|-------------|-------------|----------|-------------|----------|-----|----------|------------|
| Slot             | : 1 E1/T1  | _ ===       | - Currently | Active   | Alarm       | Summary  | === | 00:24:15 | 08/01/2008 |
|                  |            |             |             |          |             |          |     |          |            |
| 1                | Slot2 T1   | El Port4    | UAS         |          |             |          |     |          |            |
| 2                | Slot2 T1   | El Port3    | UAS         |          |             |          |     |          |            |
| 3                | Slot2 T1   | El Port2    | UAS         |          |             |          |     |          |            |
| 4                | Slot2 T1   | El Portl    | UAS         |          |             |          |     |          |            |
| 5                | Slot2 T1   | El Port4    | LOS         |          |             |          |     |          |            |
| 6                | Slot2 T1   | El Port3    | LOS         |          |             |          |     |          |            |
| 7                | Slot2 T1   | El Port2    | LOS         |          |             |          |     |          |            |
| 8                | Slot2 T1   | El Portl    | LOS         |          |             |          |     |          |            |
|                  |            |             |             |          |             |          |     |          |            |
|                  |            |             |             |          |             |          |     |          |            |
|                  |            |             |             |          |             |          |     |          |            |
| << H             | ESC key to | o previous  | menu, SPAC  | E key to | anoth anoth | ner page | >>  |          |            |

#### 7.1.7 Card Setup

#### Command Path

Function

Slot Menu > (S) Card Setup Users can Enable/Disable port, Frame, Code and INTF here. Press **Y** to save configuration.

#### Note:

- 1. The selection of 75ohm/120ohm is only available for E1 cards with EXAR chip (hardware version A). E1 cards with IDT chip (hardware version D) only support 120 ohm power resistance.
- 2. Users can only select one power resistance type (ohm) for all the ports on an E1 card. Selection of mixed power resistance type on one card (i.e. 75 ohm for port 1 and port2, 120 ohm for port 3 and port 4) is not available.

### > E1 Card Setup

| Field   | Setting Options                   | Default |
|---------|-----------------------------------|---------|
| E1 Port | Enable, Disable                   | Enable  |
| Frame   | FAS,CRC,UNFRAME, FAS+CAS, CRC+CAS | CRC     |
| Code    | HDB3, AMI                         | HDB3    |
| INTF    | 120ohn, 75 ohm                    | 120 ohm |

#### Sample Screen for 4 port E1 Card Setup

| For 4 E  | 1 card, sele | ct the interfa | ace (E1 | ) and p | ress EN  | TER.  |     |           |       |              |
|----------|--------------|----------------|---------|---------|----------|-------|-----|-----------|-------|--------------|
| Slot 1   | E1/T1        |                | ==      | = Card  | l Setup  | ===   |     | 00        | :34:0 | 5 08/01/2008 |
| ARROW 1  | KEYS: CURS   | SOR MOVE, '    | TAB: R  | OLL OP  | TIONS    |       |     |           |       |              |
|          |              |                |         |         |          |       |     |           |       |              |
| Interfa  | ace: El      |                |         |         |          |       |     |           |       |              |
|          |              |                |         |         |          |       |     |           |       |              |
| << Pres  | ss ESC key   | to return      | n to p  | reviou  | s menu   | >>    |     |           |       |              |
| You will | see the car  | d setup scre   | een for | 4E1car  | d as bel | ow:   |     |           |       |              |
| Slot 1   | E1/T1        |                | ===     | Card S  | Jetup =  | ==    |     | 00:00     | 3:45  | 08/01/2008   |
| ARROW 1  | KEYS: CURS   | GOR MOVE, '    | TAB: R  | OLL OP  | TIONS    |       |     |           |       |              |
|          |              |                |         |         |          |       |     |           |       |              |
| El       |              | FRAME          | CODE    | RxAIS   | TxAIS    | INT   | ΓF  | Loopback  | Туре  |              |
| Portl    | Enable       | FAS            | HDB3    | NO      | NO       | 120   | Ohm | OFF       |       |              |
| Port2    | Enable       | FAS            | HDB3    | NO      | NO       | 120   | Ohm | OFF       |       |              |
| Port3    | Enable       | FAS            | HDB3    | NO      | NO       | 120   | Ohm | OFF       |       |              |
| Port4    | Enable       | FAS            | HDB3    | NO      | NO       | 120   | Ohm | OFF       |       |              |
|          |              |                |         |         |          |       |     |           |       |              |
|          |              |                |         |         |          |       |     |           |       |              |
| >> Chai  | nge config   | juration (     | Y/N)?   | (Note:  | to save  | e,ple | ase | use V-com | mand) |              |

#### Sample Screen for 8 port E1 Card Setup

| Use "S"                                    | Use "S" command from the main menu to access the 8 E1 card setup directly: |               |        |        |        |      |          |                     |  |
|--------------------------------------------|----------------------------------------------------------------------------|---------------|--------|--------|--------|------|----------|---------------------|--|
| Slot 2                                     | E1                                                                         |               | === (  | Card S | etup = | ==   |          | 11:00:39 09/16/2009 |  |
| ARROW KEYS: CURSOR MOVE, TAB: ROLL OPTIONS |                                                                            |               |        |        |        |      |          |                     |  |
|                                            |                                                                            |               |        |        |        |      |          |                     |  |
| E1                                         |                                                                            | FRAME (       | CODE   | RxAIS  | TxAIS  | INTE | <u>r</u> | Loopback Type       |  |
| Port1                                      | Enable                                                                     | CRC+CAS       | HDB3   | S NO   | YES    | 75   | Ohm      | REMOTE              |  |
| Port2                                      | Enable                                                                     | CRC+CAS       | HDB3   | S NO   | YES    | 75   | Ohm      | REMOTE              |  |
| Port3                                      | Enable                                                                     | CRC+CAS       | HDB3   | S NO   | YES    | 75   | Ohm      | REMOTE              |  |
| Port4                                      | Enable                                                                     | CRC+CAS       | HDB3   | S NO   | YES    | 75   | Ohm      | REMOTE              |  |
| Port5                                      | Enable                                                                     | UNFRAME       | HDB3   | s no   | NO     | 75   | Ohm      | OFF                 |  |
| Port6                                      | Enable                                                                     | UNFRAME       | HDB3   | s no   | NO     | 75   | Ohm      | OFF                 |  |
| Port7                                      | Enable                                                                     | UNFRAME       | HDB3   | S NO   | NO     | 75   | Ohm      | OFF                 |  |
| Port8                                      | Enable                                                                     | UNFRAME       | HDB3   | s no   | NO     | 75   | Ohm      | OFF                 |  |
|                                            |                                                                            |               |        |        |        |      |          |                     |  |
|                                            |                                                                            |               |        |        |        |      |          |                     |  |
| << Pres                                    | s ESC key                                                                  | y to return t | to pre | evious | menu   | >>   |          |                     |  |
|                                            |                                                                            |               |        |        |        |      |          |                     |  |

#### CHAPTER 7 CHOOSE A SLOT

#### > T1 Card Setup

| Field   | Setting Options                                                | Default |
|---------|----------------------------------------------------------------|---------|
| T1 Port | Enable, Disable                                                | Enable  |
| Frame   | SF, ESF, UNFRAME                                               | UNFRAME |
| Code    | B8ZS, AMI                                                      | B8ZS    |
| EQU     | 0 Ft, 0-133 Ft, 133-266 Ft, 266-399 Ft, 399-533 Ft, 533-665 Ft | 0 Ft    |

#### Sample Screen for T1 Card Setup

 For T1 card, select the interface (T1) and press ENTER.

 Slot 1 E1/T1
 === Card Setup ===
 00:34:05 08/01/2008

 ARROW KEYS: CURSOR MOVE, TAB: ROLL OPTIONS
 Interface: T1

 << Press ESC key to return to previous menu >>

#### You will see the card setup screen for 4T1 card as below:

| 100 100 |             | 00100     |          | 1 0010 |          |           |            |            |   |
|---------|-------------|-----------|----------|--------|----------|-----------|------------|------------|---|
| Slot 1  | E1/T1       |           | ===      | Card   | Setup == | :=        | 00:03:45   | 08/01/2008 | _ |
| ARROW K | EYS: CURSON | R MOVE, T | AB: ROLI | L OPT  | IONS     |           |            |            |   |
|         |             |           |          |        |          |           |            |            |   |
| Τ1      |             | FRAME     | CODE     | EQU    |          | Loopback  | Туре       |            |   |
| Port1   | Enable      | SF        | B8ZS     | 0      | Ft       | OFF       |            |            |   |
| Port2   | Enable      | SF        | B8ZS     | 0      | Ft       | OFF       |            |            |   |
| Port3   | Enable      | SF        | B8ZS     | 0      | Ft       | OFF       |            |            |   |
| Port4   | Enable      | SF        | B8ZS     | 0      | Ft       | OFF       |            |            |   |
|         |             |           |          |        |          |           |            |            |   |
|         |             |           |          |        |          |           |            |            |   |
|         |             |           |          |        |          |           |            |            |   |
| >> Chan | ge configu  | ration (Y | /N)? (No | ote:to | o save,p | lease use | V-command) |            |   |
|         |             |           |          |        |          |           |            |            | _ |

#### 7.1.8 Loopback and Test

Command PathFunction

Slot Menu > (L) Loopback and Test

User can setup local Bert for local unit or remote unit for each port. Press **Y** to save configuration.

| Field               | Setting Options    | Default |
|---------------------|--------------------|---------|
| Local Unit          | Off, Local, Remote | Off     |
| Remote Unit         | Off, Local, Remote | Off     |
| Local Bert          | Off, On            | Off     |
| Recover Timer (sec) | 0~36000            | 60      |

#### Sample Screen for E1T1 Loopback and Test

Below is the screen for 4-port E1/T1 Loopback and Test at its default rate: === LoopBack and Test === 01:08:13 08/01/2008 Slot 2 E1T1 ARROW KEYS: CURSOR MOVE, BACKSPACE to edit, ESC to abort Port 1:Local UnitOFFRemote UnitPort 2:Local UnitOFFRemote Unit OFF Local Bert OFF Local Bert OFF OFF Port 3: Local Unit OFF Remote Unit Port 4: Local Unit OFF Remote Unit Recover Timer (sec): 0 (0 = forever) Local Bert OFF OFF OFF Remote Unit OFF Local Bert OFF << Press ESC key to return to previous menu >>

#### **CHAPTER 7 CHOOSE A SLOT**

To activate Loopback and test, turn on the port you need and set Local Bert to ON. Press ESC after set up, and press Y to confirm your settings.

| Slot 1 E1/T1 =               | == LoopBack and 1 | [est === | 01:32:08 08/01/2008 |
|------------------------------|-------------------|----------|---------------------|
| ARROW KEYS: CURSOR MOVE, TAB | ROLL OPTIONS      |          |                     |
|                              |                   |          |                     |
|                              |                   |          |                     |
| Port 1: Local Unit OFF       | Remote Unit       | OFF      | Local Bert ON       |
| Port 2: Local Unit LOCAL     | Remote Unit       | LOCAL    | Local Bert ON       |
| Port 3: Local Unit OFF       | Remote Unit       | OFF      | Local Bert ON       |
| Port 4: Local Unit OFF       | Remote Unit       | OFF      | Local Bert ON       |
| Recover Timer: 0 (0 = foreve | er)               |          |                     |
|                              |                   |          |                     |
|                              |                   |          |                     |
| >> Change configuration (Y/N | )?                |          |                     |

Once you activate Local Bert, the current data for Bert transmission will show on the screen. The type for loopback test is 2^15-1.

| Slot 1 E1/T1 ===               | LoopBack   | and Test === | 04:26       | :41 08/01/2008 |
|--------------------------------|------------|--------------|-------------|----------------|
| ARROW KEYS: CURSOR MOVE, TAB:  | ROLL OPTIC | ONS          |             |                |
|                                |            |              |             |                |
|                                |            |              |             |                |
| Port 1: Local Unit OFF         | Remote Ur  | nit REMOTE   | Local Bert  | ON             |
| Port 2: Local Unit OFF         | Remote Ur  | nit REMOTE   | Local Bert  | ON             |
| Port 3: Local Unit OFF         | Remote Ur  | nit REMOTE   | Local Bert  | ON             |
| Port 4: Local Unit OFF         | Remote Ur  | nit REMOTE   | Local Bert  | ON             |
| Recover Timer: 0 (0 = forever  | )          |              |             |                |
| _                              |            |              |             |                |
|                                |            |              |             |                |
| TYPE STATUS BIT_E              | RR ES      | EPSED_SECs   | UNSYNC_SECs | BER(10Sec)     |
| Port1 BERT: 2^15-1 SYNC        | 0 0        | 11           | 0           | 0              |
| Port2 BERT: 2^15-1 SYNC        | 0 0        | 1            | 0           | 0              |
| Port3 BERT: 2^15-1 SYNC        | 0 0        | 1            | 0           | 0              |
| Port4 BERT: 2^15-1 SYNC        | 0 0        | 0            | 0           | 0              |
|                                |            |              |             |                |
|                                |            |              |             |                |
|                                |            |              |             |                |
| *** left arrow key clear st    | atic       |              |             |                |
| *** ESC key escape             |            |              |             |                |
| >> Change configuration (Y/N)? | Y          |              |             |                |

#### For 8-port E1 card Loopback and test set up, follow the same procedure as 4-port E1/T1.

| Slot 2 E1=== LoopBack and Test ===00:34:49 08/01/2008ARROW KEYS: CURSOR MOVE, TAB: ROLL OPTIONS00:34:49 08/01/2008 |            |         |            |        |     |       |      |     |  |  |
|----------------------------------------------------------------------------------------------------|------------|---------|------------|--------|-----|-------|------|-----|--|--|
|                                                                                                    |            |         |            |        |     |       |      |     |  |  |
| Port 1: Loc                                                                                                    | cal Unit   | OFF     | Remote     | Unit   | OFF | Local | Bert | OFF |  |  |
| Port 2: Loc                                                                                                    | cal Unit   | OFF     | Remote     | Unit   | OFF | Local | Bert | OFF |  |  |
| Port 3: Loc                                                                                                    | cal Unit   | OFF     | Remote     | Unit   | OFF | Local | Bert | OFF |  |  |
| Port 4: Loc                                                                                                    | cal Unit   | OFF     | Remote     | Unit   | OFF | Local | Bert | OFF |  |  |
| Port 5: Loo                                                                                                    | cal Unit   | OFF     | Remote     | Unit   | OFF | Local | Bert | OFF |  |  |
| Port 6: Loo                                                                                                    | cal Unit   | OFF     | Remote     | Unit   | OFF | Local | Bert | OFF |  |  |
| Port 7: Loc                                                                                                    | cal Unit   | OFF     | Remote     | Unit   | OFF | Local | Bert | OFF |  |  |
| Port 8: Loo                                                                                                    | cal Unit   | OFF     | Remote     | Unit   | OFF | Local | Bert | OFF |  |  |
| Recover Tim                                                                                                    | er: 0 (0 = | forever | <b>;</b> ) |        |     |       |      |     |  |  |
|                                                                                                    |            |         |            |        |     |       |      |     |  |  |
| << Press ESC                                                                                                    | key to ret | urn to  | previous   | s menu | >>  |       |      |     |  |  |

#### 7.1.9 Alarm Setup

**Command Path** ۶  $\geq$ 

Slot Menu > (M) Alarm Setup Function User can select Port #1 to Port #4 to setup local Bert for local unit or remote unit.

| Field          | Setting Options     | Default |
|----------------|---------------------|---------|
| ThresHold Type | 15 min, 1 hr, 24 hr | 15 min  |

| Slot 1 E1/T1              | === E1T1 Alarm Setup === | 00:55:35 08/01/2008 |
|---------------------------|--------------------------|---------------------|
| ARROW KEYS: CURSOR MOVE,  | TAB: ROLL OPTIONS        |                     |
|                           |                          |                     |
|                           |                          |                     |
| ThresHold Type: 15 min    |                          |                     |
|                           |                          |                     |
|                           |                          |                     |
|                           |                          |                     |
| << Press ESC key to retur | n to previous menu >>    |                     |
|                           |                          |                     |

| Alarm Type  | THRESHOLD       |         | ALARM           |         | SEVERITY                                                 |         |
|-------------|-----------------|---------|-----------------|---------|----------------------------------------------------------|---------|
|             | Setting Options | Default | Setting Options | Default | Setting Options                                          | Default |
| Receive AIS | N/A             | N/A     |                 | Enable  |                                                          | Minor   |
| Tx AIS      | N/A             | N/A     |                 | Enable  |                                                          | Minor   |
| LOS         | N/A             | N/A     |                 | Enable  | Critical,<br>Major,<br>Minor,<br>Warning,<br>Informative | Major   |
| LOF         | N/A             | N/A     |                 | Enable  |                                                          | Major   |
| LCV(BPV)    | 0~65535         | 0       | Enable/Disable  | Enable  |                                                          | Info    |
| PCV         | 0~65535         | 0       |                 | Enable  |                                                          | Info    |
| LES         | 0~65535         | 100     |                 | Enable  |                                                          | Minor   |
| PES         | 0~65535         | 100     |                 | Enable  |                                                          | Minor   |
| LSES        | 0~65535         | 10      |                 | Enable  |                                                          | Major   |
| PSES        | 0~65535         | 10      |                 | Enable  |                                                          | Major   |
| UAS         | 0~65535         | 0       |                 | Enable  |                                                          | Info    |
| RAI         | N/A             | N/A     |                 | Enable  |                                                          | Info    |

#### Screen for E1T1 Alarm Setup $\geqslant$

| Slot 3 E1T1 === Alarm Setup === 00:12:02 08/01/2008 |                      |               |  |  |
|-----------------------------------------------------|----------------------|---------------|--|--|
| ARROW KEYS: CURSOR MO                               | OVE, TAB: ROLL OPTIO | NS            |  |  |
|                                                     |                      |               |  |  |
|                                                     |                      |               |  |  |
| [ TYPE] [15                                         | -Min THRES] [ALARM]  | [SEVERITY]    |  |  |
| Receive AIS                                         | Enable               | Minor         |  |  |
| Tx AIS                                              | Enable               | Minor         |  |  |
| LOS                                                 | Enable               | Major         |  |  |
| LOF                                                 | Enable               | e Major       |  |  |
| LCV(BPV) (                                          | 0 Enable             | e Informative |  |  |
| PCV 0                                               | Enable               | e Informative |  |  |
| LES 1                                               | 00 Enable            | Minor         |  |  |
| PES 1                                               | 00 Enable            | Minor         |  |  |
| LSES 1                                              | 0 Enable             | Major         |  |  |
| PSES 1                                              | 0 Enable             | Major         |  |  |
| UAS 0                                               | Enable               | e Informative |  |  |
| RAI                                                 | Enable               | Informative   |  |  |
|                                                     |                      |               |  |  |
| << Press ESC key to return to previous menu >>      |                      |               |  |  |

#### **Clear Alarm** 7.1.10

- **Command Path** Slot Menu > (X) Clear Alarm ≻ ≻
  - Function User can clear alarm history and CAAS table.
- Screen for Clear Alarm  $\triangleright$

| Slot 1 E1/T1 =                 | === Slot | Menu  | === 01:06:12 08/01/2008            |
|--------------------------------|----------|-------|------------------------------------|
|                                |          |       |                                    |
| [DISPLAY]                      | [ SE     | TUP ] |                                    |
| 1 -> 15min/24hr Performance Re | port     | S ->  | Card Setup                         |
| 2 -> 24hr/days Performance Rep | ort      | L ->  | LoopBack and Test                  |
| I -> Slot Summary Report       |          | M ->  | Alarm Setup                        |
| T -> Slot Alarm Status         |          | X ->  | Clear Alarm                        |
| H -> Slot Alarm History        |          | K ->  | Clear Performance                  |
| Q -> Slot CAAS                 |          | B ->  | Clear Current Interval Performance |
|                                |          |       |                                    |
|                                |          |       |                                    |
| [LOG]                          | [MIS     | SC]   |                                    |
|                                |          | Y ->  | Load Default Config                |
| U -> Choose a Slot             |          |       |                                    |
| E -> Return to Main Menu       |          |       |                                    |
|                                |          |       |                                    |
| >> *History CAAS table         |          |       |                                    |

### 7.1.11 Clear Performance

| $\triangleright$ | Command Path | Slot Menu > (K) Clear Performance                                                        |
|------------------|--------------|------------------------------------------------------------------------------------------|
|                  | Function     | User can clear performance here. Press ${\bf Y}$ to confirm or press ${\bf N}$ to abort. |

#### $\geqslant$ Screen for Clear Performance

| Slot 1 E1/T1 ===                                                     | Slot Menu === | 01:06:12 08/01/2008               |
|----------------------------------------------------------------------|---------------|-----------------------------------|
|                                                                      |               |                                   |
|                                                                      |               |                                   |
| [DISPLAY]<br>1 -> 15min/24hr Performance Report                      | [SETUP]       | ard Setup                         |
| 2 -> 24hr/days Performance Report                                    | L -> Lo       | popBack and Test                  |
| I -> Slot Summary Report                                             | M -> Al       | arm Setup                         |
| T -> Slot Alarm Status                                               | X -> C]       | .ear Alarm                        |
| H -> Slot Alarm History                                              | K -> Cl       | ear Performance                   |
| Q -> Slot CAAS                                                       | B -> C.       | lear Current Interval Performance |
|                                                                      |               |                                   |
|                                                                      |               |                                   |
|                                                                      | [MTCC]        |                                   |
| [106]                                                                |               | ad Default Config                 |
| U > Chaogo > Slot                                                    | I -> TO       | ad Default Config                 |
| $V \rightarrow CHOOSE a SIOC$<br>$E \rightarrow Peturn to Main Menu$ |               |                                   |
| E -> Recuin co Main Menu                                             |               |                                   |
|                                                                      |               |                                   |
| >> Clear Performance - are you su                                    | ure (Y/N)?    |                                   |
### 7.1.12 Clear Current Interval Performance

Command Path
 Function
 Slot Menu > (B) Clear Current Interval Performance
 User can clear the most recent performance data here. First select the port you need to clear the performance data and press Enter, then, press Y to confirm or press N to abort.

### Screen for Clear Performance $\geq$ === Slot Menu === 14:31:18 03/26/2009 Slot 1 E1/T1 [DISPLAY] [SETUP] 1 -> 15min/24hr Performance ReportS -> Card Setup2 -> 24hr/days Performance ReportL -> LoopBack and TestI -> Slot Summary ReportM -> Alarm Setup X -> Clear Alarm T -> Slot Alarm Status H -> Slot Alarm History K -> Clear Performance Q -> Slot CAAS B -> Clear Current Interval Performance [LOG] [MISC] Y -> Load Default Config U -> Choose a Slot E -> Return to Main Menu >> Use TAB key to select port, and ENTER key to clear performance: Port#1

### 7.1.13 Load Default Config

Command Path
 Function
 Slot Menu > (Y) Load Default Config
 User can load default config here. Press Y to confirm or press N to abort.

#### Screen for Load Default Config $\triangleright$ === Slot Menu === 01:06:12 08/01/2008 Slot 1 E1/T1 [SETUP] [DISPLAY] 1 -> 15min/24hr Performance ReportS -> Card Setup2 -> 24hr/days Performance ReportL -> LoopBack and Test 2 -> 24hr/days Performance Report I -> Slot Summary Report M -> Alarm Setup T -> Slot Alarm Status H -> Slot Alarm History T -> Slot Alarm Status X -> Clear Alarm K -> Clear Performance Q -> Slot CAAS B -> Clear Current Interval Performance [LOG] [MISC] Y -> Load Default Config U -> Choose a Slot E -> Return to Main Menu >> Return to default - are you sure ? [Y/N]

# 7.2 Combo Gigabit Ethernet (GbE) Card

Press **U** from Main Unit, use Tab key to select one unit and press **Enter**.

| 09340-S                                                                                                    | === Main Menu                              | ===                                                                                                    | 16:17:20 03/24/2009                                                                                                |
|----------------------------------------------------------------------------------------------------|--------------------------------------------|----------------------------------------------------------------------------------------------------|----------------------------------------------------------------------------------------------------|
| Serial Number : 000038<br>Hardware/FPGA Version: Ver<br>Firmware Version: V1.01.04                                                                                                    | c.C/23<br>4 03/22/2009                     | Device Name :<br>Connect Port:<br>Start Time :                                                                                        | 09340<br>Local<br>00:00:01 08/01/2008                                                                              |
| <pre>[DISPLAY]<br/>1 -&gt; 15min/24hr Performance<br/>2 -&gt; 24hr/days Performance<br/>C -&gt; System Configuration<br/>T -&gt; Alarm Status<br/>Q -&gt; Currently Active Alar<br/>H -&gt; Alarm History<br/>V -&gt; VLAN/MAC Table<br/>I -&gt; GbE/EIT1 Summary Report</pre> | ce Report<br>e Report<br>cm Summary<br>ort | [SETUP]<br>S -> System<br>M -> System<br>R -> Card Re<br>L -> File Tr<br>O -> Loopbac<br>K -> Clear P<br>X -> Clear A<br>B -> Clear C | Setup<br>Alarm Setup<br>egistration<br>ansfer<br>ck and Test<br>erformance<br>Narm<br>furrent Interval Performance |
| [LOG]<br>F -> Log Off<br>U -> Choose a Slot<br>W -> Connect to Remote Ter<br>D -> Debug Mode, Field Sup                                                                                                    | rminal<br>oport                            | [MISC]<br>A -> Alarm Cu<br>Y -> Load Sys<br>Z -> System R                                                                             | t Off<br>stem & Slot Default<br>eset                                                                               |

==>> Press Tab key to select the slot: 1

#### Slot Menu will show as below.

| Slot 3 Gbe                                                                                                    | === Slot Menu ===                                                                                         | 16:18:38 03/24/2009                                                                    |  |
|----------------------------------------------------------------------------------------------------|----------------------------------------------------------------------------------------------------|----------------------------------------------------------------------------------------|--|
| <pre>[DISPLAY]<br/>1 -&gt; 1-Hour Perf. Report<br/>2 -&gt; 24-Hour Perf. Report<br/>I -&gt; Slot Summary Report<br/>P -&gt; Slot Port Monitor<br/>T -&gt; Slot Alarm Status<br/>H -&gt; Slot Alarm History<br/>Q -&gt; Slot CAAS</pre> | [SETUP]<br>S -> Card S<br>L -> LoopBa<br>M -> Alarm<br>O -> CoS<br>K -> Clear<br>X -> Clear<br>B -> Clear | Setup<br>Ack and Test<br>Setup<br>Performance<br>Alarm<br>Current Interval Performance |  |
| [LOG]<br>U -> Choose a Slot<br>E -> Return to Main Menu                                                                                                    | [MISC]<br>Y -> Load D                                                                                     | efault Config                                                                          |  |
| >>SPACE bar to refresh or                                                                                                    | enter a command ===>                                                                                      |                                                                                        |  |

|  | 7.2.1 | 1-Hour | Perf. | Report |
|--|-------|--------|-------|--------|
|--|-------|--------|-------|--------|

 Command Path
 Function
 Slot Menu > (1) 1-Hour Perf. Report
 User can select the Performance Port and Performance Type. The Performance Port included Optical#1 and Optical#2. The Performance Type included Near\_End\_Line, Near\_End\_Path, Far\_End\_Line and Far\_End\_Path.

> There are two types for performance display: Current and History. "History" shows the performance values from system start-up to the current stage. "Current" shows the performance values from the last time the user cleans up the performance record to the current stage. Users are allowed to clean up the current performance values but not the history values. To clean up the current values, press K (Clear Performance) on the main menu.

| Screen for 1-Hour Perf. Report                                   |                     |
|------------------------------------------------------------------|---------------------|
| Slot 3 Gbe === 15min/1day Performance Report ===                 | 00:03:29 08/01/2008 |
| ARROW KEYS: CURSOR MOVE, TAB: ROLL OPTIONS                       |                     |
| Performance Port : Optical#1<br>Performance Type : Near_End_Line |                     |
| Display Type : History                                           |                     |
| << Press ESC key to abort, ENTER key to show Perf. Report >>     |                     |

### 7.2.2 24-Hour Perf. Report

- Command Path Slot Menu > (2) 24-Hour Perf. Report
- Function

User can select the Performance Port, Performance Type and Performance Regs. The Performance Port included Optical#1 and Optical#2. The Performance Type included Far\_End\_Line, Far\_End\_Path, Near\_End\_Line and Near\_End\_Path. The Performance Regs included ES and SES.

There are two types for performance display: Current and History. "History" shows the performance values from system start-up to the current stage. "Current" shows the performance values from the last time the user cleans up the performance record to the current stage. Users are allowed to clean up the current performance values but not the history values. To clean up the current values, press K (Clear Performance) on the main menu.

### Screen for 24-Hour Perf. Report

| Slot 3 Gbe === 24hr/days Performance Report ===              | 01:43:20 08/01/2008 |
|--------------------------------------------------------------|---------------------|
| ARROW KEYS: CURSOR MOVE, TAB: ROLL OPTIONS                   |                     |
|                                                              |                     |
| Performance Port : Optical#1                                 |                     |
| Performance Type : Far_End_Line                              |                     |
| Performance Regs : ES                                        |                     |
|                                                              |                     |
| Display Type : History                                       |                     |
|                                                              |                     |
| << Press ESC key to abort, ENTER key to show Perf. Report >> |                     |

### 7.2.3 Slot Summary Report

- Command Path Slot Menu > (I) Slot Summary Report
  - **Function** User can check for Slot Summary Report here.

### Screen for Alarm Status: GbE

 $\geq$ 

Slot 3 Gbe === Slot Summary Report === 03:37:04 08/02/2008 Link Mode Enable SPEED RATE LOOPBACK PRBS RANGE portl Up RJ Enable AUTO 100-1000Mbps 20 \*50 Mbps OFF OFF port2 Up RJ Enable AUTO 100-1000Mbps 20 \*50 Mbps OFF OFF Link Fault Propagation -----Port1 Disable Port2 Disable Actual Speed Flow Control -----\_\_\_\_\_ Port1 Disable Portl 100-Full Port2 Disable Port2 100-Full

### 7.2.4 Slot Port Monitor

| $\succ$ | Command Path | Slot Menu > ( | Ρ | ) Slot Port Monitor |
|---------|--------------|---------------|---|---------------------|
|---------|--------------|---------------|---|---------------------|

Function User can check the information for optical port#1 and optical #2.

| Slot 1                                                                           | Gbe    |         | === Slot Po | ort Monitor | ===    |     | 00:13  | :38 08/01/2008 |
|----------------------------------------------------------------------------------|--------|---------|-------------|-------------|--------|-----|--------|----------------|
| Port1                                                                            | Total  | Unicast | Multicast   | Broadcast   |        | CRC | Ľ      | Drop Pause     |
| =====<br>RX<br>TX                                                                | 0<br>0 | 0<br>0  | 0<br>0      | 0<br>0      | 0<br>0 |     | 0<br>0 | 0<br>0         |
| Port2                                                                            | Total  | Unicast | Multicast   | Broadcast   |        | CRC | D      | Drop Pause     |
| =====<br>RX<br>TX                                                                | 0<br>0 | 0<br>0  | 0<br>0      | 0<br>0      | 0<br>0 |     | 0<br>0 | 0<br>0         |
| *** left arrow key clear port#1 static<br>*** down arrow key clear port#2 static |        |         |             |             |        |     |        |                |
| << Press ESC key to return to previous menu >>                                   |        |         |             |             |        |     |        |                |

### 7.2.5 Slot Alarm Status

 Command Path
 Function
 Slot Menu > (T) Slot Alarm Status
 User can check for the Alarm Status here. You can select Port 1 or Port 2 for GBE card.

Slot 3 Gbe === Slot Alarm Report === 00:16:26 08/01/2008 ARROW KEYS: CURSOR MOVE, TAB: ROLL OPTIONS GBE PORT: PORT1

#### > Screen for Slot Alarm Status

<< Press ESC key to return to previous menu >>

| Slot 3 Gbe           | ===       | Slot Alar  | m Report  | === 0      | 1:53:02 | 08/01/2008 |  |
|----------------------|-----------|------------|-----------|------------|---------|------------|--|
| ARROW KEYS: CURSOR M | OVE, TAB: | ROLL OPTIC | ONS       |            |         |            |  |
|                      |           |            |           |            |         |            |  |
| [ TYPE]              | [ALARM]   | [COUNT]    |           |            |         |            |  |
| Link Change          | ALM       | 1          |           |            |         |            |  |
| LCV(BPV)             | OK        | 0          |           |            |         |            |  |
| PCV                  | OK        | 0          |           |            |         |            |  |
| LES                  | OK        | 0          |           |            |         |            |  |
| PES                  | OK        | 0          |           |            |         |            |  |
| LSES                 | OK        | 0          |           |            |         |            |  |
| PSES                 | OK        | 0          |           |            |         |            |  |
| UAS                  | OK        | 0          |           |            |         |            |  |
| Receive Packet       | Disable   | 0          |           |            |         |            |  |
| LFP                  | Disable   | 0          |           |            |         |            |  |
|                      |           |            |           |            |         |            |  |
|                      |           |            |           |            |         |            |  |
| << ESC key to return | to previo | us menu, S | SPACE bar | to refresh | >>      |            |  |

### 7.2.6 Slot Alarm History

Command Path
 Function
 Slot Menu > (H) Slot Alarm History
 User can check for the Slot Alarm History.

| $\triangleright$ | Screen for Slot Alarm History |        |       |       |         |               |          |          |                 |   |
|------------------|-------------------------------|--------|-------|-------|---------|---------------|----------|----------|-----------------|---|
| Slot             | : 3 G                         | be     |       | ==    | = Slot  | Alarm History | Y ===    | 00:      | 36:00 08/01/200 | 8 |
|                  |                               |        |       |       |         |               |          |          |                 |   |
| 1                | Slot1                         | GBE    | Port2 | Link  | Change  | Critical      | Clear    | 00:34:40 | 08/01/2008      |   |
| 2                | Slot1                         | GBE    | Port2 | Link  | Change  | Critical      |          | 00:33:42 | 08/01/2008      |   |
| 3                | Slot1                         | GBE    | Port2 | Link  | Change  | Critical      | Clear    | 00:26:35 | 08/01/2008      |   |
| 4                | Slot1                         | GBE    | Port2 | Link  | Change  | Critical      |          | 00:26:15 | 08/01/2008      |   |
|                  |                               |        |       |       |         |               |          |          |                 |   |
|                  |                               |        |       |       |         |               |          |          |                 |   |
|                  |                               |        |       |       |         |               |          |          |                 |   |
|                  |                               |        |       |       |         |               |          |          |                 |   |
| << 5             | SPACE ]                       | oar to | refre | sh or | ESC key | y return to m | ain menu | >>       |                 |   |

### 7.2.7 Slot CAAS

Command Path
 Function
 Slot Menu > (Q) Slot CAAS
 User can check for GBE card's Currently Active Alarm Summary here.

### Screen for Slot CAAS

Slot 3 Gbe === Currently Active Alarm Summary === 00:24:15 08/01/2008
<< ESC key to previous menu, SPACE key to another page >>

### 7.2.8 Card Setup

 Command Path
 Function
 Slot Menu > (S) Card Setup
 User can Enable/Disable Optical port, setup Speed, Range and Rate. Note that the available range for link rate differs according to the link range (0-1Mbps, 1-10Mbps, 10-100Mbps, 100-1000Mbps). Set up the range first and move your cursor to RATE column. You will see the range for link rate on the top of the screen. After you change the configuration, press Y to save.

| Field                  | Setting Options                                                                                                 | Default                   |
|------------------------|----------------------------------------------------------------------------------------------------|---------------------------|
| Enable                 | Enable, Disable                                                                                                 | Enable                    |
| Speed                  | Auto, 10-Half, 10-Full,<br>100-Half, 100-Full, 1000-Half,<br>1000-Full                                          | Auto                      |
| Range                  | 0-1Mbps, 1-10Mbps,<br>10-100Mbps, 100-1000Mbps                                                                  | 100~1000M                 |
| Rate                   | 0-1Mbps:         00 *256 Kbps           1-10Mbps:         02 *512 Kbps           10-100Mbps:         02 *5 Mbps | 100-1000Mbps: 02 *50 Mbps |
|                        | 100-1000Mbps: 02 *50 Mbps                                                                                       |                           |
| Link Fault Propagation |                                                                                                    |                           |
| Port 1                 | Enable, Disable                                                                                                 | Disable                   |
| Port 2                 | Enable, Disable                                                                                                 | Disable                   |
| Flow Control           |                                                                                                    |                           |
| Port 1                 | Enable, Disable                                                                                                 | Disable                   |
| Port 2                 | Enable, Disable                                                                                                 | Disable                   |

### Screen for Card Setup

=== Gbe Card Setup === 22:44:42 08/01/2008 Slot 3 Gbe ARROW KEYS: CURSOR MOVE, TAB: ROLL OPTIONS Link Mode Enable SPEED RANGE RATE LOOPBACK PRBS portl Up RJ Enable AUTO 100-1000Mbps 20 \*50 Mbps OFF OFF port2 Up RJ Enable AUTO 100-1000Mbps 20 \*50 Mbps OFF OFF Link Fault Propagation \_\_\_\_\_ Port1 Disable Port2 Disable Flow Control \_\_\_\_\_ Port1 Disable Port2 Disable << Press ESC key to return to previous menu >>

### 7.2.9 Loopback and Test

Command Path

th Slot Menu > (L) Loopback and Test

Function

User can setup local Bert for port one and port 2. Press  ${\bf Y}$  to save configuration.

| Field               | Setting Options    | Default |
|---------------------|--------------------|---------|
| Local Unit          | Off, Local, Remote | Off     |
| Local Bert          | Off, On            | Off     |
| Recover Timer (sec) | 0~36000            | 60      |

### Screen for Loopback and Test

To activate Loopback and test, turn on the port you need and set Local Bert to **ON**. Press **ESC** after set up, and press **Y** to confirm your settings.

```
Slot 4 Gbe === LoopBack and Test === 01:08:13 08/01/2008
ARROW KEYS: CURSOR MOVE, BACKSPACE to edit, ESC to abort
Port 1: Local Unit OFF Remote Unit OFF Local Bert OFF
Port 2: Local Unit OFF Remote Unit OFF Local Bert OFF
Recover Timer (sec): 60 (0 = forever)
```

<< Press ESC key to return to previous menu >>

Once you activate Local Bert, the current data for Bert transmission will show on the screen. The type for GbE loopback test is 2^15-1.

| Slot 3 Gbe === L                                                                                                    | oopBack and  | l Test ===   | 00:20:15     | 08/01/2008  |  |  |  |  |
|----------------------------------------------------------------------------------------------------|--------------|--------------|--------------|-------------|--|--|--|--|
| ARROW KEYS: CURSOR MOVE, TAB: ROLL OPTIONS                                                                                                    |              |              |              |             |  |  |  |  |
|                                                                                                    |              |              |              |             |  |  |  |  |
|                                                                                                    |              |              |              |             |  |  |  |  |
| Port 1: Local Unit OFF                                                                                                    | Remote Ur    | it OFF       | Local Bert C | DN          |  |  |  |  |
| Port 2: Local Unit OFF                                                                                                    | Remote Ur    | it OFF       | Local Bert C | DN          |  |  |  |  |
| Recover Timer (sec): 60 (0                                                                                                    | = forever)   |              |              |             |  |  |  |  |
|                                                                                                    |              |              |              |             |  |  |  |  |
| TYPE STATUS B                                                                                                    | IT_ERR E     | S EPSED_SECs | UNSYNC_SECs  | PLR (10Sec) |  |  |  |  |
| Port1 BERT: 2^15-1 UNSYNC                                                                                                    | 0 0          | 18           | 18           | 14880950    |  |  |  |  |
| Port2 BERT: 2^15-1 UNSYNC                                                                                                    | 0 0          | 0            | 0            | 0           |  |  |  |  |
|                                                                                                    |              |              |              |             |  |  |  |  |
|                                                                                                    |              |              |              |             |  |  |  |  |
|                                                                                                    |              |              |              |             |  |  |  |  |
|                                                                                                    |              |              |              |             |  |  |  |  |
|                                                                                                    |              |              |              |             |  |  |  |  |
|                                                                                                    |              |              |              |             |  |  |  |  |
|                                                                                                    |              |              |              |             |  |  |  |  |
| *** loft arrow kov gloar r                                                                                                    |              |              |              |             |  |  |  |  |
| *** down arrow koy clear p                                                                                                    | vrt#1 Stati  |              |              |             |  |  |  |  |
| *** EC key eccape                                                                                                    | JIC#2 SLALIC | •            |              |             |  |  |  |  |
| $\sim$ $rac{1}{2}$ $rac{1}{2}$ | 2 V          |              |              |             |  |  |  |  |
| // change contriguration (1/M)                                                                                                    | : 1          |              |              |             |  |  |  |  |

## 7.2.10 Alarm Setup

Command Path
 Function
 Slot Menu > (M) Alarm Setup
 User can setup GBE alarm here.

| Field          | Setting Options             | Default |
|----------------|-----------------------------|---------|
| ThresHold Type | 15 min, 1 hr, 24 hr, Others | 15 min  |

### ThresHold Type: 15 min/1 hr/24 hr

| Slot 3 Gbe                                  | === Alarm Setup === | 02:31:57 08/01/2008 |
|---------------------------------------------|---------------------|---------------------|
| ARROW KEYS: CURSOR MOVE, TA                 | B: ROLL OPTIONS     |                     |
|                                             |                     |                     |
|                                             |                     |                     |
| ThresHold Type: 15 min                      |                     |                     |
|                                             |                     |                     |
|                                             |                     |                     |
| <pre>&lt;&lt; Press ESC Kev to return</pre> | to previous menu >> |                     |

| Alarm Type  | THRESHOL        | D       | ALARM           |         | SEVERITY                                                 |         |
|-------------|-----------------|---------|-----------------|---------|----------------------------------------------------------|---------|
|             | Setting Options | Default | Setting Options | Default | Setting Options                                          | Default |
| Link Change | N/A             | N/A     | -               | Enable  |                                                          | Info    |
| LCV(BPV)    | 0~65535         | 0       |                 | Enable  | Critical,<br>Major,<br>Minor,<br>Warning,<br>Informative | Info    |
| PCV         | 0~65535         | 0       |                 | Enable  |                                                          | Info    |
| LES         | 0~65535         | 100     | Enable/Disable  | Enable  |                                                          | Minor   |
| PES         | 0~65535         | 100     |                 | Enable  |                                                          | Minor   |
| LSES        | 0~65535         | 10      |                 | Enable  |                                                          | Major   |
| PSES        | 0~65535         | 10      |                 | Enable  |                                                          | Major   |
| UAS         | 0~65535         | 0       |                 | Enable  |                                                          | Info    |
| LFP         | N/A             | N/A     |                 | Enable  | N/A                                                      | N/A     |

### > Screen for Alarm Setup

| Slot 3 Gbe<br>ARROW KEYS: CURSOR MOVE,                            | === Alar<br>TAB: ROLL OF                                                                                        | rm Setup ===<br>PTIONS                                                                                     | 02:33:19 08/01/2008 |
|-------------------------------------------------------------------|----------------------------------------------------------------------------------------------------|----------------------------------------------------------------------------------------------------|---------------------|
| [ TYPE][THRESHOLink Change0LCV(BPV)0PCV0LES0PES0LSES0PSES0UAS0LFP | DLD] [ALARM]<br>Disable<br>Disable<br>Disable<br>Disable<br>Disable<br>Disable<br>Disable<br>Disable<br>Disable | [SEVERITY]<br>Critical<br>Critical<br>Critical<br>Critical<br>Critical<br>Critical<br>Critical<br>Critical |                     |
| << Press ESC key to retu                                          | urn to previou                                                                                                  | ıs menu >>                                                                                                 |                     |

## Threshold Type: Others

# > Alarm Setup Screens:

| Slot 1 Gbe<br>ARROW KEYS: CURSOR MOVE, | === Alarm Setup ===<br>TAB: ROLL OPTIONS | 00:17:50 08/01/2008 |
|----------------------------------------|------------------------------------------|---------------------|
| ThresHold Type: Others                 | I                                        |                     |
|                                        |                                          |                     |
| << Press ESC key to return             | rn to previous menu >>                   |                     |

| Slo | ot 1 Gk  | be          |           |      |       | === 2 | Alar  | m Set | up == | :=    |      | 00     | :18:2 | 8 ( | 08/01/2008 |  |  |
|-----|----------|-------------|-----------|------|-------|-------|-------|-------|-------|-------|------|--------|-------|-----|------------|--|--|
| ARF | OW KEY   | zs: c       | URSC      | DR N | 10VE, | Input | t DE  | CIMAL | numb  | er:   | 1~10 | ), ВАС | KSPAC | Εt  | to edit    |  |  |
|     |          |             |           |      |       | _     |       |       |       |       |      |        |       |     |            |  |  |
|     |          |             |           |      |       |       |       |       |       |       |      |        |       |     |            |  |  |
| ]   | TYP      | Е           | ]         |      | []    | THRES | SHOLI | D]    | [2    | ALARN | 1]   | [SEVE  | RITY] |     |            |  |  |
|     | Receiv   | e Pa        | -<br>cket |      | 1     | Min   | 1     | pkts  | D     | isab  | le   | Criti  | cal   |     |            |  |  |
|     |          |             |           |      | _     |       | -     | Fuer  | _     |       |      |        |       |     |            |  |  |
|     |          |             |           |      |       |       |       |       |       |       |      |        |       |     |            |  |  |
|     |          |             |           |      |       |       |       |       |       |       |      |        |       |     |            |  |  |
|     |          |             |           |      |       |       |       |       |       |       |      |        |       |     |            |  |  |
|     |          |             |           |      |       |       |       |       |       |       |      |        |       |     |            |  |  |
|     |          |             |           |      |       |       |       |       |       |       |      |        |       |     |            |  |  |
|     |          |             |           |      |       |       |       |       |       |       |      |        |       |     |            |  |  |
|     |          |             |           |      |       |       |       |       |       |       |      |        |       |     |            |  |  |
|     |          |             |           |      |       |       |       |       |       |       |      |        |       |     |            |  |  |
|     |          |             |           |      |       |       |       |       |       |       |      |        |       |     |            |  |  |
|     |          |             |           |      |       |       |       |       |       |       |      |        |       |     |            |  |  |
|     | <b>D</b> | <b>D</b> OO | 1         |      |       |       |       |       |       |       |      |        |       |     |            |  |  |
| <<  | Press    | ESC         | кеу       | το   | retur | n to  | pre   | vious | menu  | l >>  |      |        |       |     |            |  |  |

| THRESHOLD |            |         | ALARM           |         | SEVERITY         |          |  |
|-----------|------------|---------|-----------------|---------|------------------|----------|--|
| Setti     | ng Options | Default | Setting Options | Default | Setting Options  | Default  |  |
| Min       | 1~10       | 1       | Enable/Disable  | Disable | Critical, Major, | Critical |  |
| pkts      | 1~65535    | 1       | Ellable/Disable |         | Informative      |          |  |

### 7.2.11 CoS

- Command Path Slot Menu > (O) CoS
- Function Users can set up priority queue for GBE port 1 and port 2.
- > Screen for CoS

First, select the GBE port you wish to set up priority queue.

| /            |              |                        |                     |
|--------------|--------------|------------------------|---------------------|
| Slot 3 Gbe   |              | === COS ===            | 02:43:58 08/01/2008 |
| ARROW KEYS:  | CURSOR MOVE, | TAB: ROLL OPTIONS      |                     |
|              |              |                        |                     |
|              |              |                        |                     |
| GBE PORT:    | PORT1        |                        |                     |
|              |              |                        |                     |
|              |              |                        |                     |
| << Press ESC | key to retur | rn to previous menu >> |                     |

### Setting up Priority Queue :

Turn the mode to Priority Queue. O9340 provides 4 priority queue number, which determines the order of data transmission. Uses can set 8 priority data and untag to 1~4 priority queue. Priority means packet with Vlan, and Untag means packet without Vlan.

```
04:27:38 08/01/2008
Slot 3 Gbe
                                === COS ===
ARROW KEYS: CURSOR MOVE, BACKSPACE to edit, ESC to abort
  GBE PORT:PORT1
Mode : Priority
                             ( Queue Priority: Q1 > Q2 > Q3 > Q4 )
Priority 0 : Queue 1
Priority 1 : Queue 2
Priority 2 : Queue 3
Priority 3 : Queue 4
Priority 4 : Queue 1
Priority 5 : Queue 2
Priority 6 : Queue 3
Priority 7 : Queue 4
Untag :
              Queue 1
<< Press ESC key to return to previous menu >>
```

### CHAPTER 7 CHOOSE A SLOT

### Setting up Weighted Round-Robin :

Turn the mode to Round Robin and set the rate for all the 8 priority data (priority 0~7) and Untag. After Setting up the queue priority for each mode, the user must setup the Weight Ratio (1~4) as well. Weight Ratio means the polling times for each queue, implying the amount of packets being transmitted. That is to say, if the O9340S polls the queue just once, then the queue will only transmit one packet to the optical interface. For example, if the Weight Ratio of Queue1 and Queue2 are 4 and 2 respectively, then the O9340S system will poll Queue1 four times and four packets will be transmitted. After Queue1 completes the transmission, the system will poll Queue2 twice, and the 2 packets will be transmitted. Then, the system will goes back to poll Queue1 again. Thus, this is called Weighted Round Robin.

| Slot 3 Gbe                                                                                                    | === COS ===         |        | 22:45:54 | 08/01/2008 |
|----------------------------------------------------------------------------------------------------|---------------------|--------|----------|------------|
| ARROW KEYS: CURSOR MOVE,                                                                                                    | BACKSPACE to edit,  | ESC to | abort    |            |
|                                                                                                    |                     |        |          |            |
|                                                                                                    |                     |        |          |            |
| GBE PORT:PORT1                                                                                                    |                     |        |          |            |
| Mode: Round Robin                                                                                                    |                     |        |          |            |
| Priority 0 : Oueue 1                                                                                                    |                     |        |          |            |
| Priority 1 : Oueue 2                                                                                                    |                     |        |          |            |
| Priority 2 : Queue 2                                                                                                    |                     |        |          |            |
| Priority 2 · Queue 3                                                                                                    |                     |        |          |            |
| Priority 3 · Queue 4                                                                                                    |                     |        |          |            |
| Priority 4 : Queue 1                                                                                                    |                     |        |          |            |
| Priority 5 : Queue 2                                                                                                    |                     |        |          |            |
| Priority 6 : Queue 3                                                                                                    |                     |        |          |            |
| Priority 7 : Queue 4                                                                                                    |                     |        |          |            |
| Untag : Queue 1                                                                                                    |                     |        |          |            |
|                                                                                                    |                     |        |          |            |
| [ Weight Ratio ]                                                                                                    |                     |        |          |            |
| Oueue 1 : 0                                                                                                    |                     |        |          |            |
| Oueue $2:0$                                                                                                    |                     |        |          |            |
| $\begin{array}{c} \begin{array}{c} \begin{array}{c} \begin{array}{c} \end{array} \\ \end{array} \\ \end{array} \\ \begin{array}{c} \end{array} \\ \end{array} \\ \end{array} \\ \end{array} \\ \begin{array}{c} \end{array} \\ \end{array} \\ \end{array} \\ \end{array} \\ \begin{array}{c} \end{array} \\ \end{array} \\ \end{array} \\ \end{array} \\ \begin{array}{c} \end{array} \\ \end{array} \\ \end{array} \\ \begin{array}{c} \end{array} \\ \end{array} \\ \end{array} \\ \begin{array}{c} \end{array} \\ \end{array} \\ \end{array} \\ \end{array} \\ \begin{array}{c} \end{array} \\ \end{array} \\ \end{array} \\ \begin{array}{c} \end{array} \\ \end{array} \\ \end{array} \\ \begin{array}{c} \end{array} \\ \end{array} \\ \end{array} \\ \end{array} \\ \begin{array}{c} \end{array} \\ \end{array} \\ \end{array} \\ \end{array} \\ \begin{array}{c} \end{array} \\ \end{array} \\ \end{array} \\ \end{array} \\ \begin{array}{c} \end{array} \\ \end{array} \\ \end{array} \\ \end{array} \\ \end{array} \\ \end{array} \\ \end{array} \\ \end{array} \\ \end{array} \\ \end{array} $ |                     |        |          |            |
|                                                                                                    |                     |        |          |            |
| Queue I · V                                                                                                    |                     |        |          |            |
| A Duese EGG how to mate                                                                                                    |                     |        |          |            |
| << Press ESC Key to retu                                                                                                    | rn to previous menu | >>     |          |            |

### 7.2.12 Clear Performance

Command Path
 Function
 Slot Menu > (K) Clear Performance
 User can clear performance here. Press Y to confirm or press N to abort.

### > Screen for Clear Performance

| Slot 3 Gbe                                                                                                    | === Slot Menu ===                                                                             | 01:36:23 08/01/2008                                                                  |  |  |  |  |  |
|----------------------------------------------------------------------------------------------------|-----------------------------------------------------------------------------------------------|--------------------------------------------------------------------------------------|--|--|--|--|--|
|                                                                                                    |                                                                                               |                                                                                      |  |  |  |  |  |
| <pre>[DISPLAY]<br/>1 -&gt; 1-Hour Perf. Report<br/>2 -&gt; 24-Hour Perf. Report<br/>I -&gt; Slot Summary Report<br/>P -&gt; Slot Port Monitor<br/>T -&gt; Slot Alarm Status<br/>H -&gt; Slot Alarm History<br/>Q -&gt; Slot CAAS</pre> | [SETUP]<br>S -> Card S<br>L -> LoopBa<br>M -> Alarm<br>O -> CoS<br>K -> Clear D<br>X -> Clear | etup<br>ck and Test<br>Setup<br>Performance<br>Alarm<br>Current Interval Performance |  |  |  |  |  |
| [LOG]<br>U -> Choose a Slot<br>E -> Return to Main Menu                                                                                                    | [MISC]<br>Y -> Load D                                                                         | efault Config                                                                        |  |  |  |  |  |
| >> Clear Performance - are you sure (Y/N)?                                                                                                    |                                                                                               |                                                                                      |  |  |  |  |  |

### 7.2.13 Clear Alarm

- Command Path
   Function
   Slot Menu > (X) Clear Alarm
   User can clear alarm history and CAAS table.
- > Screen for Clear Alarm

| Slot 3 Gbe                                                                                                    | === Slot Menu ===                                                                                                    | 01:36:23 08/01/2008                                                    |
|----------------------------------------------------------------------------------------------------|----------------------------------------------------------------------------------------------------|------------------------------------------------------------------------|
|                                                                                                    |                                                                                                    |                                                                        |
| <pre>[DISPLAY]<br/>1 -&gt; 1-Hour Perf. Report<br/>2 -&gt; 24-Hour Perf. Report<br/>I -&gt; Slot Summary Report<br/>P -&gt; Slot Port Monitor<br/>T -&gt; Slot Alarm Status<br/>H -&gt; Slot Alarm History<br/>Q -&gt; Slot CAAS</pre> | [SETUP]<br>S -> Card Setu<br>L -> LoopBack<br>M -> Alarm Set<br>O -> CoS<br>K -> Clear Per<br>X -> Clear Ala<br>B -> Clear Cu | ap<br>and Test<br>cup<br>formance<br>arm<br>rrent Interval Performance |
| [LOG]<br>U -> Choose a Slot<br>E -> Return to Main Menu                                                                                                    | [MISC]<br>Y -> Load Defa                                                                                                    | ault Config                                                            |
| >> *History CAAS table                                                                                                    |                                                                                                    |                                                                        |

### CHAPTER 7 CHOOSE A SLOT

### 7.2.14 Clear Current Interval Performance

- Command Path
- > Function

Slot Menu > (B) Clear Current Interval Performance User can clear the latest 15 minutes' performance data here. First select the port you need to clear the performance data and press Enter, then, press  $\mathbf{Y}$  to confirm or press  $\mathbf{N}$  to abort.

### > Screen for Clear Performance

| Slot 3 Gbe                                                                                                    | === Slot Menu ===                                                                                             | 02:42:37 08/01/2008                                                                  |  |
|----------------------------------------------------------------------------------------------------|----------------------------------------------------------------------------------------------------|--------------------------------------------------------------------------------------|--|
|                                                                                                    |                                                                                                    |                                                                                      |  |
| <pre>[DISPLAY]<br/>1 -&gt; 1-Hour Perf. Report<br/>2 -&gt; 24-Hour Perf. Report<br/>I -&gt; Slot Summary Report<br/>P -&gt; Slot Port Monitor<br/>T -&gt; Slot Alarm Status<br/>H -&gt; Slot Alarm History<br/>Q -&gt; Slot CAAS</pre> | [SETUP]<br>S -> Card S<br>L -> LoopBa<br>M -> Alarm<br>O -> CoS<br>K -> Clear S<br>X -> Clear S<br>B -> Clear | etup<br>ck and Test<br>Setup<br>Performance<br>Alarm<br>Current Interval Performance |  |
| [LOG]<br>U -> Choose a Slot<br>E -> Return to Main Menu                                                                                                    | [MISC]<br>Y -> Load I                                                                                         | Default Config                                                                       |  |
| >> Use TAB key to select p                                                                                                    | port, and ENTER key to                                                                                        | clear performance: Optical#1                                                         |  |

### 7.2.15 Load Default Config

| $\succ$          | Command Path | Slot Menu > (Y) Load Default Config                                                 |  |
|------------------|--------------|-------------------------------------------------------------------------------------|--|
| $\triangleright$ | Function     | User can load default config here. Press ${\bf Y}$ to confirm or press ${\bf N}$ to |  |
|                  |              | abort.                                                                              |  |

### Screen for Load Default Config

| Slot 3 Gbe                                  | === Slot Menu ===                       | 01:36:23 08/01/2008 |  |  |
|---------------------------------------------|-----------------------------------------|---------------------|--|--|
|                                             |                                         |                     |  |  |
| [DISPLAY]                                   | [SETUP]                                 |                     |  |  |
| 1 -> 1-Hour Perf. Report                    | S -> Card Setup                         |                     |  |  |
| 2 -> 24-Hour Perf. Report                   | L -> LoopBack and Test                  |                     |  |  |
| -> Slot Summary Report M -> Alarm Setup     |                                         |                     |  |  |
| · -> Slot Port Monitor 0 -> CoS             |                                         |                     |  |  |
| T -> Slot Alarm Status                      | K -> Clear 1                            | Performance         |  |  |
| H -> Slot Alarm History                     | X -> Clear A                            | Alarm               |  |  |
| Q -> Slot CAAS                              | B -> Clear Current Interval Performance |                     |  |  |
|                                             |                                         |                     |  |  |
| [LOG]                                       | [MISC]                                  |                     |  |  |
|                                             | Y -> Load D                             | efault Config       |  |  |
| U -> Choose a Slot                          |                                         | 5                   |  |  |
| E -> Return to Main Menu                    |                                         |                     |  |  |
|                                             |                                         |                     |  |  |
|                                             |                                         |                     |  |  |
| >> Return to default - are you sure ? [Y/N] |                                         |                     |  |  |